# MPEG-4 DVR MANUAL

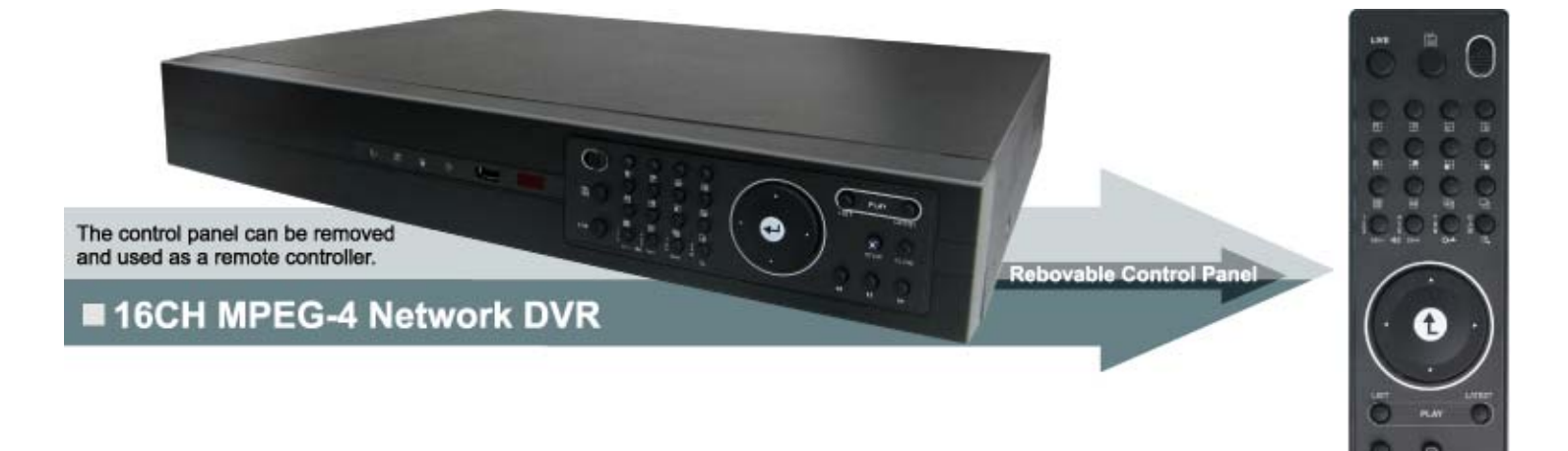

Please read instructions The image shown al

## **IMPORTANT SAFEGUARD**

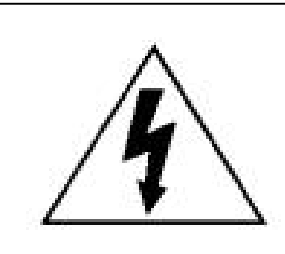

## CAUTION

**RISK OF ELECTRIC SHOCK** 

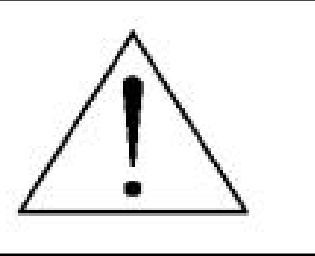

## CAUTION:

To reduce the risk of electric shock, do not expose this apparatus to rain or moisture. Only operate this apparatus from the type of power source indicated on the label. The company shall not be liable for any damages arising out of any improper use, even if we have been advised of the possibility of such damages.

## **Graphic Symbol Explanation**

| <u> </u>        | The lightning flash with arrowhead symbol, within an equilateral triangle, is intended to alert the user to the presence of uninsulated "dangerous voltage" within the product's enclosure that may be of sufficient magnitude to constitute a risk of electric shock to persons.                                                                              |
|-----------------|----------------------------------------------------------------------------------------------------|
| <u>_!</u> _     | This exclamation point within an equilateral triangle is intended to alert the user to the presence of important operating and maintenance (servicing) instructions in the literature accompanying the appliance.                                                                                                    |
| RoHS<br>conform | All lead-free products offered by the company comply with the requirements of the European law on<br>the Restriction of Hazardous Substances (RoHS) directive, which means our manufacture processes<br>and products are strictly "lead-free" and without the hazardous substances cited in the directive.                                                     |
|                 | The crossed-out wheeled bin mark symbolizes that within the European Union the product must be collected separately at the product end-of-life. This applies to your product and any peripherals marked with this symbol. Do not dispose of these products as unsorted municipal waste. Contact your local dealer for procedures for recycling this equipment. |
| CE              | This apparatus is manufactured to comply with the radio interference requirements.                                                                                                    |

## Disclaimer

We reserve the right to revise or remove any content in this manual at any time. We do not warrant or assume any legal liability or responsibility for the accuracy, completeness, or usefulness of this manual. The content of this manual is subject to change without notice.

## MPEG4 Licensing

THIS PRODUCT IS LICENSED UNDER THE MPEG-4 VISUAL PATENT PORTFOLIO LICENSE FOR THE PERSONAL AND NON-COMMERCIAL USE OF A CONSUMER FOR (i) ENCODING VIDEO IN COMPLIANCE WITH THE MPEG-4 VISUAL STANDARD ("MPEG-4 VIDEO") AND/OR (ii) DECODING MPEG-4 VIDEO THAT WAS ENCODED BY A CONSUMER ENGAGED IN A PERSONAL AND NON-COMMERCIAL ACTIVITY AND/OR WAS OBTAINED FROM A VIDEO PROVIDER LICENSED BY MPEG LA TO PROVIDE MPEG-4 VIDEO. NO LICENSE IS GRANTED OR SHALL BE IMPLIED FOR ANY OTHER USE. ADDITIONAL INFORMATION INCLUDING THAT RELATING TO PROMOTIONAL INTERNAL AND COMMERCIAL USES AND LICENSING MAY BE OBTAINED FROM MPEG LA, LLC. SEE HTTP://WWW.MPEGLA.COM.

## Version

## TABLE OF CONTENTS

| 1. OVERVIEW                                            | 1        |
|--------------------------------------------------------|----------|
| 1.1 Product Description                                | 1        |
| 1.2 Features                                           | 1        |
| 1.3 Specifications                                     | 2        |
| 1.4 Package Contents                                   | 2        |
| 2. FRONT AND REAR PANELS                               | 3        |
| 2.1 Front Panel                                        | 3        |
| 2.2 Remote Controller                                  | 6        |
| 2.3 Rear Panel                                         | 7        |
| 3. CONNECTIONS AND SETUP (Take 16CH DVR as an example) | 9        |
| 3.1 HDD Installation                                   | 9        |
| 3.2 Camera Connection                                  | 9        |
| 3.3 Power Setup                                        | 10       |
| 3.4 Date and Time Setting                              | 10       |
| 3.5 Password Setting                                   | 10       |
| 3.6 System Diagram                                     | 11       |
| 4. BASIC OPERATION (Take 16CH DVR as an example)       | 12       |
| 4.1 Live Page                                          | 12       |
| 4.2 Recording                                          | 12       |
| 4.3 Playback                                           | 13       |
| 4.4 Key Lock and Unlock                                | 13       |
| 4.5 Upgrade                                            | 14       |
| 4.6 Search                                             | 14       |
| 5. MAIN MENU                                           | 16       |
| 5.1 Menu Configuration                                 | 16       |
| 5.2 Menu Operation Instruction                         | 16       |
| 6. QUICK START MENU                                    | 17       |
| 6.1 Status                                             | 17       |
| 6.2 Manual Record                                      |          |
| 6.3 Timer                                              | 18       |
| 6.4 Date                                               |          |
| 7. ADVANCED MENU (Take 16CH DVR as an example)         | 22       |
| 7.1 Advanced Configuration                             |          |
| 7.1.1 Camera                                           | 22       |
| 7.1.2 Detection                                        | 23       |
| 7.1.3 Alert                                            | 24       |
| 7.1.4 Network                                          | 25       |
| 7.1.5 Display                                          | 27       |
| 7.2 System Info                                        |          |
| 7.2 System Into                                        | 29       |
| 7.3.1 Quick Search                                     | 30<br>ເດ |
| 7.3.2 HDD Info                                         |          |

| 7.3.3 Event Log                                   |    |
|---------------------------------------------------|----|
| 7.4 Backup                                        | 31 |
| 7.4.1 USB BACKUP                                  |    |
| 8. REMOTE OPERATION (Take 16CH DVR as an example) |    |
| 8.1 Supplied Licensed Software AP                 | 34 |
| 8.1.1 Installation & Network Connection           |    |
| 8.1.2 General AP Operation                        |    |
| Record                                            |    |
| Playback                                          |    |
| Network Backup                                    |    |
| 8.1.3 AP Control Panel                            |    |
| 8.1.4 AP Functions                                |    |
| Image Display                                     |    |
| Address Book                                      |    |
| Miscellaneous Control                             | 40 |
| Information                                       | 56 |
| DVR Control                                       | 57 |
| 8.2 IE Web Browser                                | 59 |
| 8.3 QuickTime Player                              | 61 |
| APPENDIX 1 PIN CONFIGURATION                      |    |
| APPENDIX 2 COMPATIBLE USB FLASH DRIVE BRAND       | 65 |
| APPENDIX 3 COMPATIBLE HDD BRAND                   |    |
| APPENDIX 4 RECORDING TIME TABLE                   | 67 |
| APPENDIX 5 TROUBLESHOOTING                        | 68 |
| APPENDIX 6 DEFAULT VALUE                          |    |

## **1. OVERVIEW**

## **1.1 Product Description**

This MPEG-4 multiplex network DVR series combines remote surveillance, burglar prevention, and evidentiary recording features and is designed to become a simple entry-level system with all necessary functions.

## 1.2 Features

## MPEG-4 Network Transmission

· MPEG-4 web transmitting for faster transmission and clearer images via network

## Graphical and Multilingual OSD Interface

· Graphical and multilingual OSD Interface for easier operation

## Improved CIF Image Quality and Performance

· The CIF image quality is highly improved for more clear and detailed image

## Flexible Function Control Solution with Removable Control Panel

· The control panel of the DVR can be removed and used as a remote controller

## Intelligent Channel Selection Design

 In order to simplify the layout of the DVR front panel, certain 16CH DVR models uses only 8 buttons to switch the channel display

## Multiplex operation

· Allow live display, record, playback, backup, and network operations at the same time

## Free upgrade to advanced functions

• Allow you to upgrade DVR functions without any charges

## Backup function

Support USB 2.0 flash drive and network backup

#### • Remote surveillance

• Support remote surveillance up to 5 users simultaneously via the licensed software AP & IE web browser

#### Intelligent motion trigger recording

- With the advanced functions of motion detection (4 different adjustable factors for motion detection sensitivity)
- Support pre-alarm recording (8MB)

## • Covert recording

• A mask replaces the live image with a blank screen and the monitor shows nothing, but the recording is still on

#### A/V support

- 16CH & 8CH: Support 4 audio-in, 1 audio-out to record sounds
- 4CH: Support 1 audio-in, 1 audio-out to record sounds

#### General

- System auto recovery after power reconnected
- Support auto video system detection (NTSC / PAL)
- Support daylight saving function
- Support TCP/IP, PPPOE, DHCP and DDNS network connection

| MODEL                                               | 16CH                                                                              | 8CH                                   | 4CH                                     |
|-----------------------------------------------------|-----------------------------------------------------------------------------------|---------------------------------------|-----------------------------------------|
| Video System                                        | NTSC / PAL (auto detection)                                                       |                                       |                                         |
| Video Compression Format                            |                                                                                   | MPEG-4                                |                                         |
| Video Input (Composite video signal 1 Vp-p 75Ω BNC) | 16 Channels                                                                       | 4 Channels                            |                                         |
| Video Output                                        | Com                                                                               | posite video signal 1 Vp-p 75Ω        | BNC                                     |
| Maximum Recording Rate (Frame)                      | 720×480 pixels with 3                                                             | 80 IPS <ntsc> / 720×576 pixe</ntsc>   | els with 25 IPS <pal></pal>             |
| Maximum Recording Rate (Field)                      | 720×240 pixels with 6                                                             | 0 IPS <ntsc> / 720×288 pixe</ntsc>    | els with 50 IPS <pal></pal>             |
| Maximum Recording Rate (CIF)                        | 352×240 pixels with 12                                                            | 20 IPS <ntsc> / 352×288 pixe</ntsc>   | els with 100 IPS <pal></pal>            |
| Adjustable Recording Speed (Frame)                  | 30, 15, 7,                                                                        | 3 IPS <ntsc> / 25, 12, 6, 3 IF</ntsc> | PS <pal></pal>                          |
| Adjustable Recording Speed (Field)                  | 60, 30, 15,                                                                       | 7 IPS <ntsc> / 50, 25, 12, 6</ntsc>   | IPS <pal></pal>                         |
| Adjustable Recording Speed (CIF)                    | 120, 60, 30, 1                                                                    | 15 IPS <ntsc> / 100, 50, 25, 1</ntsc> | 12 IPS <pal></pal>                      |
| Multilingual OSD                                    |                                                                                   | YES                                   |                                         |
| Image Quality Setting                               |                                                                                   | Best / High / Normal / Basic          |                                         |
| Hard Disk Storage (HDDs are optional)               | Accommod                                                                          | late 2 HDDs                           | Accommodate 1 HDD                       |
| HDD Quick Cleaning                                  | Quick clean up the "index                                                         | system" of the recorded files (       | (750GB under 2 seconds)                 |
| Recording Mode                                      | Manı                                                                              | ual / Timer / Motion / Alarm / Re     | emote                                   |
| Watermark                                           |                                                                                   | YES                                   |                                         |
| Refresh Rate                                        | 480 IPS for NTSC /<br>400 IPS for PAL                                             | 240 IPS for NTSC /<br>200 IPS for PAL | 120 IPS for NTSC /<br>100 IPS for PAL   |
| Multiplex Operation                                 | Pentaplex: live                                                                   | display, record, playback, back       | up and network                          |
| Audio I/O                                           | 4 audio inputs, 1 audio output (Mono) 1 audio input, 1 audio output (Mono) (Mono) |                                       | 1 audio input, 1 audio output<br>(Mono) |
| Motion Detection Area                               | 16 ×                                                                              | 12 grids per camera for all cha       | nnels                                   |
| Motion Detection Sensitivity                        | 4 adjustable variables with precise calculation for motion detection              |                                       | r motion detection                      |
| Pre-alarm Recording                                 | Yes (8 MB)                                                                        |                                       |                                         |
| Backup Device                                       | 1.                                                                                | USB 2.0 flash drive; 2. Netwo         | ork                                     |
| USB Interface                                       |                                                                                   | Front panel * 1                       |                                         |
| Web Transmitting Compression Format                 |                                                                                   | MPEG-4                                |                                         |
| Ethernet                                            | 10/100 Base-T. S                                                                  | support remote control and live       | view via Ethernet                       |
| Remote Operation Software                           | *Operating System: Windows 2000 and Windows XP                                    |                                       |                                         |
| Network Protocol                                    | TCP/IP / PPPOE / DHCP / DDNS                                                      |                                       |                                         |
| IR Transmitter                                      |                                                                                   | YES                                   | 1                                       |
| Alarm I/O                                           | 16 inputs, 1 output                                                               | 8 inputs, 1 output                    | 4 inputs, 1 output                      |
| Picture Zoom                                        |                                                                                   | 2X digital zoom                       |                                         |
| Key Lock                                            | YES                                                                               |                                       |                                         |
| Video Loss Detection                                | YES                                                                               |                                       |                                         |
|                                                     | Support up to 4 letters                                                           |                                       |                                         |
| Video Adjustable                                    | Hue / Color / Contrast / Brightness                                               |                                       |                                         |
| Date Display Format                                 | YY/MM/DD, DD/MM/YY, MM/DD/YY, and OFF                                             |                                       |                                         |
| Daylight Saving                                     | YES                                                                               |                                       |                                         |
| Power Source                                        | DC 19V                                                                            |                                       |                                         |
|                                                     | <64 W                                                                             |                                       |                                         |
|                                                     | 10°C ~ 40°C (50°F~104°F)                                                          |                                       |                                         |
| Dimensions (mm)                                     | 430mm (W) × 65mm (H) × 300mm (D) 343mm (W) × 59mm (H) × 223mm (D)                 |                                       |                                         |
| System Recovery                                     | System auto recovery after power reconnected                                      |                                       |                                         |
| Optional Peripheral                                 | Keyboard Controller                                                               |                                       |                                         |

## **1.4 Package Contents**

Digital video recorder (DVR)

Free licensed software AP disc

Adapter and power cord

The specifications are subject to change without notice.

| Thermal | cor | nductive | silicone | rubber |
|---------|-----|----------|----------|--------|
| <br>    |     |          | ,        |        |

- ☐ HDD bracket screws (spare parts)
- DSUB PIN connector
- AAA size battery \* 2

Manual & quick start & IR remote control manual
 Vertical panel sticker for remote controller (certain models only)

Note: Before using the IR remote controller, please install the batteries first.

## 2. FRONT AND REAR PANELS

#### • 16CH

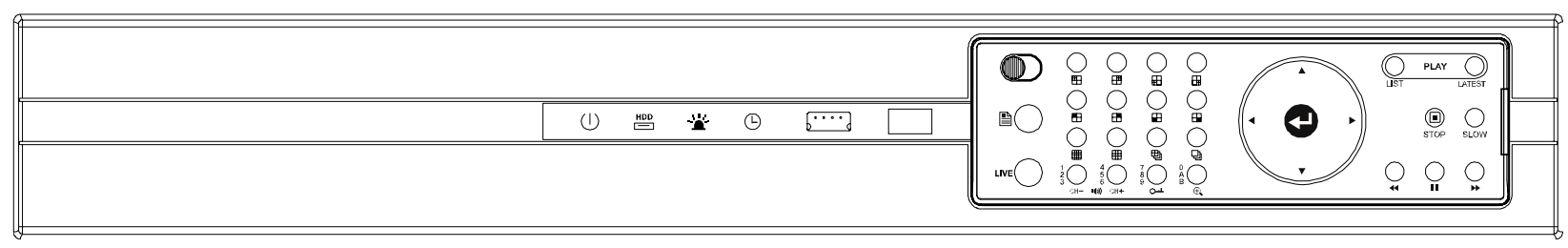

#### 8CH

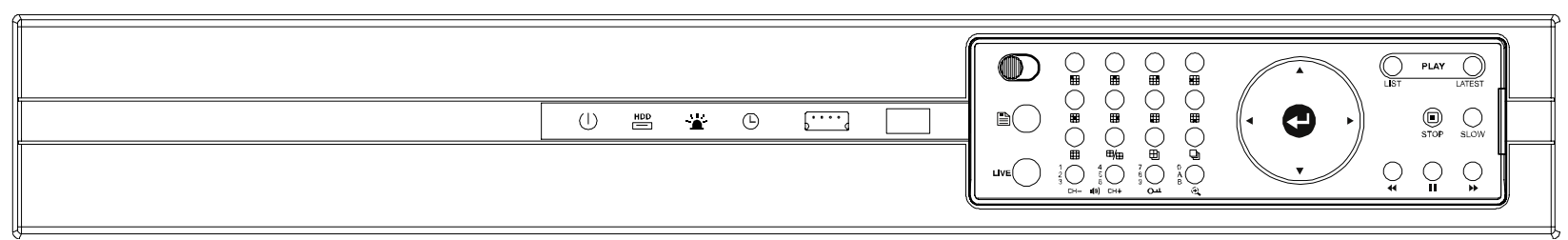

#### 4CH

•

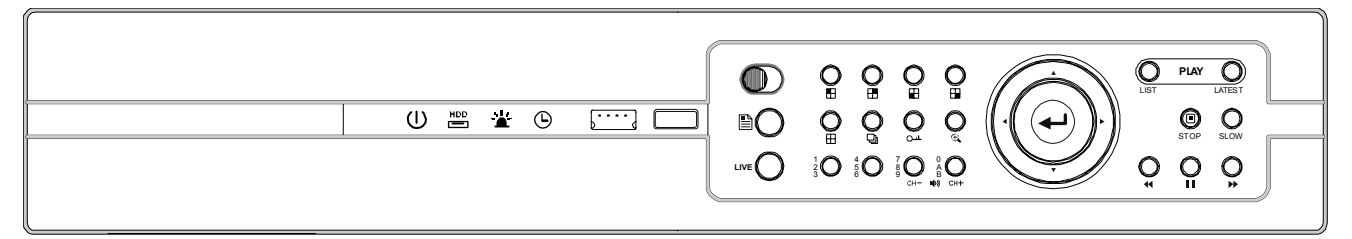

## 2.1 Front Panel

#### 1) <u>LED Indication</u>

The following LEDs will be on when:

- $\bigcirc$ : Power is connected
- HDD is reading or recording / HDD Full: HDD is full
- Any event alarm is triggered
- (B: Timer recording is activated)

**Note:** To turn off your DVR, please disconnect the power supply.

## 2) (USB port)

To quickly backup or upgrade firmware/OSD, you can insert a compatible USB flash drive into this USB port. Before using the USB flash drive, please use your PC to format the USB flash drive as "FAT32" first.

## **Note:** For the list of compatible USB flash drives, please refer to "APPENDIX 2 COMPATIBLE USB FLASH DRIVE BRAND" at page 65.

3) IR receiving zone

If the control panel is removed from the DVR and used as a remote controller, aim the remote controller at this area to control the DVR operation.

## 4) (Lock mode) / (Unlock mode)

To lock the remote controller back to the DVR, switch the lock button to the left "**D**" (lock mode). To remove the control panel from the DVR and use as a remote controller, switch the lock button to the right "**D**" (unlock mode).

## **Note:** Because of the different panel layout, please place the vertical panel sticker on the controller for operation convenience.

## 5) (Menu)

Press this button to enter / exit the quick start menu. In the sub-layer of the advanced setting menu,

press this button to confirm the settings and go back to the upper layer.

6) <u>LIVE</u>

Press this button to stop the playback and return to the live mode.

- 7) Channel Display Selection
  - 16CH DVR

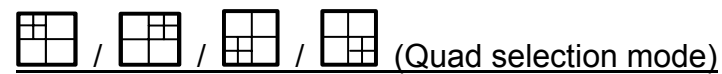

Under the live or playback mode, press one of these four buttons to select the quad display mode.

- : Display **Quad 1** mode (4-cut view of CH1, CH2, CH5 and CH6).
- : Display **Quad 2** mode (4-cut view of CH3, CH4, CH7 and CH8).
- E : Display **Quad 3** mode (4-cut view of CH9, CH10, CH13 and CH14).
- 🖽 : Display **Quad 4** mode (4-cut view of CH11, CH12, CH15 and CH16).

## (Channel selection under quad selection mode)

In the quad display mode, press one of these four buttons to select the channel display.

- : Display the **upper left** channel of the selected quad mode.
- : Display the **upper right** channel of the selected quad mode.
- E : Display the **lower left** channel of the selected quad mode.
- Display the **lower right** channel of the selected quad mode.
- 8CH DVR

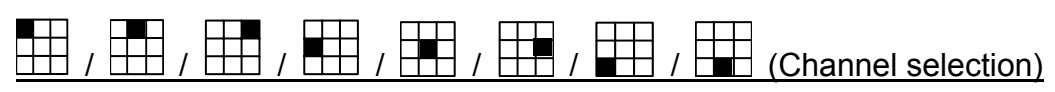

Press one of these buttons to select the channel display CH1 ~ CH8.

• 4CH DVR

(Channel selection)

Press one of these buttons to select the channel display CH1  $\sim$  CH4.

Press one of these buttons to switch the channel display.

E Display **16-cut display** (for 16CH DVR).

- E Display 9-cut display (for 16CH, 8CH DVR).
- ⊞/⊞: Display **4-cut display** (for 8CH DVR).

: Display **4-cut display** (for 4CH DVR).

9) 坦 / 归 (Quad Sequence / Full Sequence)

Press one of these buttons to activate the sequence mode.

Press this button to activate the Quad Sequence mode and press the button again to exit.
Press this button to activate the Full Sequence mode and press the button again to exit.

10)  $\frac{\frac{1}{2}}{3}$  /  $\frac{4}{5}$  /  $\frac{7}{6}$  /  $\frac{7}{6}$  /  $\frac{6}{6}$  (Number buttons for password entering)

Use these four buttons to enter the DVR password.

## 11) <u>CH- (())</u> / (()) <u>CH+</u>

Use these two buttons to select the live or playback sound of the audio channels.

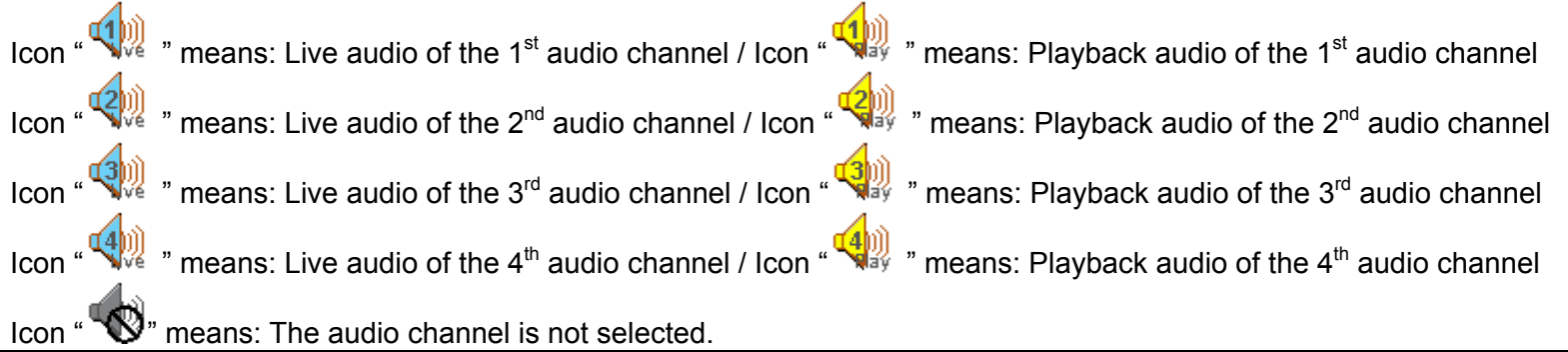

**Note:** If you want to make a video backup with audio, please connect audio cameras to the channels which support the audio function

For 16CH & 8CH DVR, the audio channels are CH1, CH2, CH3 and CH4.

For 4CH DVR, the audio channel is CH1.

## 12) <u>ou (Key lock)</u>

Press this button to lock keys on the DVR front panel.

## 13) <u>(Digital zoom)</u>

Press this button to enlarge the image of the selected channel.

## 14) ▲ / ▼ / ◀ / ►

Press one of these direction buttons to move the cursor up/down/left/right.

Under the DVR menu mode, these direction buttons can use for the following operation:

- ▲ ▼: Make the selection / Change the settings
- ◄ ►: Go to the upper layer or sub-layer / Make the selection

## 15) (Enter)

Confirm the password entering.

In the advanced menu, press this button to confirm the settings and go back to the upper layer.

#### 16) LIST (Event List Search)

To quick search the recorded files by event list, press this button to show all types of the event lists.

ALARM: List the information of the alarm-trigger-recorded files.

MANUAL: List the information of the manual-recorded files. The DVR will save one recorded file once any recording setting is changed MOTION: List the information of the motion-trigger-recorded files.

SYSTEM: List the information of the system-recorded files. The DVR system will save one recorded file every one hour. TIMER: List the information of the timer-recorded files.

#### 17) <u>LATEST</u>

Press this button to playback the latest recorded video.

18) <u>STOP</u>

Press this button to stop playback and return to the live mode.

19) <u>SLOW</u>

Under the playback mode, press this button to slowly playback the recorded file (by 1/4 speed or 1/8 speed).

## 20) <br/>

Under the playback mode, press these buttons to fast rewind / pause / fast forward the playback file.

## 2.2 Remote Controller

To remove the control panel from the DVR and use as a remote controller, switch the lock button to the right "O" (unlock mode). Because of the different panel layout, please place the vertical panel sticker on the controller for operation convenience.

Note: Before using the IR remote controller, please install the batteries first.

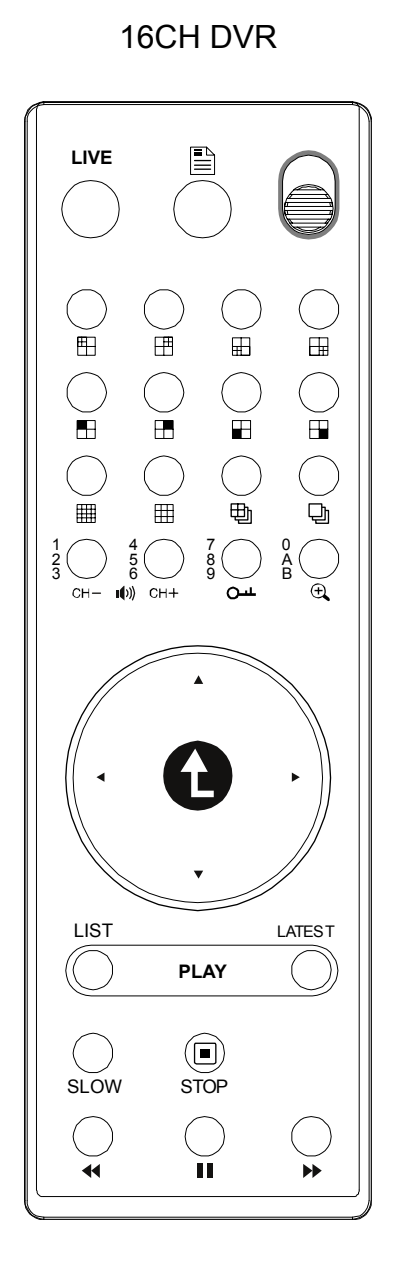

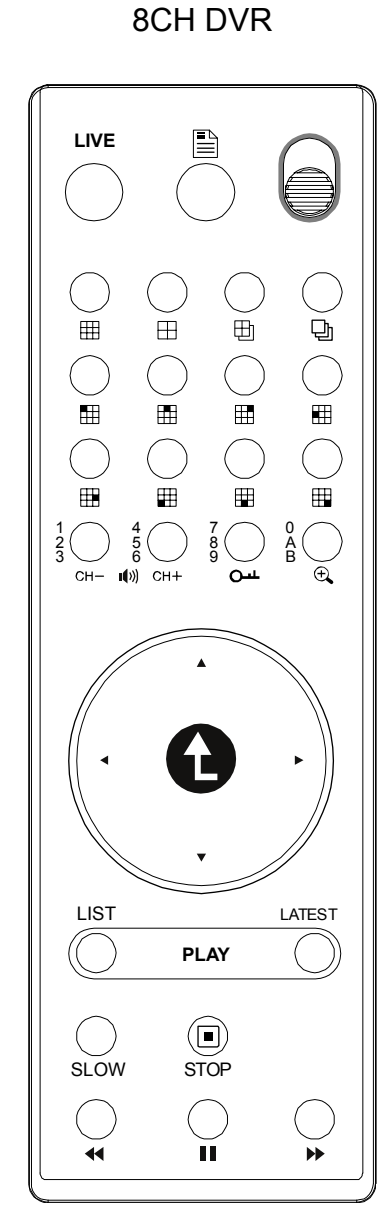

4CH DVR

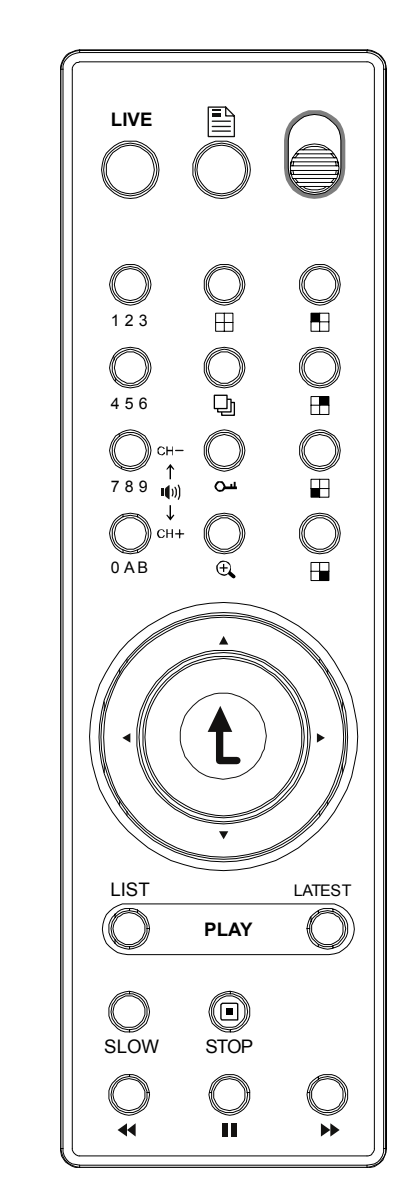

## 2.3 Rear Panel

16CH (The fan is optional)

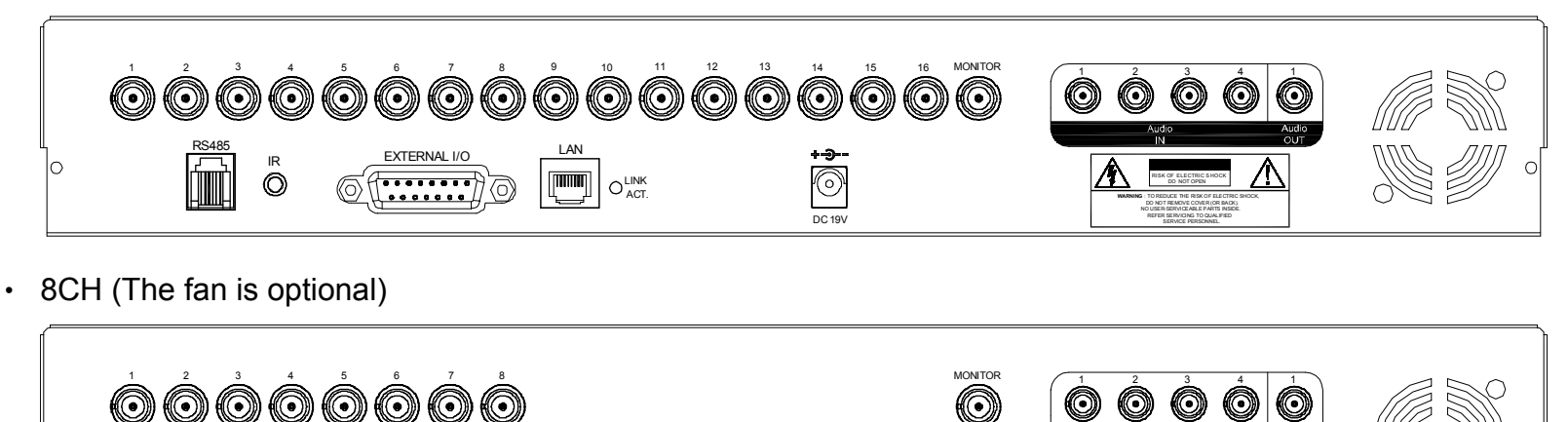

 $\odot$ 

• 4CH (The fan is optional)

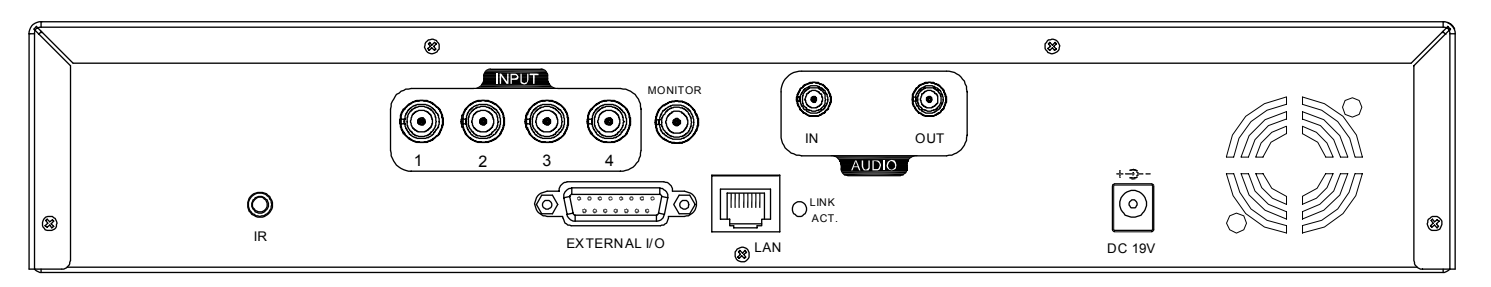

1) <u>INPUT (1 ~ 16CH)</u>

Connect to video sources, such as cameras.

**Note:** The DVR will automatically detect the video system of the camera, please make sure that the cameras are properly connected to the DVR and power-supplied before the DVR is turned on.

**Note:** If you want to make a video backup with audio, please connect audio cameras to the channels which support the audio function.

For 16CH & 8CH DVR, the audio channels are CH1, CH2, CH3 and CH4.

For 4CH DVR, the audio channel is CH1.

2) <u>MONITOR</u>

Connect to a CRT monitor for video output.

3) <u>Audio IN (1 / 2 / 3 / 4)</u>

Connect to audio sources, such as cameras equipped with the audio function. When users start recording, the audio input will also be recorded with corresponding video channel.

**Note:** The audio source connected to the "Audio 1" will be recorded with the video of the "CH1". The audio source connected to the "Audio 2" will be recorded with the video of the "CH2". The audio source connected to the "Audio 3" will be recorded with the video of the "CH3". The audio source connected to the "Audio 4" will be recorded with the video of the "CH4".

4) <u>Audio OUT</u>

Connect to a monitor or speaker with 1 mono audio output.

5) <u>IR</u>

Connect the IR receiver extension line for remote control.

## 6) EXTERNAL I/O

Insert the supplied 25PIN DSUB to this port for connecting external devices (external alarm, etc). For detailed I/O port PIN configuration, please refer to "APPENDIX 1 PIN CONFIGURATION" in the user's manual.

## 7) <u>LAN</u>

Connect to Internet by LAN cable.

8) LINK ACT.

When your DVR is connected to the Internet, this LED will be on.

9) <u>DC 19V</u>

Connect to the supplied adapter.

10) Fan (Optional)

The fan equipment is optional.

## 3. CONNECTIONS AND SETUP (Take 16CH DVR as an example)

## 3.1 HDD Installation

The HDDs must be installed before the DVR is turned on.

- Step 1: Loose the screws on the upper cover and open the upper cover of the DVR.
- Step 2: Screw out the L-shape HDD brackets. Two brackets are used to secure a HDD, and there are 4 of them.
- Step 3: Paste the thermal conductive silicone rubber on the DVR base.
- Step 4: Get a suitable brand HDD and set the HDD mode (Master or Slave).

#### **Note:** HDD mode setting rule:

*Master* if you want to install the HDD to the place near the back panel; *Slave* if you want to install the HDD to the place near the front panel.

- Step 5: Attach the bracket to one side of the HDD, and align the screw holes of the bracket with the HDD's screw holes. Screw the HDD onto the HDD bracket, two screws for each side. Then, do the same thing to the other side of the HDD.
- Step 6: Screw the two HDD brackets back to the DVR base.
- Step 7: Connect the HDD to the power connector and IDE BUS (make sure to align the HDD precisely for pin connection).

Make sure the HDD mode is set to "Master" or "Slave" as indicated below for the IDE BUS connection.

Step 8: Close the upper cover of the DVR, and fasten all the screws you loosened in Step 1.

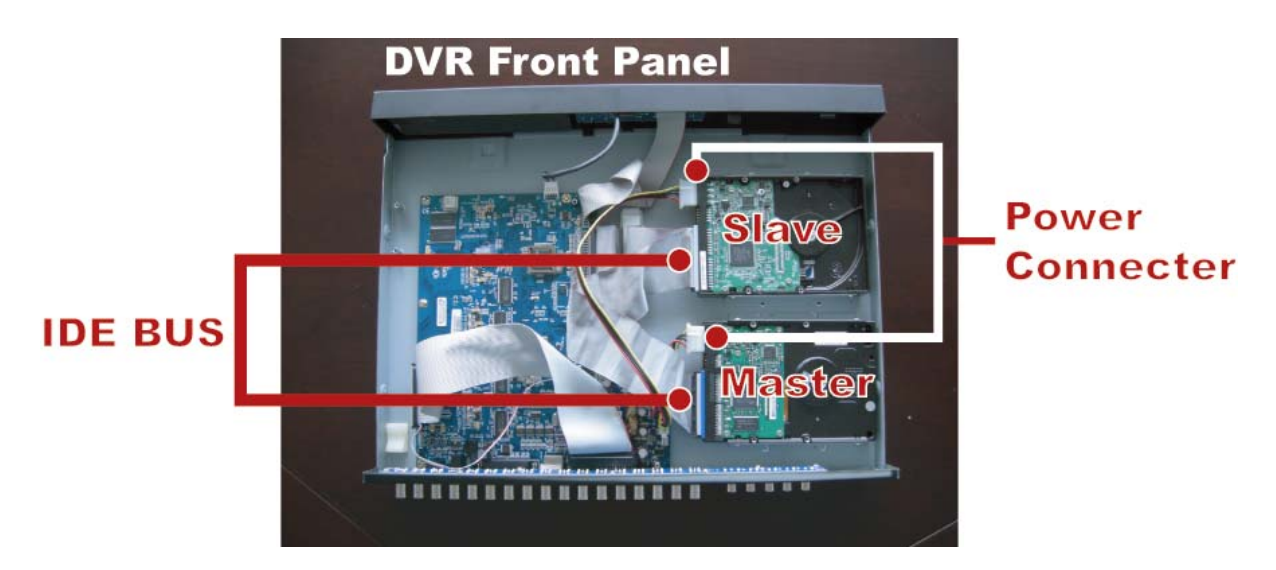

## 3.2 Camera Connection

The cameras must be connected and power-supplied **<u>BEFORE</u>** the DVR is turned on. The DVR will automatically detect the video system of the connected camera(s) (NTSC / PAL), and switch itself to the correct system.

Connect the camera with the indicated power supply, and connect the camera video output to the DVR video input port with a coaxial cable or RCA lines with BNC connectors.

**Note:** For detailed DVR video input / output ports, please refer to "2.3 Rear Panel" at page 7. For detailed camera operation, please refer to its own manual.

**Note:** If you want to make a video backup with audio, please connect audio cameras to the channels which support the audio function

For 16CH & 8CH DVR, the audio channels are CH1, CH2, CH3 and CH4. For 4CH DVR, the audio channel is CH1.

## 3.3 Power Setup

This device should be operated only with the type of power source indicated on the manufacturer's label. Connect the indicated AC power cord to the power adapter, and plug into an electrical outlet. Power LED " $\bigcup$ " will be on as blue. It takes approximately 10 to 15 seconds to boot the system.

## 3.4 Date and Time Setting

Before operating your DVR, please set the date and time on your DVR first.

Press 🖹 (menu) button and enter the password to go to the quick-start menu list. The default admin password is

0000. Move the cursor to the icon and you can set the date / time / daylight saving in this menu list.

| QUICK START         |                                           |        |                                     |              |  |
|---------------------|-------------------------------------------|--------|-------------------------------------|--------------|--|
|                     | CHANNEL TITLE<br>EVENT STATUS             |        | ON<br>ON                            |              |  |
|                     | IMAGE SIZE<br>QUALITY<br>IMAGE PER SECOND |        | CIF<br>BEST<br>120                  |              |  |
| ٢                   | RECORD TIMER<br>DETECTION TIMER           |        | OFF<br>OFF                          |              |  |
| D                   | DATE<br>FORMAT<br>DAYLIGHT SAVING         |        | 2007 / AUG / 08<br>Y / M / D<br>OFF | 21 : 30 : 00 |  |
| <b>▼</b><br>ADVANCE | †↓ SELECT ← BACK                          | → NEXT | ⊷ ENTER                             |              |  |

## 3.5 Password Setting

Press (menu) button and enter the password to go to the quick-start menu list. And then move the cursor to "ADVANCE" to enter the advanced setting menu.

In the "ADVANCE" menu, move the cursor to " SYSTEM INFO ". Select "PASSWORD" and press (enter) button to enter the submenu to set the password (four digits). The default admin password is 0000.

| SYSTEM INFO                                        |                    |                             |  |  |
|----------------------------------------------------|--------------------|-----------------------------|--|--|
|                                                    | SERIAL TYPE        | RS485                       |  |  |
|                                                    | BAUD RATE          | 2400                        |  |  |
|                                                    | HOST ID            | 0                           |  |  |
| 2                                                  | PASSWORD           | XXXX                        |  |  |
|                                                    | RESET DEFAULT      | RESET                       |  |  |
|                                                    | CLEAR HDD          | HDD-MASTER-1                |  |  |
|                                                    | UPGRADE            | START                       |  |  |
| <b>≡</b> \$\$                                      | AUTO KEYLOCK (SEC) | 30                          |  |  |
|                                                    | LANGUAGE           | ENGLISH                     |  |  |
|                                                    | VIDEO FORMAT       | NTSC                        |  |  |
|                                                    | VERSION            | 1049-1007-1011-1001-L6-6C1B |  |  |
|                                                    |                    |                             |  |  |
|                                                    |                    |                             |  |  |
| PLEASE CONSULT YOUR INSTALLER FOR ADVANCE SETTINGS |                    |                             |  |  |

†↓ SELECT ← BACK → NEXT ← ENTER

## 3.6 System Diagram

After you finish all the connections and setup, a surveillance system is established and you can experience the marvelous and useful functions of this DVR. The diagram below illustrates all the available connections of this DVR for you to picture your surveillance system.

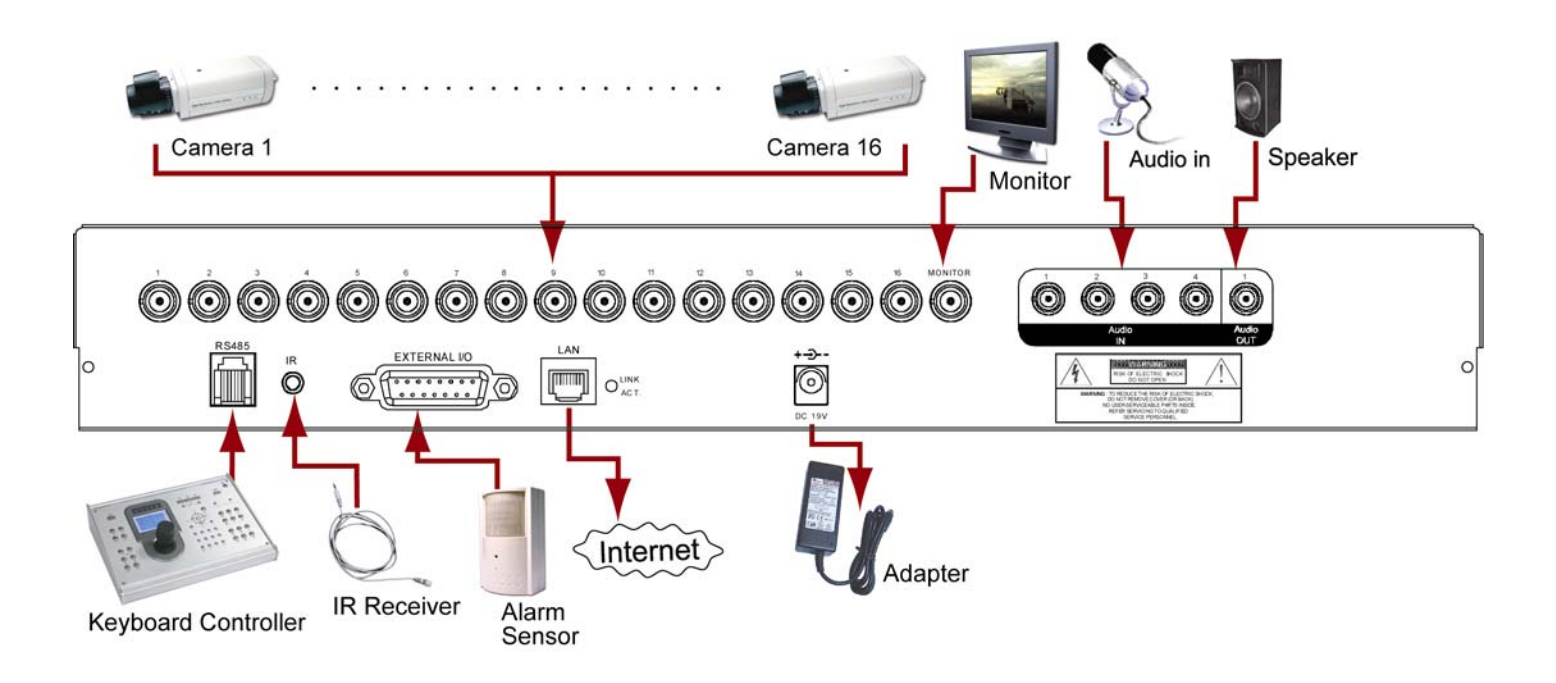

## 4. BASIC OPERATION (Take 16CH DVR as an example)

## 4.1 Live Page

In this live page of the DVR, you can see the live viewing of 1- / 4- / 9- / 16-cut screen.

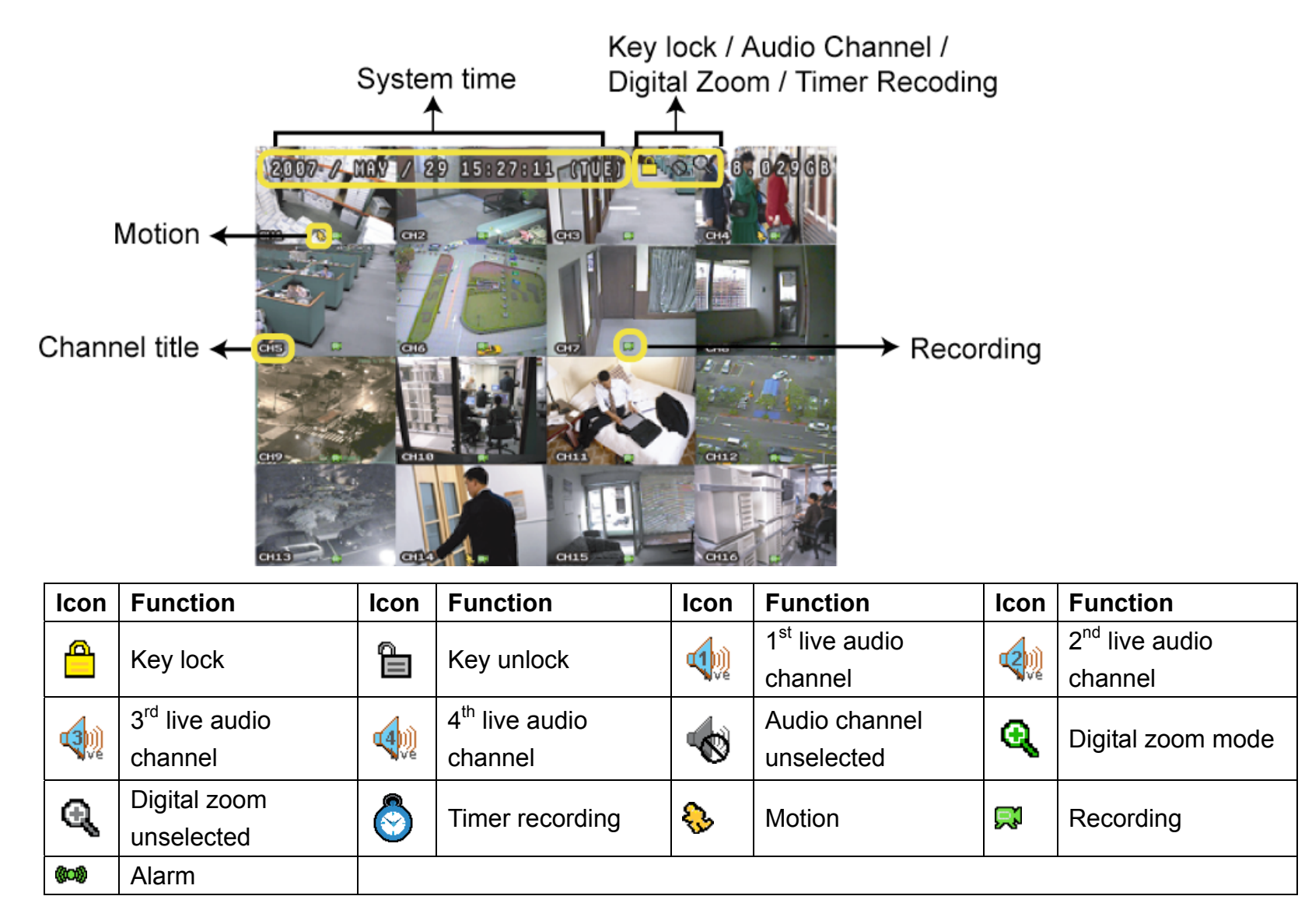

## 4.2 Recording

When the recording and the pre-alarm function are activated, this device will overwrite 8GB data from the oldest for continuous recording without notice.

1) <u>Continuous Recording Icon</u>

When the DVR is properly connected with camera, you can see the icon "

2) Event Recording Icon

When the motion / alarm detection is activated, once motion or external alarm happens, you will see the icon " 🗞 " (motion) or " 🚧 " (external alarm) on the screen.

3) <u>Timer Recording Icon</u>

When the timer record is activated, you will see the icon "" (timer) on the screen.

**Note:** The audio source connected to the "Audio 1" will be recorded with the video of the "CH1". The audio source connected to the "Audio 2" will be recorded with the video of the "CH2". The audio source connected to the "Audio 3" will be recorded with the video of the "CH3". The audio source connected to the "Audio 4" will be recorded with the video of the "CH4".

## 4.3 Playback

Press the "LATEST" button on the DVR control panel, and the device will playback the latest recorded video.

**Note:** There must be at least 8192 images of recorded data for playback to work properly. If not, the device will stop playback. For example, if the IPS is set to 30, the recording time should be at least 273 seconds (8192 images / 30 IPS) for the playback to work properly.

#### 1) <u>Fast Forward (►►) / Fast Rewind (◄<)</u>

You can increase the speed for fast forward and rewind on this device. In the playback mode: Press "▶▶" once to get 4X speed forward and press twice to get 8X speed, etc. And the maximum speed is 32X. Press "◀◀" once to get 4X speed rewind and press twice to get 8X speed, etc. And the maximum speed is 32X.

Note: During playback, the image size of the recording (Frame, Field or CIF) will be shown on the screen.

2) Pause (■) / Image Jog

Press "∎" button to pause the playback.

In the Pause mode:

Press " $\blacktriangleright$   $\triangleright$ " button once to get one frame forward.

Press "◀◀" button once to get one frame rewind.

3) <u>Stop</u>

Pressing "STOP" button under playback mode, the screen of this device will return to live monitoring mode.

4) Slow Playback

Press "SLOW" button to get 1/4X speed playback and press twice to get 1/8X speed playback.

5) <u>Audio Playback ( cH- 100) / 100) cH+ )</u>

Use these two buttons to select the live or playback sound of the audio channels.

| Icon " 🖤 " means: Live audio of the 1 <sup>st</sup> audio channel / Icon " 🖤 " means: Playback audio of the 1 <sup>st</sup> audio channel |
|----------------------------------------------------------------------------------------------------|
| Icon " 💜 " means: Live audio of the 2 <sup>nd</sup> audio channel / Icon " 🧐 " means: Playback audio of the 2 <sup>nd</sup> audio channel |
| Icon " 💜 " means: Live audio of the 3 <sup>rd</sup> audio channel / Icon " 🧐 " means: Playback audio of the 3 <sup>rd</sup> audio channel |
| Icon " 🖤 " means: Live audio of the 4 <sup>th</sup> audio channel / Icon " 👊 " means: Playback audio of the 4 <sup>th</sup> audio channel |
| Icon " 🐨 " means: The audio channel is not selected.                                                                                      |

**Note:** If you want to make a video backup with audio, please connect audio cameras to the channels which support the audio function

For 16CH & 8CH DVR, the audio channels are CH1, CH2, CH3 and CH4.

For 4CH DVR, the audio channel is CH1.

## 4.4 Key Lock and Unlock

1) Key Lock On:

Press our button on the DVR control panel to lock keys. Or set the time-out after which the key lock function is activated (Never / 10 SEC / 30 SEC / 60 SEC). Please refer to section "7.2 System Info" at page 29.

2) Key Lock Off:

Enter the DVR password to exit "Key Lock" mode.

Note: For the password setting, please refer to the section "3.5 Password Setting" at page 10.

## 4.5 Upgrade

**Note:** Do not disconnect the power of your DVR while the upgrade process is in progress, or the DVR functions may not work properly or be unable to use.

#### Firmware / Multilanguage OSD Upgrade

- 1) Use USB to upgrade firmware or OSD:
  - Step 1. Format the USB memory device as FAT32 format first.
  - Step 2. Get the upgrade files from your distributor and save the upgrade files in your USB flash device (do not change the file name).

Step 3. In the "Step 3. In the "Step 3. In the

Step 4. Select "YES", and press (enter) button again to confirm upgrade.

- 2) Use AP software to remotely upgrade firmware or OSD:
  - Step 1. Save the upgrade files at your PC (do not change the file name) and then login to the AP software.
  - Step 2. Press " (Miscellaneous Control) button to show the miscellaneous control panel. In the miscellaneous control panel, press " (Tools) button on the miscellaneous control panel to enter the AP upgrade window.
  - Step 3. Enter the user name, password, IP address and port number of the DVR.
  - Step 4. Press "Firmware" or "Language" tab as needed, and press "Add" to select the firmware or OSD files to upgrade.

Step 5. Press "Update Firmware" or "Update Language" button to start the upgrade.

**Note:** For remote upgrade details, please see "Tools" at page 50.

## 4.6 Search

#### 1) <u>Search by List</u>

Press "LIST" button on the DVR control panel to show the list for all types of the recorded files. Choose the list you want to view and press (enter) button to start playback.

| ALARM  | List the information of the alarm-trigger-recorded files.                                                                    |
|--------|----------------------------------------------------------------------------------------------------|
| MANUAL | List the information of the manual-recorded files. The DVR will save one recorded file once any recording setting is changed |
| MOTION | List the information of the motion-trigger-recorded files.                                                                   |
| SYSTEM | List the information of the system-recorded files. The DVR system will save one recorded file every one hour.                |
| TIMER  | List the information of the timer-recorded files.                                                                            |

#### 2) <u>Search by Time</u>

In the "Im the "Improvement to "QUICK SEARCH", and press (enter) button to enter the quick search menu. You can search any specific events by time (Year / Month / Day / Hour / Min) and directly play the file you find.

## 3) <u>Search the Record Event by Log on the AP Software</u>

Press " (Miscellaneous Control) button to show the miscellaneous control panel. In the miscellaneous control panel, press " (Log) button to enter the "Log View" page. In this log view page, you can see the list of three different types of recording (User / Motion / Alarm) and press "Play" button to directly playback the file.

## 5. MAIN MENU

## 5.1 Menu Configuration

|                  |   | STATUS         | CHANNEL TITLE<br>EVENT STATUS                                                                                                    |
|------------------|---|----------------|----------------------------------------------------------------------------------------------------|
| OUICK START MENU |   | RECORD         | IMAGE SIZE<br>QUALITY<br>IMAGE PER SECOND                                                                                                    |
|                  | 8 | TIMER          | RECORD TIMER<br>DETECTION TIMER                                                                                                    |
|                  | 2 | DATE           | DATE<br>FORMAT<br>DAYLIGHT SAVING                                                                                                    |
|                  |   | ADVANCE CONFIG | CAMERA<br>DETECTION<br>ALERT<br>NETWORK<br>DISPLAY<br>RECORD                                                                                          |
| ADVANCED MENU    |   | SYSTEM CONFIG  | SERIAL TYPE<br>BAUD RATE<br>HOST ID<br>PASSWORD<br>RESET DEFAULT<br>CLEAR HDD<br>UPGRADE<br>AUTO KEYLOCK (SEC)<br>LANGUAGE<br>VIDEO FORMAT<br>VERSION |
|                  |   | EVENT LOG      | QUICK SEARCH<br>HDD INFO<br>EVENT LOG                                                                                                    |
|                  |   | BACKUP         | USB BACKUP                                                                                                    |

## 5.2 Menu Operation Instruction

| ITEM                  | FUNCTION                                                                                                    |
|-----------------------|----------------------------------------------------------------------------------------------------|
| QUICK START MENU:     | View & change the settings of the quick start menu items                                                                  |
|                       | Enter / exit the quick start menu                                                                                         |
| ▲ ▼                   | Make the selection / Change the setting                                                                                   |
| <►                    | Go to the upper layer or sub-layer / Make the selection                                                                   |
|                       | Confirm the password entering                                                                                             |
| <b>ADVANCED MENU:</b> | In the quick start menu, move the cursor to the icon "▼" and press "▼" button to enter the advanced setting menu.         |
|                       | Go to the sub-layer of the advanced menu                                                                                  |
|                       | Under the sub-layer of the advanced setting menu, use this button to confirm the settings and go back to the upper layer. |
| → NEXT                | Move the cursor to this item and press $\textcircled{ullet}$ button to go the next page.                                  |
| ← BACK                | Move the cursor to this item and press $ullet$ button to go the previous page.                                            |
|                       | Other operations in the advanced menu are the same as in the quick start menu.                                            |

## 6. QUICK START MENU

Press 🖹 (menu) button and enter the password to go to the quick-start menu list. The default admin password is 0000. Users can change the password later. Please refer to the section "7.2 System Info" at page 29.

## 6.1 Status

Move the cursor to

In this menu list, you can check and change some display settings.

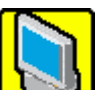

icon and you will see the following screen:

|                     | QUICK                                     | START                               |              |
|---------------------|-------------------------------------------|-------------------------------------|--------------|
|                     | CHANNEL TITLE<br>EVENT STATUS             | ON<br>ON                            |              |
|                     | IMAGE SIZE<br>QUALITY<br>IMAGE PER SECOND | CIF<br>BEST<br>120                  |              |
| ٢                   | RECORD TIMER<br>DETECTION TIMER           | OFF<br>OFF                          |              |
| Ð                   | DATE<br>FORMAT<br>DAYLIGHT SAVING         | 2007 / AUG / 08<br>Y / M / D<br>OFF | 21 : 30 : 00 |
| <b>▼</b><br>ADVANCE | †↓ SELECT ← BACK →                        | NEXT ← ENTER                        |              |

The submenu items are described below:

1) CHANNEL TITLE

Select to display the channel title or not (ON / OFF).

2) EVENT STATUS

Select to display the symbols of the event or not (ON / OFF).

## 6.2 Manual Record

In this menu list, you can set record settings.

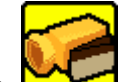

Move the cursor to icon and you will see the following screen:

|   | QUICK STA                                 | RT                                               |
|---|-------------------------------------------|--------------------------------------------------|
|   | CHANNEL TITLE<br>EVENT STATUS             | ON<br>ON                                         |
|   | IMAGE SIZE<br>QUALITY<br>IMAGE PER SECOND | CIF<br>BEST<br>120                               |
| ٢ | RECORD TIMER<br>DETECTION TIMER           | OFF<br>OFF                                       |
| Ð | DATE<br>FORMAT<br>DAYLIGHT SAVING         | 2007 / AUG / 08 21 : 30 : 00<br>Y / M / D<br>OFF |
|   | ↑↓ SELECT ← BACK → NEX                    | T ← ENTER                                        |

The submenu items are described below:

1) IMAGE SIZE

Select one of the image sizes: FRAME, Field or CIF.

2) <u>QUALITY</u>

Select one of the 4 quality options: BEST, HIGH, NORMAL and BASIC.

#### 3) IMAGE PER SECOND

Select the images per second for MANUAL RECORD. The options are as following:

| NTSC  | IPS             | PAL   | IPS             |
|-------|-----------------|-------|-----------------|
| FRAME | 3, 7, 15, 30    | FRAME | 3, 6, 12, 25    |
| FIELD | 7, 15, 30, 60   | FIELD | 6, 12, 25, 50   |
| CIF   | 15, 30, 60, 120 | CIF   | 12, 25, 50, 100 |

## 6.3 Timer

In this menu list, you can schedule different sets of time for recording and detection function.

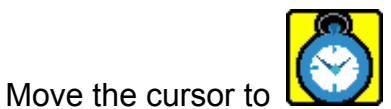

*icon* and you will see the following screen:

| QUICK START         |                                           |        |                                     |              |  |  |  |
|---------------------|-------------------------------------------|--------|-------------------------------------|--------------|--|--|--|
|                     | CHANNEL TITLE<br>EVENT STATUS             |        | ON<br>ON                            |              |  |  |  |
|                     | IMAGE SIZE<br>QUALITY<br>IMAGE PER SECOND |        | CIF<br>BEST<br>120                  |              |  |  |  |
| <u></u>             | RECORD TIMER<br>DETECTION TIMER           |        | OFF<br>OFF                          |              |  |  |  |
| D                   | DATE<br>FORMAT<br>DAYLIGHT SAVING         |        | 2007 / AUG / 08<br>Y / M / D<br>OFF | 21 : 30 : 00 |  |  |  |
| <b>▼</b><br>ADVANCE | †∔ SELECT ← BACK                          | → NEXT | ⊷ ENTER                             |              |  |  |  |

The submenu items are described below:

#### 1) <u>RECORD TIMER</u>

Use the ▲ ▼ button to change the setting (ON / OFF). When it's set to "ON", press enter button to go to its submenu for further settings.

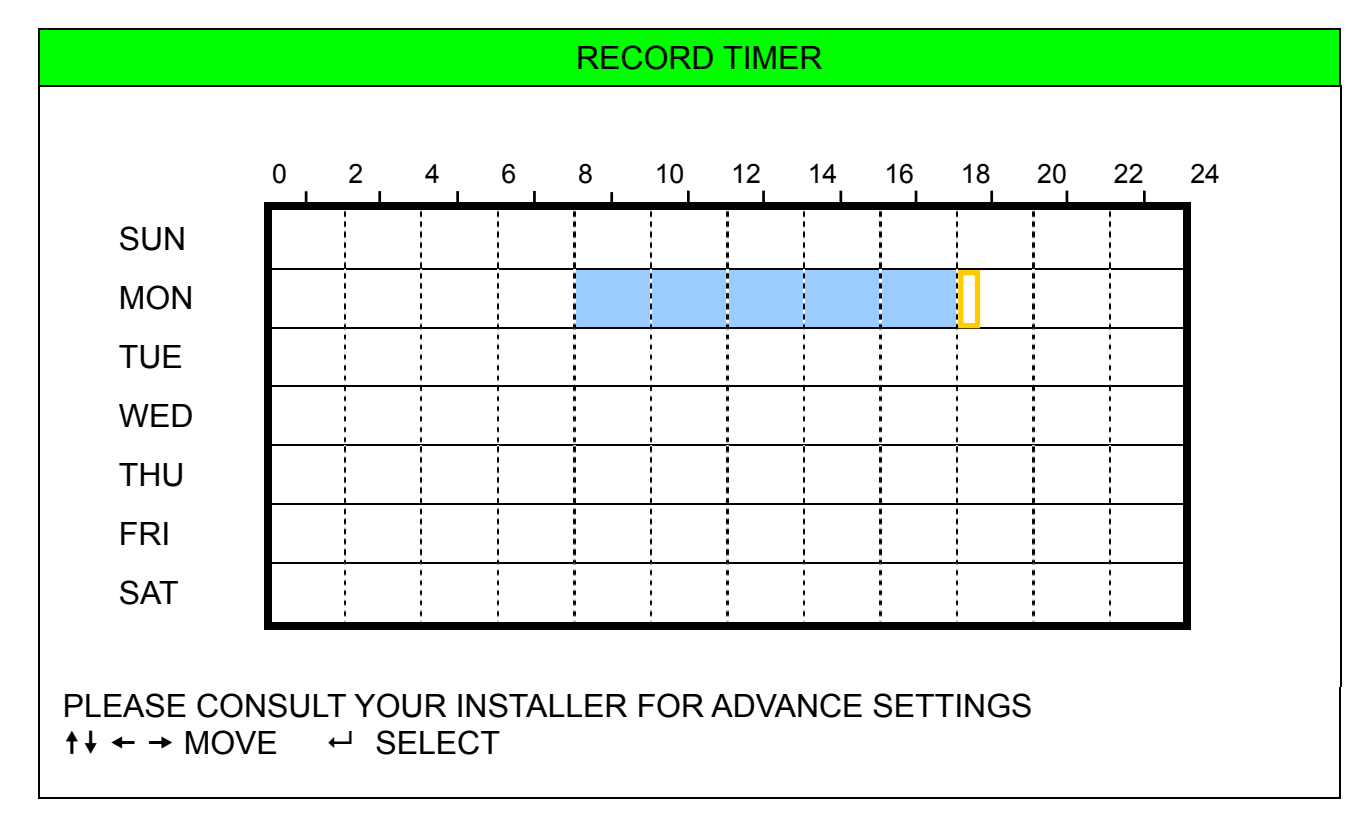

X axis: 0 ~ 24 hours. Each time interval within a square is two hours (divided into four 30-minutes).

Y axis: Monday ~ Sunday.

**Operation:** Move the cursor to the start time point, and press enter to set the start time point (marked in red color). Then, press  $\blacktriangle \lor \blacklozenge \lor$  button to set the timer-recording schedule. After setup, press enter button again to create an ending time point (marked in yellow color) and press 🖹 (menu) button to exit.

#### 2) DETECTION TIMER

Use the  $\blacktriangle$   $\lor$  button to change the setting (ON / OFF). When it's set to "ON", press enter button to go to its submenu for further settings.

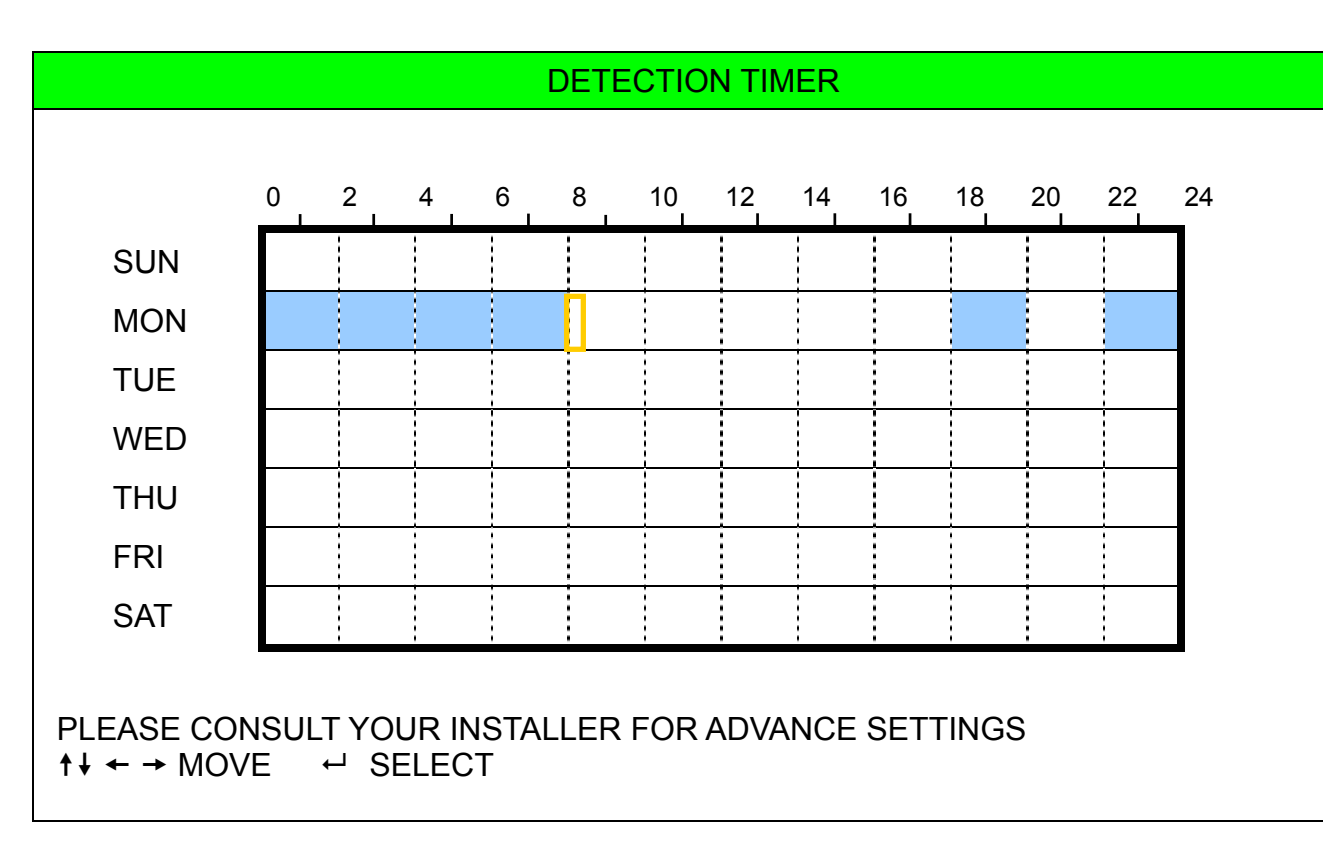

**X** axis: 0 ~ 24 hours. Each time interval within a square is two hours (divided into four 30-minutes).

Y axis: Monday ~ Sunday.

**Operation:** Move the cursor to the start time point, and press enter to set the start time point (marked in red color). Then, press  $\blacktriangle \checkmark \checkmark \checkmark \triangleright$  button to set the timer-recording schedule. After setup, press enter button again to create an ending time point (marked in yellow color) and press 🖹 (menu) button to exit.

**Note:** This function here is only for detection timer setup and activation. For motion detection function setup and activation, please refer to section "7.1.2 Detection" at page "23"

## 6.4 Date

In this menu list, you can set up the system date and time for this device.

Press 🖹 (menu) button to enter the main menu list. Move the cursor to 🖾 icon and you will see the

following screen:

|   | QUICK ST                                  | ART                                              |
|---|-------------------------------------------|--------------------------------------------------|
|   | CHANNEL TITLE<br>EVENT STATUS             | ON<br>ON<br>ON                                   |
|   | IMAGE SIZE<br>QUALITY<br>IMAGE PER SECOND | CIF<br>BEST<br>120                               |
| ٢ | RECORD TIMER<br>DETECTION TIMER           | OFF<br>OFF                                       |
| 2 | DATE<br>FORMAT<br>DAYLIGHT SAVING         | 2007 / AUG / 08 21 : 30 : 00<br>Y / M / D<br>OFF |
|   | †↓ SELECT ← BACK → NE                     | XT ← ENTER                                       |

The submenu items are described below:

1) <u>DATE</u>

Set the current date and time. The default order is "YEAR – MONTH – DATE HOUR : MIN : SEC".

2) FORMAT

Select one date format from the following 3 options: Y-M-D / M-D-Y / D-M-Y.

3) DAYLIGHT SAVING

Use the ▲ ▼ button to specify whether to use daylight-saving time (ON / OFF). When it's set to "ON", press enter button to go to its submenu for further settings.

| C                           | DAYLIGHT SAVING                          |
|-----------------------------|------------------------------------------|
| START TIME                  | 4 <sup>TH</sup> – SUN – MAR 24 : 00 : 00 |
| END TIME                    | 4 <sup>TH</sup> – SUN – OCT 24 : 00 : 00 |
| ADJUST                      | 01 : 00                                  |
| PLEASE CONSULT YOUR INSTALI | LER FOR ADVANCE SETTINGS                 |
| ↑↓ SELECT ← BACK → NEXT     | └── ENTER                                |

Set the start time and end time, and adjust the daylight saving time in hour. The above example means during the daylight-saving time period (starting from the 4<sup>th</sup> Sunday of March and ending on the 4<sup>th</sup> Sunday of October), the system time will plus one hour. After setup, press enter button again to create an ending time point and press (menu) button to exit.

## 7. ADVANCED MENU (Take 16CH DVR as an example)

Press 🖹 button and enter the password to go to the quick-start menu list. And then move the cursor to "ADVANCE" to enter the advanced setting menu. The default admin password is 0000. Users can change the password later. Please refer to the section "7.2 System Info" at page 29.

It is recommended to consult your installer to set up this advanced menu.

## 7.1 Advanced Configuration

In this menu list, you can check or change CAMERA / DETECTION / ALERT / NETWORK / DISPLAY settings.

" (ADVANCE CONFIG) icon and you will see the following screen: Move the cursor to "

|            | ADVANCE CONFIG                                                     |
|------------|--------------------------------------------------------------------|
|            | CAMERA<br>DETECTION<br>ALERT                                       |
|            | NETWORK<br>DISPLAY<br>RECORD                                       |
| Þ          |                                                                    |
|            |                                                                    |
| PLEASE CON | NSULT YOUR INSTALLER FOR ADVANCE SETTINGS<br>← BACK → NEXT ← ENTER |

## 7.1.1 Camera

In this submenu, you can make advanced camera settings, such as changing the camera title, or adjust the

| brightness. | Move the cu | irsor to "CAMI     | ERA", and pr | ess 🔶 (er | nter) button. Y | ou will see the |
|-------------|-------------|--------------------|--------------|-----------|-----------------|-----------------|
|             |             |                    | CAMER        | A         |                 |                 |
| TITLE       | BRIG        | CONT               | SATU         | HUE       | COV.            | REC             |
| CU1         | 100         | 000                | 100          | 100       | OFF             |                 |
|             | 120         | 090                | 120          | 120       |                 | ON              |
|             | 120         | 090                | 120          | 120       |                 | ON              |
|             | 120         | 090                | 120          | 120       |                 | ON              |
|             | 120         | 098                | 128          | 128       |                 | ON              |
| CH5         | 128         | 098                | 128          | 128       | OFF             | ON              |
| CH6         | 128         | 098                | 128          | 128       | OFF             | ON              |
| CH7         | 128         | 098                | 128          | 128       | OFF             | ON              |
| CH8         | 128         | 098                | 128          | 128       | OFF             | ON              |
| CH9         | 128         | 098                | 128          | 128       | OFF             | ON              |
| CH10        | 128         | 098                | 128          | 128       | OFF             | ON              |
| CH11        | 128         | 098                | 128          | 128       | OFF             | ON              |
| CH12        | 128         | 098                | 128          | 128       | OFF             | ON              |
| NEXT        |             |                    |              |           |                 |                 |
|             |             |                    |              |           | TINGS           |                 |
| ↑↓ SELE     | CT + BAC    | $\rightarrow NEXT$ |              | ER        |                 |                 |
|             |             |                    |              |           |                 |                 |

The submenu items are described below. While you changing the camera setting, you can preview the changing on the screen.

#### 1) <u>TITLE</u>

You can change the default camera naming here. The default title is the channel number.

Move the cursor to the camera title you want to change, and press (enter) button on the control panel of the DVR to access the character selection screen. Assign a new name to the camera up to six characters (letters or symbols or numbers).

#### 2) BRIG / CONT / SATU / HUE

You can adjust the brightness/contrast/saturation/hue of each channel here. The default value of CONT is 098, and others are 128. The value is adjustable from 0 to 255.

3) <u>COV</u>

Select if you want to mask the selected channel under recording (ON / OFF). When this function is activated, the wording "COV." Will be shown on the channel screen.

#### 4) <u>REC</u>

Select if you want to enable recording for the selected channel (ON / OFF). When this function is activated, the symbol " 💭 " will be shown on the channel screen.

## 7.1.2 Detection

In this submenu, you can set up detection-related functions.

Move the cursor to "DETECTION", and press 🗢 (enter) button. You will see the following screen:

| DETECTION                                                                             |     |       |    |    |    |    |       |
|---------------------------------------------------------------------------------------|-----|-------|----|----|----|----|-------|
| TITLE                                                                                 | DET | AREA  | LS | SS | TS | RE | ALARM |
| CH1                                                                                   | OFF | SETUP | 07 | 03 | 02 | 10 | OFF   |
| CH2                                                                                   | OFF | SETUP | 07 | 03 | 02 | 10 | OFF   |
| CH3                                                                                   | OFF | SETUP | 07 | 03 | 02 | 10 | OFF   |
| CH4                                                                                   | OFF | SETUP | 07 | 03 | 02 | 10 | OFF   |
| CH5                                                                                   | OFF | SETUP | 07 | 03 | 02 | 10 | OFF   |
| CH6                                                                                   | OFF | SETUP | 07 | 03 | 02 | 10 | OFF   |
| CH7                                                                                   | OFF | SETUP | 07 | 03 | 02 | 10 | OFF   |
| CH8                                                                                   | OFF | SETUP | 07 | 03 | 02 | 10 | OFF   |
| CH9                                                                                   | OFF | SETUP | 07 | 03 | 02 | 10 | OFF   |
| CH10                                                                                  | OFF | SETUP | 07 | 03 | 02 | 10 | OFF   |
| NEXT                                                                                  |     |       |    |    |    |    |       |
| PLEASE CONSULT YOUR INSTALLER FOR ADVANCE SETTINGS<br>↑↓ SELECT ← BACK → NEXT ← ENTER |     |       |    |    |    |    |       |

The submenu items are described below:

#### 1) <u>TITLE</u>

Show the camera title of each channel set in "CAMERA".

#### 2) <u>DET</u>

Select if you want to activate the motion detection function for the selected channel (ON/OFF).

3) <u>AREA</u>

There are  $16 \times 12$  grids per camera for all channels. Pink blocks represent the area that is not being detected while the transparent blocks are the area under detection.

Press (enter) button on the control panel of the DVR to set the detection area. You will see similar screens as the following:

ADVANCED MENU

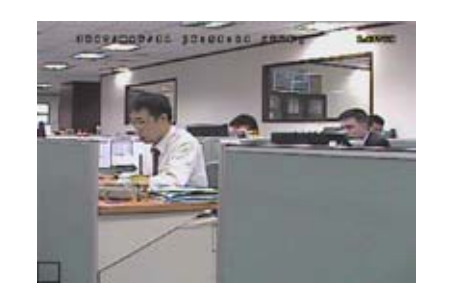

Transparent blocks are the area under detection.

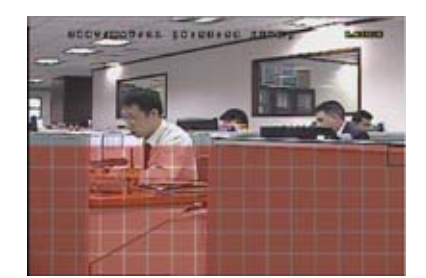

Press ▲ / ▼ button to choose the height of the area.

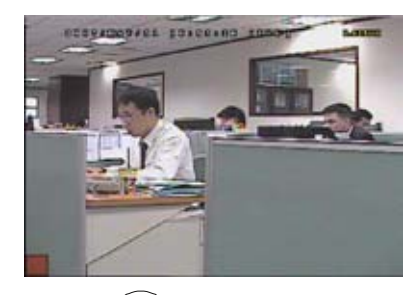

Press (enter) button to confirm the start area.

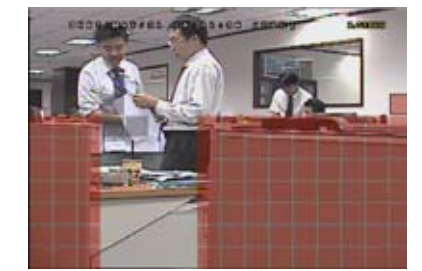

You can also set up multi-detection area.

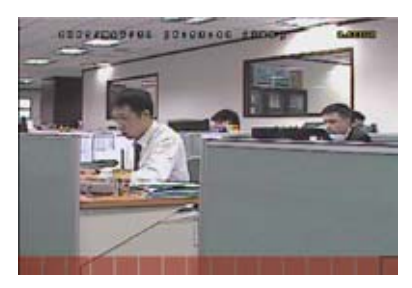

Press ◀ / ► button to choose the width of the detection area.

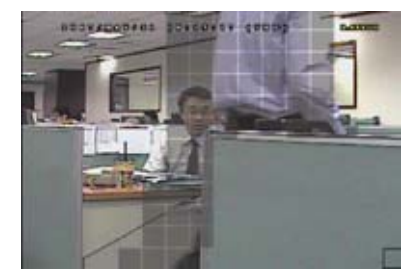

When any movement is detected, you will see the grids are flashing.

## 4) LS (Level of Sensitivity)

"LS" is to set the sensitivity of comparing two different images. The smaller the value is, the higher sensitivity for motion detection. The highest sensitivity setting is 00, and the lowest sensitivity setting is 15. The default value is 07.

5) <u>SS (Spatial Sensitivity)</u>

"SS" is to set the sensitivity for detecting the size of one object (the number of the grids) on the screen. The smaller the value is, the higher sensitivity for motion detection.

The highest sensitivity setting is 00, and the lowest sensitivity setting is 15. The default setting is 03.

**Note:** The default setting of SS is 03, which means once an object is detected more than 3 grids, the system will get triggered. So the value of SS must be less than the number of grids that you set up for the motion detection area.

6) <u>TS (Time of Sensitivity)</u>

"TS" is to set the sensitivity regarding how long one object stays in the detection area and triggers the recording. The smaller the value is, the higher sensitivity for motion detection.

The highest sensitivity setting is 00, and the lowest sensitivity setting is 15. The default setting is 02.

7) <u>RE (Reference)</u>

"RE" is to set a reference for detection. The default value is 10, which means the DVR will compare 10 continuous images at one time according to the sensitivity of LS, SS, TS simultaneously.

The bigger the value is, the higher sensitivity for motion detection. The highest sensitivity is 61.

8) <u>ALARM</u>

Select N.C. / N.O. for the alarm polarity. The default alarm value is OFF.

## 7.1.3 Alert

In this menu list, you can set alerts for different kinds of situations, such as when HDD is full.

Move the cursor to "ALERT", and press (enter) button. You will see the following screen:

 ALERT

 EXT. ALERT
 ON

 INT. BUZZER
 ON

 KEY BUZZER
 ON

 VLOSS BUZZER
 ON

 MOTION BUZZER
 ON

 ALARM BUZZER
 ON

 ALARM DURATION (SEC)
 05

 PLEASE CONSULT YOUR INSTALLER FOR ADVANCE SETTINGS

 t↓ SELECT
 ← BACK

The submenu items are described below:

1) EXT. ALERT

Select to enable or disable the sound when any external alarm is triggered (ON / OFF).

2) <u>INT. BUZZER</u>

Select to enable or disable the sound (ON / OFF) for all the internal buzzers: KEY BUZZER, VLOSS BUZZER, MOTION BUZZER, and ALARM BUZZER.

Note: When this item is set to OFF, item 3) to item 6) will be disabled even though they are set to ON.

3) KEY BUZZER

Select to enable or disable the sound when pressing the buttons on the front panel (ON / OFF).

4) <u>VLOSS BUZZER</u>

Select to enable or disable the sound when video loss happened (ON / OFF).

5) MOTION BUZZER

Select to enable or disable the sound when any motion alarm is triggered (ON / OFF).

6) ALARM BUZZER

Select to enable or disable the sound when any internal alarm is triggered (ON / OFF).

7) ALARM DURATION (SEC)

Press "ENTER" or "+" / "-" button to set the duration time of alarm recording in second (5 / 10 / 20 / 40).

#### 7.1.4 Network

In this menu list, you can set up the network.

Move the cursor to "NETWORK", and press 🗲 (enter) button to enter the submenu.

You will see the following screen:

| NETW                                                    | ORK                               |
|---------------------------------------------------------|-----------------------------------|
| NETWORK TYPE                                            | STATIC                            |
| IP                                                      | 192 . 168 . 001 . 012             |
| GATEWAY                                                 | 192 . 168 . 001 . 254             |
| NETMASK                                                 | 255 . 255 . 252 . 000             |
| PRIMARY DNS                                             | 168 . 095 . 001 . 001             |
| SECONDARY DNS                                           | 139 . 175 . 055 . 244             |
| PORT                                                    | 0080                              |
|                                                         |                                   |
| PLEASE CONSULT YOUR INSTALLE<br>↑↓ SELECT ← BACK → NEXT | R FOR ADVANCE SETTINGS<br>← ENTER |

The submenu items are described below:

#### • STATIC

1) <u>NETWORK TYPE</u>

Select the network type as STATIC and set all the information needed in the DVR.

2) <u>NETWORK INFORMATION (IP / GATEWAY / NETMASK)</u>

Key in all the network information obtained from your ISP (Internet Service Provider).

3) DNS (PRIMARY DNS / SECONDARY DNS)

Key in the IP address of the domain name server obtained from your ISP (Internet Service Provider).

4) <u>PORT</u>

The valid number ranges from 1 to 9999. The default value is 80. Typically, the TCP port used by HTTP is 80. However in some cases, it is better to change this port number for added flexibility or security.

See the example below:

| STATIC                                             |                       |  |
|----------------------------------------------------|-----------------------|--|
| NETWORK TYPE                                       | STATIC                |  |
| IP                                                 | 192 . 168 . 001 . 012 |  |
| GATEWAY                                            | 192 . 168 . 001 . 254 |  |
| NETMASK                                            | 255 . 255 . 252 . 000 |  |
| PRIMARY DNS                                        | 168 . 095 . 001 . 001 |  |
| SECONDARY DNS                                      | 139 . 175 . 055 . 244 |  |
| PORT                                               | 0080                  |  |
| PLEASE CONSULT YOUR INSTALLER FOR ADVANCE SETTINGS |                       |  |
| I SELECT CACK CONEXT C                             |                       |  |

## • PPPOE

1) <u>NETWORK TYPE</u>

Select the network type as PPPOE.

2) USER NAME / PASSWORD

Set the "username" and "password" subscribed from your ISP supplier

3) DNS (PRIMARY DNS / SECONDARY DNS)

Key in the IP address of the domain name server obtained from your ISP (Internet Service Provider).

4) <u>PORT</u>

The valid number ranges from 1 to 9999. The default value is 80. Typically, the TCP port used by HTTP is 80. However in some cases, it is better to change this port number for added flexibility or security. See the example below:

|                                                              | PPPOE                                      |
|--------------------------------------------------------------|--------------------------------------------|
| NETWORK TYPE                                                 | PPPOE                                      |
| USER NAME                                                    | ac123456                                   |
| PASSWORD                                                     | tech123456                                 |
| IP                                                           | 000 . 000 . 000 . 000                      |
| GATEWAY                                                      | 000 . 000 . 000 . 000                      |
| NETMASK                                                      | 000 . 000 . 000 . 000                      |
| PRIMARY DNS                                                  | 168 . 095 . 001 . 001                      |
| SECONDARY DNS                                                | 139 . 175 . 055 . 244                      |
| PORT                                                         | 0800                                       |
|                                                              |                                            |
| PLEASE CONSULT YOUR INS <sup>™</sup><br>†↓ SELECT ← BACK → N | TALLER FOR ADVANCE SETTINGS<br>EXT ← ENTER |

**Note:** The PPPOE function needs to have one "username" and one "password" subscribed from one ISP supplier, and a "DDNS account" to correspond the dynamic IP address to a specific "Hostname". For detailed PPPOE settings, please refer to "Network" at page 44. For detailed DDNS settings, please refer to "DDNS" at page 45.

#### • DHCP

1) <u>NETWORK TYPE</u>

Select the network type as DHCP.

2) DNS (PRIMARY DNS / SECONDARY DNS)

Key in the IP address of the domain name server obtained from your ISP (Internet Service Provider).

3) <u>PORT</u>

The valid number ranges from 1 to 9999. The default value is 80. Typically, the TCP port used by HTTP is 80. However in some cases, it is better to change this port number for added flexibility or security.

See the example below:

| DHCP                                                   |                          |  |  |  |
|--------------------------------------------------------|--------------------------|--|--|--|
| NETWORK TYPE                                           | DHCP                     |  |  |  |
| IP                                                     | 000.000.000.000          |  |  |  |
| GATEWAY                                                | 000.000.000.000          |  |  |  |
| NETMASK                                                | 000.000.000.000          |  |  |  |
| PRIMARY DNS                                            | 168 . 095 . 001 . 001    |  |  |  |
| SECONDARY DNS                                          | 139 . 175 . 055 . 244    |  |  |  |
| PORT                                                   | 0080                     |  |  |  |
| PLEASE CONSULT YOUR INSTALL<br>↑↓ SELECT ← BACK → NEXT | .ER FOR ADVANCE SETTINGS |  |  |  |

**Note:** This DHCP function needs to be supported by a router or a cable modem network with DHCP services, and a "DDNS account" to correspond the dynamic IP address to a specific "Hostname", for this function to work properly.

For detailed DHCP settings, please refer to "Network" at page 44. For detailed DDNS settings, please refer to "DDNS" at page 45.

## 7.1.5 Display

In this menu list, you can set up the settings of display.

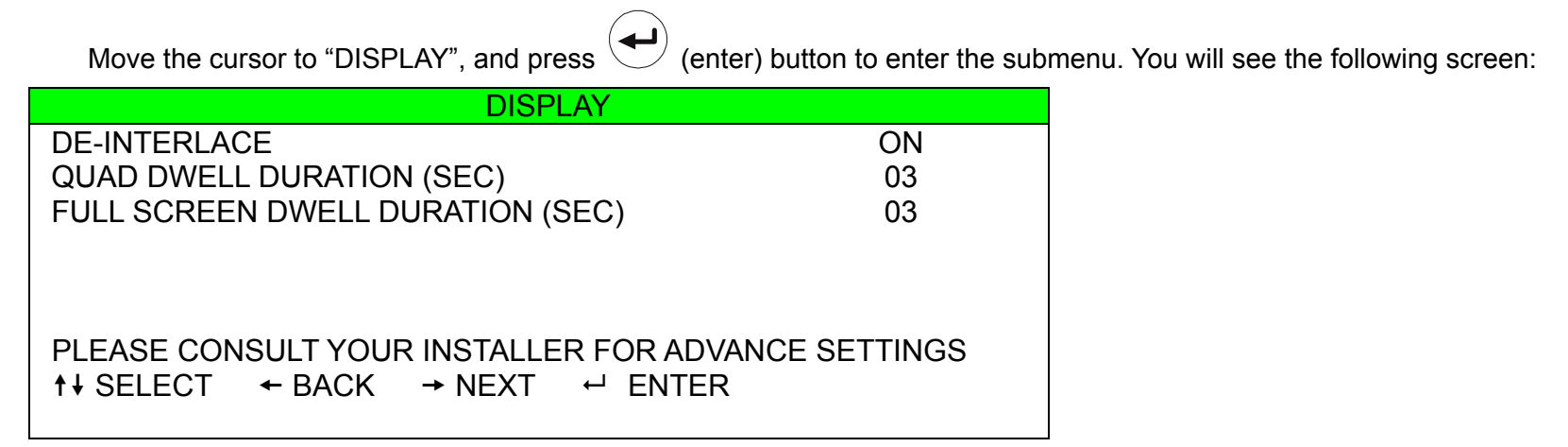

The submenu items are described below:

1) <u>DE-INTERLACE</u>

Select to enable or disable the de-interlace function (ON / OFF).

**Note:** If you set the recording image size as "FRAME", please TURN ON de-interlace function. If you set the recording image size as "CIF", please TURN OFF the de-interlace function.

#### 2) QUAD DWELL DURATION (SEC)

Set the quad dwell duration time (3 / 5 / 10 / 15 seconds).

#### 3) FULL SCREEN DWELL DURATION (SEC)

Set the full screen dwell duration time (3 / 5 / 10 / 15 seconds).

#### 7.1.6 Record

In this menu list, you can set up the record settings.

Move the cursor to "RECORD", and press (enter) button to enter the submenu. You will see the following screen:

| RECORD                                      |          |  |  |  |
|---------------------------------------------|----------|--|--|--|
| MANUAL RECORD ENABLE                        | ON       |  |  |  |
| EVENT RECORD ENABLE                         | ON       |  |  |  |
| TIMER RECORD ENABLE                         | ON       |  |  |  |
| EVENT RECORD IPS                            | 120      |  |  |  |
| TIMER RECORD IPS                            | 120      |  |  |  |
| PRE-ALARM RECORD                            | ON       |  |  |  |
| PLEASE CONSULT YOUR INSTALLER FOR ADVANCE S | SETTINGS |  |  |  |
| t↓ SELECT ← BACK → NEXT ← ENTER             |          |  |  |  |

The submenu items are described below:

#### 1) MANUAL RECORD ENABLE

Set the manual recording function on / off.

#### 2) EVENT RECORD ENABLE

Set the event recording function on / off.

#### 3) TIMER RECORD ENABLE

Set the timer recording function on / off.

#### 4) EVENT RECORD IPS

Select the images per second for EVENT RECORD (Recording that is triggered by an alarm or a motion). The options are as following:

| NTSC  | IPS             | PAL   | IPS             |
|-------|-----------------|-------|-----------------|
| FRAME | 3, 7, 15, 30    | FRAME | 3, 6, 12, 25    |
| FIELD | 7, 15, 30, 60   | FIELD | 6, 12, 25, 50   |
| CIF   | 15, 30, 60, 120 | CIF   | 12, 25, 50, 100 |

#### 5) TIMER RECORD IPS

Select the images per second for TIMER RECORD (Recording that is activated according to the scheduled time). The options are as following:

| NTSC  | IPS             | PAL   | IPS             |
|-------|-----------------|-------|-----------------|
| FRAME | 3, 7, 15, 30    | FRAME | 3, 6, 12, 25    |
| FIELD | 7, 15, 30, 60   | FIELD | 6, 12, 25, 50   |
| CIF   | 15, 30, 60, 120 | CIF   | 12, 25, 50, 100 |

#### 6) PRE-ALARM RECORD

Select to enable or disable the pre-alarm function (ON / OFF).

When pre-alarm and event recording functions are both activated, the DVR will record 8MB data before any alarm / motion is triggered.

## 7.2 System Info

In this menu list, you can check or change some system settings.

Move the cursor to "

" (SYSTEM INFO) icon, you will see a similar screen as the following:

| SYSTEM INFO |                    |                             |  |  |
|-------------|--------------------|-----------------------------|--|--|
|             | SERIAL TYPE        | RS485                       |  |  |
|             | BAUD RATE          | 2400                        |  |  |
|             | HOST ID            | 0                           |  |  |
|             | PASSWORD           | XXXX                        |  |  |
|             | RESET DEFAULT      | RESET                       |  |  |
|             | CLEAR HDD          | HDD-MASTER-1                |  |  |
|             | UPGRADE            | START                       |  |  |
| ≡\$3        | AUTO KEYLOCK (SEC) | 30                          |  |  |
|             | LANGUAGE           | ENGLISH                     |  |  |
|             | VIDEO FORMAT       | NTSC                        |  |  |
|             | VERSION            | 1049-1007-1011-1001-L6-6C1B |  |  |
|             |                    |                             |  |  |

PLEASE CONSULT YOUR INSTALLER FOR ADVANCE SETTINGS ↑↓ SELECT ← BACK → NEXT ← ENTER

The submenu items are described below:

#### 1) <u>SERIAL TYPE</u>

Here shows the serial type of the DVR (RS-485).

2) BAUD RATE

Set the baud rate of the DVR (2400 / 9600 / 19200 / 38400 / 57600).

3) HOST ID

Set the ID of the DVR (0 ~ 254).

4) PASSWORD

Reset the password for accessing the DVR system. You can set the 4-digit password.

5) <u>RESET DEFAULT</u>

Press (enter) button to reset all settings as default, and select "YES" to confirm or "NO" to cancel.

6) <u>CLEAR HDD</u>

Select the HDD you want to clear. Press (enter) button and select "YES" to confirm to clear HDD or "NO" to cancel.

7) UPGRADE (For upgrading firmware / OSD)

Before using the USB flash drive, please use your PC to format the USB flash drive as FAT32 format first. Then, save the upgrade file in a compatible USB flash drive, and insert it into the USB port at the front panel.

Press (enter) button and select "YES" to confirm upgrade or "NO" to cancel.

**Note:** For the list of compatible USB flash drives, please refer to "APPENDIX 2 COMPATIBLE USB FLASH DRIVE BRAND" at page 65.

8) AUTO KEYLOCK

Set the time-out in second after which the key lock function is activated (Never / 10 / 30 / 60).

9) LANGUAGE (Multilingual OSD)

Select the language of the OSD.

10) <u>VIDEO FORMAT</u>

Here shows the information of the DVR video system (NTSC / PAL).

**Note:** The DVR will automatically detect and switch to the video system (NTSC / PAL) that is the same as the connected video input devices, such as cameras. To detect and switch to the correct video system, the cameras must be connected and power-supplied BEFORE the DVR is turned on.

#### 11) VERSION

Here shows the firmware version information.

## 7.3 Event Log

In this menu list, you can quickly search the recorded file by time and view all the HDD and event information (event type, time and channel).

| Move the c              | ursor to " 📴 " (EVE                   | ENT LOG) icon, and pre       | ess (enter) bu | tton. You will see | the following screen: |
|-------------------------|---------------------------------------|------------------------------|----------------|--------------------|-----------------------|
|                         |                                       | EVENT LOG                    |                |                    |                       |
| TI                      | QUICK SEARCH<br>HDD INFO<br>EVENT LOG |                              |                |                    |                       |
|                         |                                       |                              |                |                    |                       |
|                         | -                                     |                              |                |                    |                       |
|                         |                                       |                              |                |                    |                       |
| PLEASE COI<br>↑↓ SELECT | NSULT YOUR INSTAL<br>← BACK → NEX     | LER FOR ADVANCE<br>I ← ENTER | SETTINGS       |                    |                       |

## 7.3.1 Quick Search

In this menu list, you can search any specific events by time and directly play the file you find.

| Move the cursor to "QUICK SEARCH", and press |  | (enter) button. |
|----------------------------------------------|--|-----------------|
|----------------------------------------------|--|-----------------|

You will see a similar screen as the following:

| TIME SEARCH                                            |                 |              |  |  |
|--------------------------------------------------------|-----------------|--------------|--|--|
| DATE                                                   | 2007 / JUN / 11 | 22 : 48 : 00 |  |  |
| SEARCH HDD<br>START                                    | ALL HDD         |              |  |  |
| PLEASE CONSULT YOUR INSTALI<br>↑↓ SELECT ← BACK → NEXT | ER FOR ADVANC   | E SETTINGS   |  |  |

The submenu items are described below:

1) <u>DATE</u>

Select the specific time period (YEAR / MONTH / DAY / HOUR / MIN) that you want to search.

2) SEARCH HDD

Change to the HDD you want if there are more than 1 HDD in your DVR.

#### 3) <u>START</u>

Move the cursor to "START" and press (enter) button to search and directly playback the recorded files.

#### 7.3.2 HDD Info

In this menu list, you can view the remaining capacity of all the connected HDDs in this device.

Move the cursor to "HDD INFO", and press (enter) button. You will see a similar screen as the following:

| HDD INFO                                                                              |               |         |               |  |  |
|---------------------------------------------------------------------------------------|---------------|---------|---------------|--|--|
| HDD NUM                                                                               | HDD SIZE (GB) | HDD NUM | HDD SIZE (GB) |  |  |
| HDD-MASTER-1 236.000 HDD-SLAVE-1 NO HDD                                               |               |         |               |  |  |
| PLEASE CONSULT YOUR INSTALLER FOR ADVANCE SETTINGS<br>↑↓ SELECT ← BACK → NEXT ← ENTER |               |         |               |  |  |

#### 7.3.3 Event Log

In this menu list, you can view all the event information (event type, time and channel) or clear all log records.

Move the cursor to "EVENT LOG", and press 🗢 (enter) button. You will see a similar screen as the following:

| EVENT LOG                                          |      |                 |          |         |  |
|----------------------------------------------------|------|-----------------|----------|---------|--|
| EVENT                                              |      | TIME            |          | COMMENT |  |
|                                                    |      |                 |          |         |  |
| POWER ON                                           |      | 2007 / MAY / 30 | 20:27:49 | 16      |  |
| VLOSS                                              |      | 2007 / MAY / 30 | 20:05:05 | 06      |  |
| VLOSS                                              |      | 2007 / MAY / 30 | 20:00:11 | 09      |  |
| VLOSS                                              |      | 2007 / MAY / 30 | 16:00:08 | 14      |  |
| VLOSS                                              |      | 2007 / MAY / 30 | 15:09:32 | 13      |  |
| VLOSS                                              |      | 2007 / MAY / 30 | 11:00:08 | 12      |  |
| VLOSS                                              |      | 2007 / MAY / 30 | 10:27:33 | 11      |  |
| VLOSS                                              |      | 2007 / MAY / 30 | 08:05:55 | 10      |  |
| DEFAULT                                            |      | 2007 / MAY / 30 | 08:05:26 | 09      |  |
| POWER ON                                           |      | 2007 / MAY / 30 | 08:00:22 | 08      |  |
|                                                    |      |                 |          |         |  |
| PREV                                               | NEXT | CLEAN           |          |         |  |
|                                                    |      |                 |          |         |  |
| PLEASE CONSULT YOUR INSTALLER FOR ADVANCE SETTINGS |      |                 |          |         |  |
| ↑↓ SELECT ← BACK → NEXT ← ENTER                    |      |                 |          |         |  |
|                                                    |      |                 |          |         |  |

## 7.4 Backup

In this menu list, you can choose to make a copy for a specified period time to a compatible USB flash drive for your own purpose.

The backup file can be played directly in your PC via the supplied licensed software AP. For detailed AP playback, please refer to the section "Playback" at page 56.

```
Note: If you want to make a video backup with audio, please connect audio cameras to the channels
which support the audio function
For 16CH & 8CH DVR, the audio channels are CH1, CH2, CH3 and CH4.
For 4CH DVR, the audio channel is CH1.
```

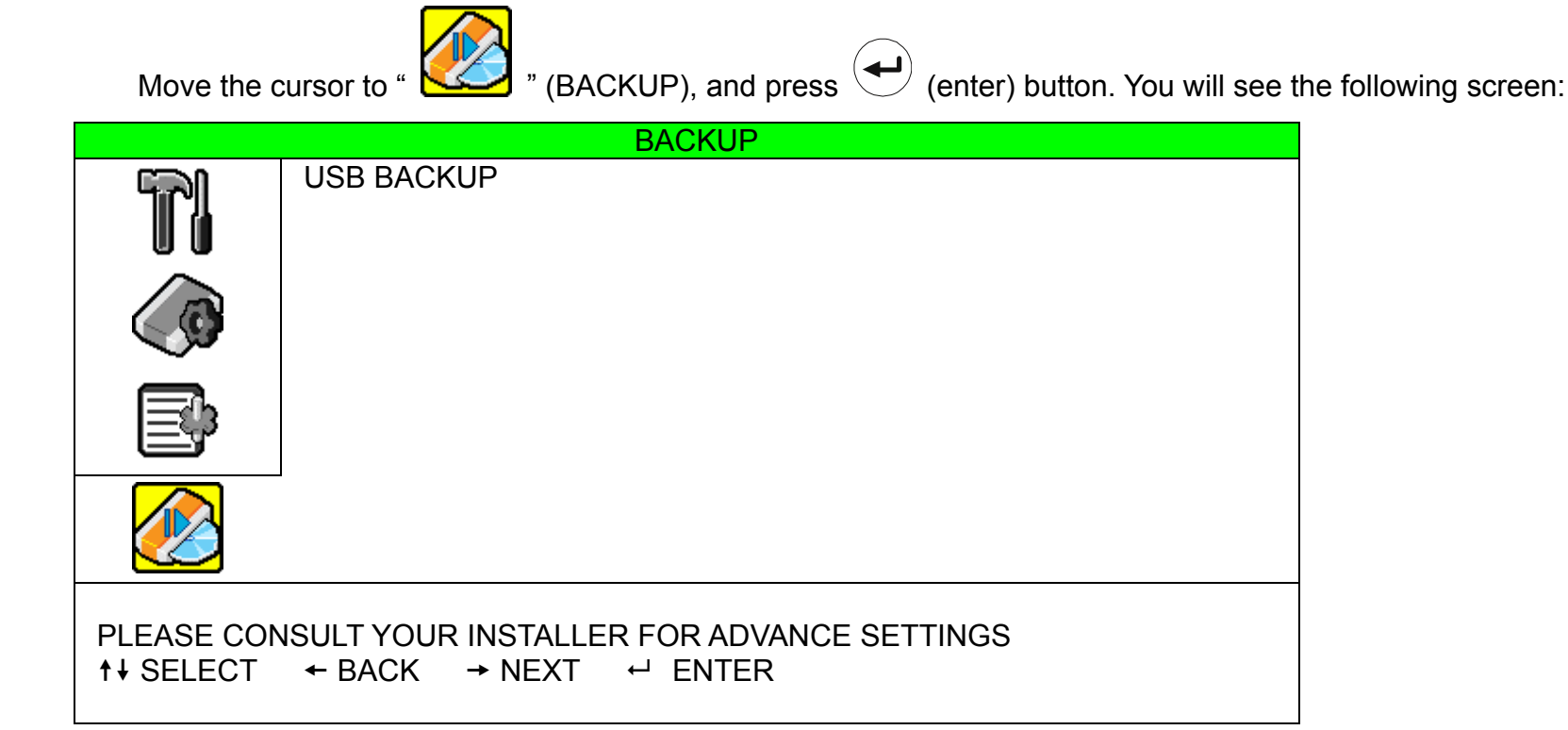

## 7.4.1 USB BACKUP

Before making USB backup, please check if:

a) The USB flash drive is supported by your DVR. If not, the message "USB ERROR" will be shown on the screen.

For the list of the compatible USB flash drives, please refer to "APPENDIX 2 COMPATIBLE USB FLASH DRIVE BRAND" at page 65.

- b) The format of your USB flash drive must be "FAT32". If not, please format it as "FAT32" in your PC.
- c) There is no data in the USB flash drive. If yes, it's recommended to clear all data in the USB flash drive before starting the backup.

Move the cursor to "USB BACKUP", and press 🛫 (enter) button. You will see a similar screen as the following:

| USB BACKUP                                         |            |      |          |          |  |  |
|----------------------------------------------------|------------|------|----------|----------|--|--|
| START TIME                                         | 2007 / MAY | / 31 | 13:00:05 |          |  |  |
| END TIME                                           | 2007 / MAY | / 31 | 13:10:05 | 13:10:05 |  |  |
| AVAILABLE SIZE                                     |            |      | 1960.0MB |          |  |  |
| CHANNEL                                            | 🛛 01       | 02   | 03       | 04       |  |  |
|                                                    | 05         | 06   | 07       | 08       |  |  |
|                                                    | 09         | □ 10 | ☐ 11     | ☐ 12     |  |  |
|                                                    | ☐ 13       | □ 14 | ☐ 15     | ☐ 16     |  |  |
| HDD NUM                                            |            |      |          | ALL HDD  |  |  |
| START                                              |            |      |          |          |  |  |
|                                                    |            |      |          |          |  |  |
| PLEASE CONSULT YOUR INSTALLER FOR ADVANCE SETTINGS |            |      |          |          |  |  |
| ↑↓ SELECT ← BACK → N                               | NEXT ← E   | NTER |          |          |  |  |
|                                                    |            |      |          |          |  |  |

The submenu items are described as below:

1) START TIME

Select the start time of the backup.

2) END TIME

Select the end time of the backup.

3) <u>AVAILABLE SIZE</u>

Display the available capacity in the inserted USB flash drive.
#### 4) <u>CHANNEL</u>

Select channels by pressing (enter) button to change the symbol in front of the channel number. Symbol "  $\swarrow$  " means that this channel is selected to backup. Symbol "  $\square$  " means that this channel is not selected to backup.

#### 5) <u>HDD NUM</u>

Press (enter) button to select the HDD containing the data you need.

#### 6) <u>START</u>

Press (enter) button to start copying the chosen data to the USB flash drive.

**Note:** If you want to make a video backup with audio, please connect audio cameras to the channels which support the audio function

For 16CH & 8CH DVR, the audio channels are CH1, CH2, CH3 and CH4.

For 4CH DVR, the audio channel is CH1.

#### 8. REMOTE OPERATION (Take 16CH DVR as an example)

You can also control the DVR remotely via the supplied licensed software AP (hereafter called the "AP"), IE web browser, and Apple's QuickTime player.

#### 8.1 Supplied Licensed Software AP

#### 8.1.1 Installation & Network Connection

1) Install the software

Place the supplied CD-ROM into your DVD- / CD-ROM drive. The installation process will automatically start. Follow the on-screen instructions to install the application programs.

After installation, a shortcut icon " will be shown on your PC desktop.

#### 2) Network Connection

- Local Connection (via LAN)
  - a) Connect the DVR to your PC via a RJ-45 network line. The default DVR IP address is "192.168.1.10", and the default user name and password are both "admin".
  - b) Set the PC's IP address as "192.168.1.XXX " (1~255, except 10) in order to make the PC and DVR under the same domain.
  - c) Double-click " icon on your PC desktop to enter the AP control panel. By defaults, the "Address Book" ( ) panel will be displayed on the right side of the AP control panel.
  - d) Click " (Address Book) → " (Add) button to key in the default IP address, user name, password, and port number of the DVR you intend to connect.

OR

Click " $\square$  (Search)  $\rightarrow$  " $\square$  " (Refresh) to search the available IP address(es) of other DVR(s) under the same domain as your PC's IP address. The found address(es) will be listed, and

can be added into the address book by clicking "

For details, please see "**EQ**" (Search) at page 39.

- e) Double-click the IP address you just added into the address book to log in. When you're logged in, the "Event" panel will be shown by defaults.
- Remote Connection (via Internet)
  - a) Double-click "???" icon on your PC desktop to enter the AP control panel. By defaults, the "Address Book" panel will be displayed on the right side of the AP control panel.
  - b) Click " (Address Book) → " (Add) button to key in the IP address, user name, password, and port number of the DVR you intend to connect.

The default DVR values are as follows:

| Item       | Default Value |
|------------|---------------|
| IP address | 192.168.1.10  |
| User name  | admin         |
| Password   | admin         |
| Port       | 80            |

#### OR

Click " (Search) → " (Refresh) to search the available IP address(es) of other

DVR(s) under the same domain as your PC's IP address. The found address(es) will be listed, and

can be added into the address book by clicking "

For details, please see " (Search) at page 39.

c) Double-click the IP address you just added into the address book to log in. When you're logged in, the "Event" panel will be shown by defaults.

#### 8.1.2 General AP Operation

#### Record

To record remotely at the same time when any event alarm is triggered at the DVR side, click " $\square$ " (Miscellaneous Control)  $\rightarrow$  " $\square$ " (Record Setting) to go to the "Record Setting" page. Check the record type(s) you want, and assign the location to save the recordings by double-clicking the "Video Path" cell.

|   |    | Total(MB) | Free(MB) | Reserve(MB) | Video Path | Picture Path  |
|---|----|-----------|----------|-------------|------------|---------------|
| ~ | C: | 76308     | 59537    | 2130        | C:\        | C:\TEMPVIDEO\ |
| Т | E: | 78528     | 47692    | 2048        | EΛ         | ΕA            |

If "Manual" is checked, click " (Record) on the main control panel to start the manual recording immediately, and the recordings will be saved in the specified location. The red text indication "REC" will be shown at the top left corner of the image display view.

If "Motion" and / or "Alarm" are checked, the recording function will also be enabled at the remote side when any event is triggered at the DVR side, and the recordings will be saved in the specified location.

For details, please see "Record Setting" at page 41.

#### Playback

To play a recording, click " (Miscellaneous Control)  $\rightarrow$  " (Log), and select the "Record" tab or "Backup"

tab. A list of all the recordings will be shown by defaults, and you can also sort out the logs you want to speed up

the search time.

For details, please see "Log" at page 52.

| 📴 List Vie | ew            |                   |                |          |               |          |                       | × |
|------------|---------------|-------------------|----------------|----------|---------------|----------|-----------------------|---|
| A          | II –          | Fron              | n: 2007/ July  | /26      | <u>ə</u> -    | Record T | f <b>ype</b> —<br>ser |   |
|            | Query         | To:               | 2007/ July     | /26      | <u> </u>      | N M      | arm<br>otion          |   |
| Event      | Record Ba     | ackup             |                |          | L             |          |                       |   |
| Event      | IP            | Start Time        | End Time       |          | File Path     | Reserve  | Error                 |   |
| User       | 192.168.1.121 | 09/26/07 15:33:15 | 09/26/07 15:33 | :22 C:\2 | 2007092615331 | !        |                       |   |
| User       | 192.168.1.121 | 09/26/07 11:54:30 | 09/26/07 11:54 | :31 C:\2 | 2007092611543 |          |                       | 1 |
| User       | 192.168.1.121 | 09/24/07 21:45:58 | 09/24/07 21:45 | :59 C:\2 | 2007092421455 | 8 🔽      |                       |   |
| User       | 192.168.1.121 | 09/17/07 23:31:24 | 09/17/07 23:31 | :25 C:\2 | 2007091723312 | 2        |                       |   |
| User       | 192.168.1.121 | 09/17/07 23:31:11 | 09/17/07 23:31 | :11 C:V2 | 2007091723311 | :        |                       | 1 |
| User       | 192.168.1.121 | 09/17/07 23:29:42 | 09/17/07 23:29 | :59 C:\2 | 2007091723294 | ( 🔽      |                       | 1 |
| User       | 192.168.1.121 | 09/17/07 23:28:29 | 09/17/07 23:28 | :31 C:\2 | 007091723282  | <u>د</u> |                       | 1 |
| User       | 192.168.1.121 | 09/17/07 23:26:32 | 09/17/07 23:26 | :33 C:\2 | 007091723263  | ۲ 🗖      |                       | 1 |
| User       | 192.168.1.121 | 08/08/07 16:59:02 | 08/08/07 16:59 | :07 C:\2 | 007080816590  | ۲ 🗖      |                       |   |
| User       | 192.168.1.121 | 08/08/07 16:50:22 | 08/08/07 16:50 | :23 C:\2 | 007080816502  | : 🔽      |                       | 1 |
| User       | 192.168.1.121 | 08/08/07 16:40:41 | 08/08/07 16:40 | :42 C:\2 | 007080816404  | :        |                       | 1 |
| User       | 192.168.1.121 | 08/08/07 16:33:12 | 08/08/07 16:33 | :13 C:\1 | EMPVIDEO/20   | )        |                       |   |
| User       | 192.168.1.121 | 08/08/07 16:31:49 | 08/08/07 16:31 | :50 C:\1 | EMPVIDEO/20   | )        |                       | 1 |
| Motion     | 192.168.1.121 | 08/08/07 15:59:57 | 08/08/07 16:00 | :03 C:\1 | EMPVIDEO/20   | )        |                       |   |
| Motion     | 192.168.1.121 | 08/08/07 15:58:41 | 08/08/07 15:58 | :52 C:\1 | EMPVIDEO/20   | )        |                       |   |
| Motion     | 192.168.1.121 | 08/08/07 15:58:02 | 08/08/07 15:58 | :07 C:\1 | TEMPVIDEO/20  | ) 🔽      |                       |   |
| Motion     | 192.168.1.121 | 08/08/07 15:57:41 | 08/08/07 15:57 | :49 C:\1 | TEMPVIDEO/20  | ) 🔽      |                       |   |
| Motion     | 192.168.1.121 | 08/08/07 15:57:19 | 08/08/07 15:57 | :36 C:\1 | EMPVIDEO/20   | ) 🔽      |                       |   |
| Motion     | 192.168.1.121 | 08/08/07 15:56:55 | 08/08/07 15:57 | :02 C:\1 | EMPVIDEO/20   |          |                       | - |
| Total F    | ecords: 859   | Delete            | Delete All     | Play     | Repair        | Apply    | Close                 | e |

To immediately play a recording, select a log from the list, and click "Play" button, or double-click the selected log. Then, the playback control panel will be shown at the bottom of the main control panel similar to the following.

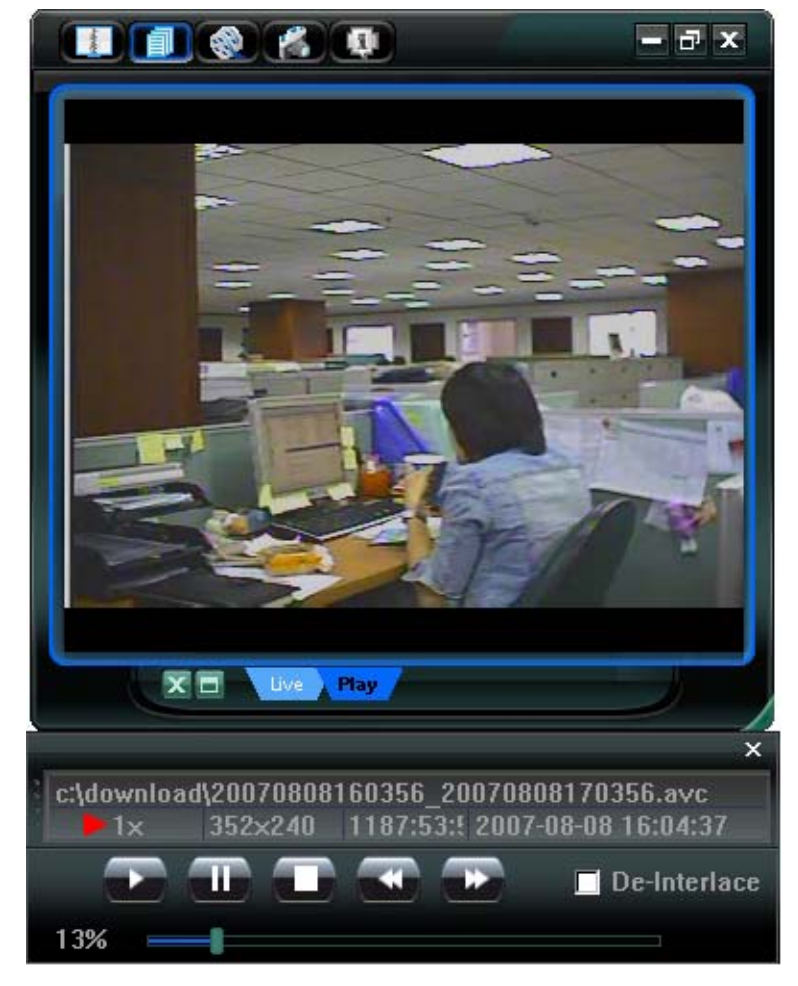

For the playback control panel details, please see "Playback Screen" at page 56.

#### **Network Backup**

Click " $\blacksquare$ " (Miscellaneous Control)  $\rightarrow$  " $\blacksquare$ " (Backup) to go into the "Download" page as follows, and you can select a specific time range or event to make a video backup remotely. For details, please see "Backup" at page 41.

| 🔯 Download   |                     |      |           |        | X                   |
|--------------|---------------------|------|-----------|--------|---------------------|
| IP Address:  | 192.168.1.211 💌     |      | Reload    | Prev.  | Page Next Page      |
| Port:        | 80                  | 🔽 S  | ystem 🗹 M | lanual | Alarm Motion        |
| User Name:   | admin               | NO.  | Event     | CH     | Time                |
| 000111011101 |                     | 1    | MOTION    | 1      | 2007/07/30 22:05:17 |
| Daeeword     | *****               | 2    | MOTION    | 1      | 2007/07/30 22:04:21 |
| rassworu.    |                     | 3    | MOTION    | 1      | 2007/07/30 22:03:56 |
|              |                     | 4    | MOTION    | 1      | 2007/07/30 22:03:41 |
| HUD Number:  | MASTER-1 V Refresh  | 5    | MOTION    | 1      | 2007/07/30 22:02:06 |
|              |                     | 6    | MOTION    | 1      | 2007/07/30 22:01:16 |
| Channel:     | 1                   | 7    | SYSTEM    | ALL    | 2007/07/30 22:00:00 |
|              |                     | 8    | SYSTEM    | ALL    | 2007/07/30 21:00:00 |
| Start Time:  | 2007/07/30 17:28:35 | 9    | SYSTEM    | ALL    | 2007/07/30 20:00:00 |
|              |                     | 10   | MANUAL    | ALL    | 2007/07/30 19:42:36 |
| End Time     | 2007/07/30 18:28:35 | 11   | SYSTEM    | ALL    | 2007/07/30 19:00:00 |
| Liiu Time.   | 20070070010.20.00   | 12   | SYSTEM    | ALL    | 2007/07/30 18:00:00 |
|              |                     | 13   | MOTION    | 1      | 2007/07/3017:59:55  |
| File Path:   | c:\download\        | 14   | MOTION    | 1      | 2007/07/3017:59:45  |
|              |                     | 15   | MOTION    | 1      | 2007/07/30 17:58:41 |
| 🔽 Display    |                     | 10   | MOTION    | 1      | 2007/07/30 17:58:29 |
|              |                     | 17   | MOTION    | 1      | 2007/07/20 17:56:24 |
|              |                     | 10   | MOTION    | 1      | 2007/07/2017:27:27  |
| Dow          | nload Cancel        | - 19 | MOTION    |        | 2001101100111.01.29 |

#### 8.1.3 AP Control Panel

After setting up the network information, login user name and password, double-click "???" on the PC desktop to open and log into the AP control panel. You will see a screen similar to the following with 7 major sections:

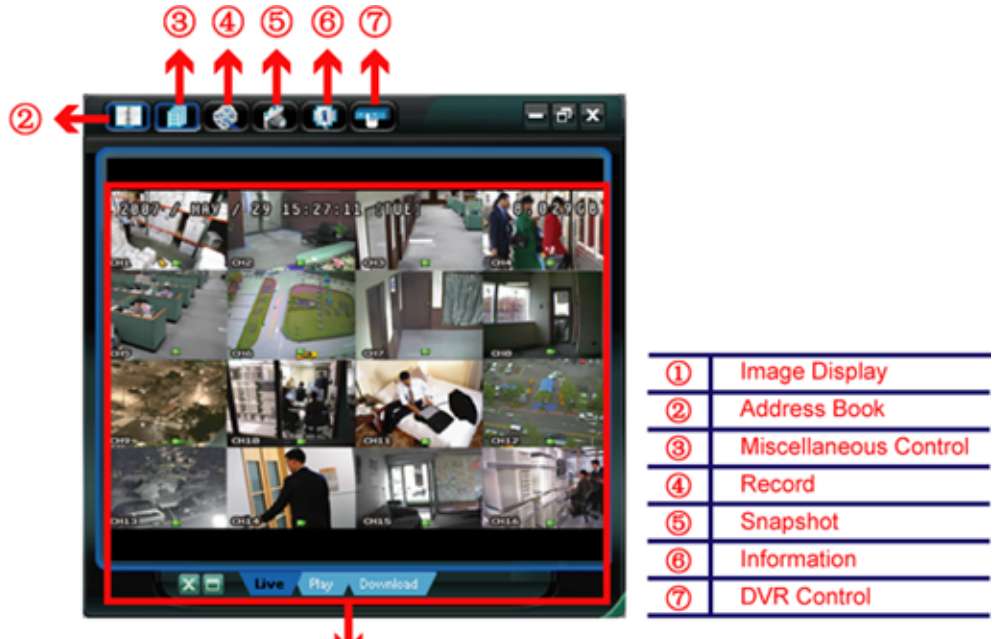

| ¥.            |  |
|---------------|--|
| 1             |  |
| $\overline{}$ |  |

| NO. | Button    | Function                 | Description                                                                                                    |  |
|-----|-----------|--------------------------|----------------------------------------------------------------------------------------------------|--|
| 1   | N/A       | Image Display            | The place where the images are displayed.<br>For details, please see "8.1.4 AP Functions" at page 38.                                                                                                    |  |
| 0   | A seaso   | Address Book             | Click to show the predefined IP address(es). You can add, remove or search the IP address to log in the DVR remotely.<br>Two sub-functions are available for this button: Address Book and Search.<br>For details, please see "Address Book " at page 38. |  |
| 3   |           | Miscellaneous<br>Control | Click to show the main operation functions: audio volume control, color setting, backup, DVR setting, upgrade, and find event logs.<br>For details, please see "Miscellaneous Control <sup>1</sup> at page 40.                                            |  |
| 4   | <b>()</b> | Record                   | Click to start / stop the manual recording.                                                                                                    |  |
| 9   | N.        | Snapshot                 | Click to take a snapshot of the current view. The snapshot will be saved in the path you specified in "Record Setting". Please refer to "Record Setting" at page 41 for details.                                                                          |  |
| 6   |           | Information              | Click to show the current network connection details.<br>For details, please see "Information . at page 56.                                                                                                    |  |
| Ø   |           | DVR Control              | Click to go to the DVR control panel to operate the DVR remotely.<br>For details, please see "DVR Control "at page 57.                                                                                                    |  |

#### 8.1.4 AP Functions

#### Image Display

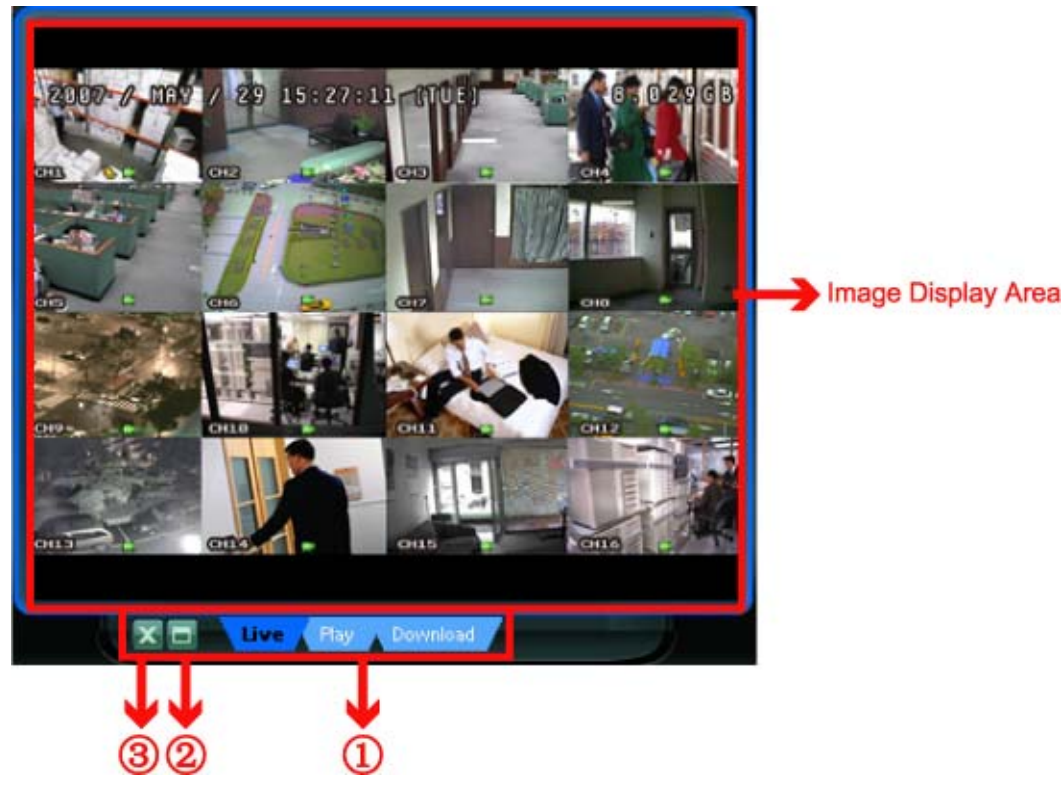

| NO. | Button             | Function                                        | Description                                                                                                    |
|-----|--------------------|-------------------------------------------------|----------------------------------------------------------------------------------------------------|
| D   | Live Flay Download | Live / Playback /<br>Download<br>Display Switch | If you want to switch among the live view, playback view and download view, click the blue tab "Live", "Play" or "Download" to make a switch. |
|     |                    |                                                 | <b>Live</b> : When you are logged in, this tab with the live view is displayed by defaults.                                                   |
|     |                    |                                                 | <b>Play</b> : When a video clip is selected in "Logs" and played, this tab with the palyback view is displayed.                               |
|     |                    |                                                 | <b>Download</b> : When the downloaded video clip is selected in "Logs" and played, this tab with the downloaded video clip is displayed.      |
| 2   |                    | Full Screen                                     | Click to view the images in the full screen mode.<br>To exit the full screen mode, press "Esc" key on the keyboard.                           |
| 3   | x                  | Close                                           | Click to close the current image display view.<br>If the last image display view is closed, you will be logged out<br>automatically.          |

## Address Book 🛄

59.124.231.75

1

+

This view is displayed when the AP is activated for you to log in / out the DVR from the current address list, or search the available IP address as follows:

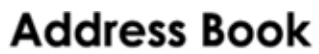

2

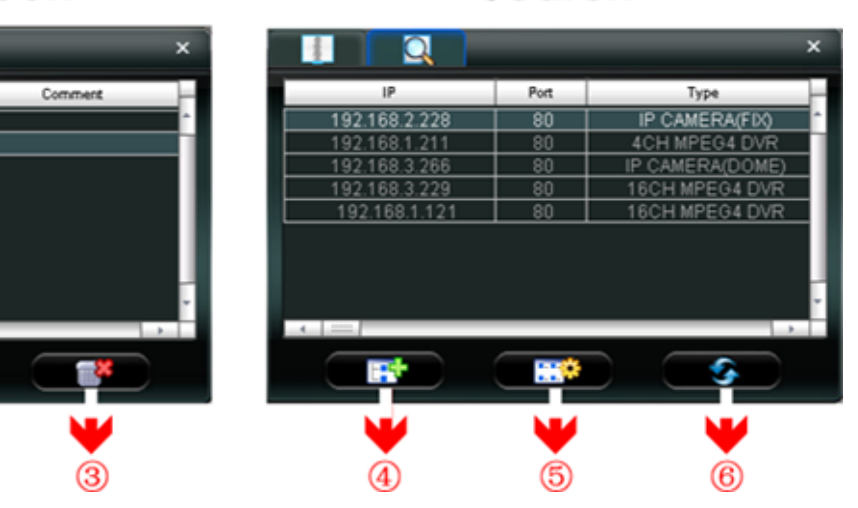

# Search

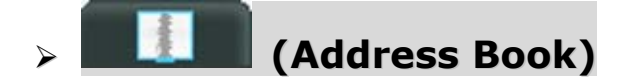

Click to view the pre-defined DVR access details.

To log in, choose one IP address from the address list, and click the address twice; to log out, click the connected IP address twice.

**Tip:** You can also click "X" in the image display section to log out (see "Image Display" at page 38).

You can also create new IP address information, or modify or remove the current IP address information.

| NO. | Button | Function | Description                                                                                                    |
|-----|--------|----------|----------------------------------------------------------------------------------------------------|
| 1   |        | Add      | Click to directly add one IP address for login. Key in the DVR access<br>information needed, and click "Apply" and "Close".<br>Transfer Method:  TCP UDP IP Address: Port: 80 User Name: admin Password: Stream Format: MPEG JPEG Av Option: Video  Comment: Apply Close                                                       |
| 2   |        | Edit     | Select one current IP address from the address list, and click this button to<br>modify the DVR access information as needed.<br>Transfer Method: • TCP • UDP<br>IP Address: 192.168.1.211<br>Port: 80<br>User Name: admin<br>Password: *****<br>Stream Format: • MPEG • JPEG<br>Av Option: Video •<br>Comment:<br>Apply Close |
| 3   |        | Remove   | Select one IP address from the address list, and click this button to delete it.                                                                                                    |

# > (Search)

Click to search and view the available IP address(es) for the DVR connection. You can choose one address to add into the address book, edit the details, or update the address list.

| NO. | Button | Function                 | Description                                                                                                    |
|-----|--------|--------------------------|----------------------------------------------------------------------------------------------------|
| 4   |        | Add into<br>address book | Select from the available IP address list, and click this button to add the selected address to the address book. |

| 5 |            | Setting | Select from the available IP address list, and click this button to edit the setting. |
|---|------------|---------|---------------------------------------------------------------------------------------|
| 6 | <b>(</b> ) | Refresh | Click to update the available IP address list.                                        |

# Miscellaneous Control 🚺

Click "

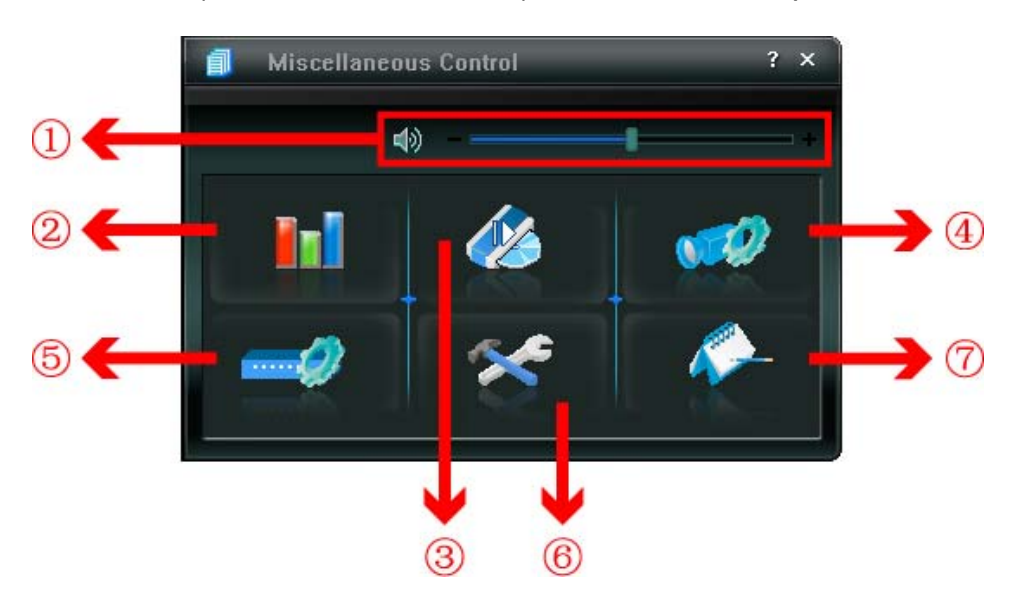

| NO. | Button      | Function                                                                                                | Description                                                                                                    |
|-----|-------------|----------------------------------------------------------------------------------------------------|----------------------------------------------------------------------------------------------------|
| 1   | <b>4</b> )+ | Audio Volume Control                                                                                    | To adjust the volume of the audio channel, press and drag the volume slider.                                                                                                 |
| 2   |             | Color Setting Color Setting Color Setting Color Setting details, please see "Color Setting" at page 40. |                                                                                                    |
| 3   |             | Backup                                                                                                  | To make a video backup remotely, click this button, and you will go to the download setting page. For details, please see "Network Backup" at page 36.                       |
| 4   | <b>1</b>    | Record Setting                                                                                          | Click to go to the detailed record setting. Please refer to<br>"Record Setting" at page 41 for details.                                                                      |
| 5   |             | Dvr Setting                                                                                             | Click to go into the detailed DVR setting. Please refer to<br>"Dvr Setting" at page 41 for details.                                                                          |
| 6   | *           | Tools                                                                                                   | Click to update the firmware version, multilingual OSD and boot display of your DVR remotely. Please refer to "Tools" at page 50 for details.                                |
| Ø   | <i>~</i>    | Log                                                                                                    | Click to view all event and recording logs, search the desired log(s) by date, or playback the recording of the selected log. For details, please refer to "Log" at page 52. |

# > Color Setting

Click "**III**" to go into the "Color Setting" page, and you can adjust the brightness / contrast / hue / saturation for a single channel or all channels.

| Color Control | ×   |
|---------------|-----|
| 1 🚽 💽 🍞       | 0   |
| Brightness    | 17  |
| Contrast      |     |
| Hue           | +   |
|               | +   |
| Saturation    | 140 |
|               |     |

Choose the desired channel from the drop-down list, and click and drag the slider to make adjustment.

Click "Click "Cl

**Note:** You need to be a supervisor to operate this function. For details, please see "Account" at page 43.

#### > Backup

Click " (Backup) to go into the "Download" page, and you can select a specific time range or event to make a video backup remotely.

**Note:** You need to be a supervisor to operate this function. For details, please see "Account" at page 43.

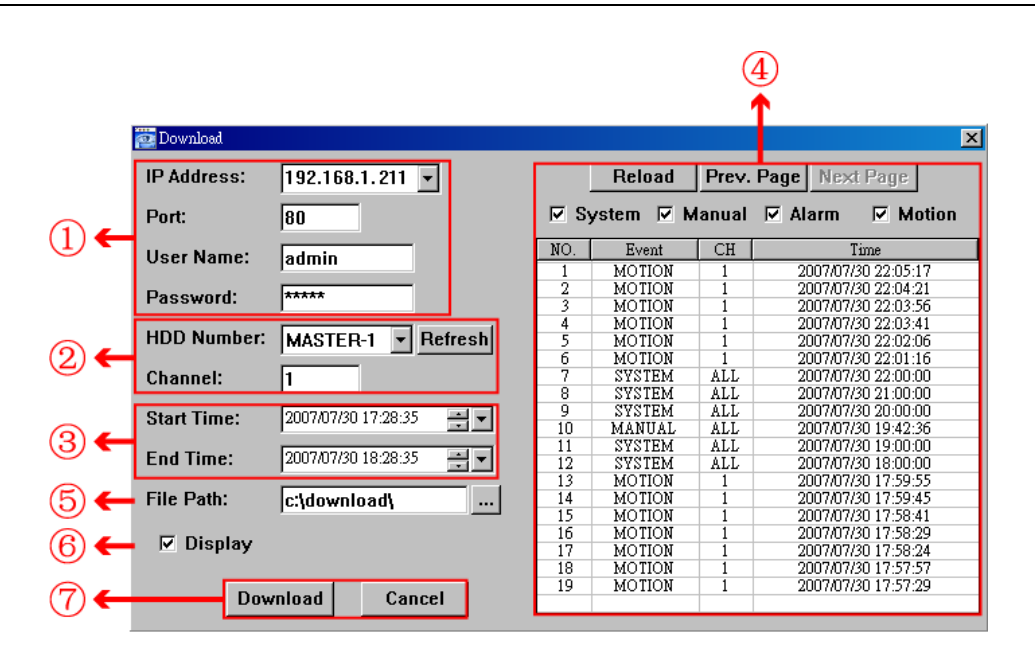

| NO. | Function                                 | Description                                                                                                    |
|-----|------------------------------------------|----------------------------------------------------------------------------------------------------|
| 1   | IP Address / Port / User Name / Password | Check if the network connection information of the DVR within which contains the video data you need is correct.                                                                                                    |
| 2   | HDD Number / Channel                     | Specify the hard disk (HDD Number) and channel number (Channel) within which have the video data you need.                                                                                                    |
| 3   | Download by Time                         | Specify the time range within which has the video data you want in the "Start Time" and "End Time" columns.                                                                                                    |
| 4   | Download by Event                        | <ul> <li>Select an event log from the event list. This list shows all logs in the specified DVR from the latest to the earliest.</li> <li>To quickly find the events you need, check or uncheck the event type "System" / "Manual" / "Alarm" / "Motion", and select the log you want.</li> <li>To view the earlier or later logs that are not shown in the current page, click "Prev. Page" or "Next Page".</li> <li>To refresh the event list, click "Reload".</li> </ul> |
| 5   | File Path                                | Assign the location where the backup files are saved.                                                                                                    |
| 6   | Display                                  | To view the backup images simultaneously when the download process<br>is in progress, select the checkbox "Display". You will see the backup<br>images while the images are being downloaded to the PC or notebook.<br>To simply backup images without previewing, deselect the checkbox<br>"Display". You will only see a message box indicating the total time<br>needed, the current status and the saving location.                                                    |
| Ø   | Download / Cancel                        | Click "Download" to start or "Cancel" to discard the video backup.                                                                                                    |

#### Record Setting

Press " to go into the "Record Setting" page, and you can set which type of the recording is enabled, and where the recorded data / snapshots are saved remotely in your PC.

|   |    | Total(MB) | Free(MB) | Reserve(MB) | Video Path | Picture Path  |
|---|----|-----------|----------|-------------|------------|---------------|
| • | C: | 76308     | 59537    | 2130        | C:\        | C:\TEMPVIDEO\ |
| Γ | E: | 78528     | 47692    | 2048        | EΛ         | ΕA            |

#### Manual / Motion / Alarm

In this section, you can select which type of the recording will be enabled. There are 3 options: Manual / Motion / Alarm.

#### Path Setting

Select and view the location for saving the recorded video and snapshot pictures.

To change the saving path for the recorded video clips or snapshots, check the drive you want, click the cell of "Video Path" or "Picture Path" twice, and select a new path for saving the video clips or snapshots.

### > Dvr Setting

Click " view, set or modify the DVR setting. All the changes you make here will be applied to the connected DVR.

**Note:** You need to be a supervisor to operate this function. For details, please see "Account" at page 43.

#### General

In "General" and its sub-menus, "Account" and "OnLineUser", you can view and set some common settings, such as the turbo step, make account setting, and check the information for all current on-line users.

| 🧟 Dvr Setting : 192.168.                      | 1.211             |                             | × |
|-----------------------------------------------|-------------------|-----------------------------|---|
|                                               | General           |                             |   |
| OnLineUser                                    | Firmware Version: | 1043-1007-1011-1003-L6-6C1B |   |
| Dvr                                           | MAC Address:      | 00:0E:53:05:56:6A           |   |
| Camera<br>Detection<br>Record<br>Record Timer | Turbo Step:       | 5 💌                         |   |
| Alert<br>Display                              | Title:            | office                      |   |
|                                               |                   |                             |   |
|                                               |                   |                             |   |
|                                               |                   |                             |   |
| Cancel                                        |                   |                             |   |
| Apply                                         |                   |                             |   |

In "General", you will see the following items:

| Item             | Description                                                                                                    |
|------------------|----------------------------------------------------------------------------------------------------|
| Firmware Version | Display the current firmware version of your DVR.                                                              |
| MAC Address      | Display the MAC address.                                                                                       |
| Turbo Step       | Speed up the menu selection under the AP from 1 to 30.                                                         |
|                  | Ex: If the value of the turbo step is set to 5, one mouse-click will function as 5 mouse-clicks when you click |
|                  | one of the buttons 존 / 🟹 / 🚺 in the DVR control panel.                                                         |
| Title            | Provide a title for this DVR. Only 16 characters are allowed.                                                  |

#### Account

In "General"  $\rightarrow$  "Account", you can create a new account for login, or delete or modify the existing account setting.

• To add an account, click "New", and fill in the following columns. Then, click "Apply" to save your setting and create a new account.

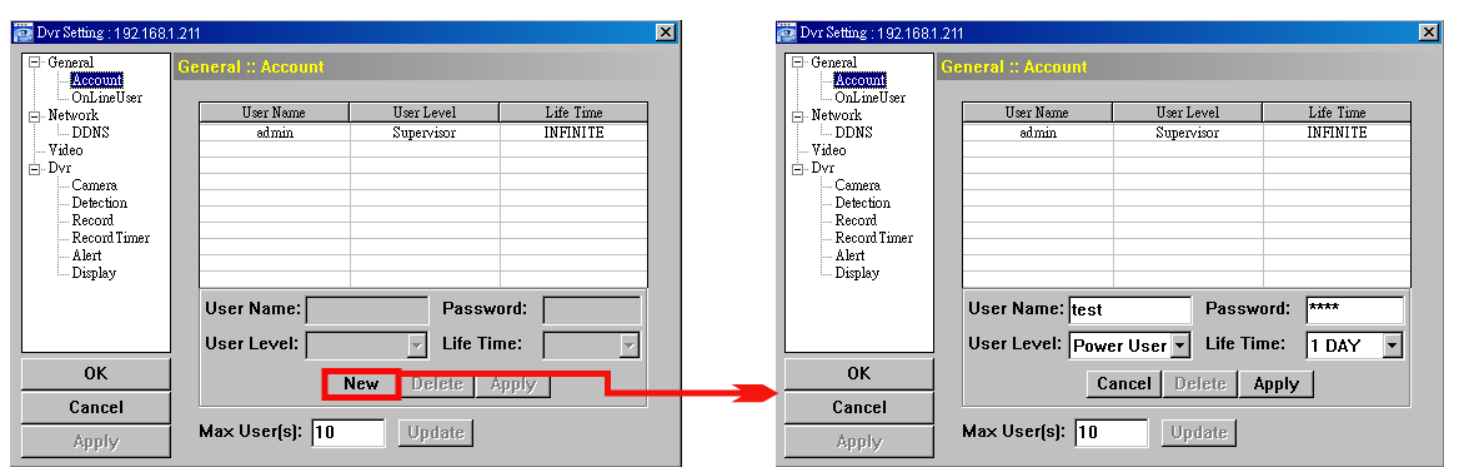

| Column     | Description                                                 |                                           |                                        |                                               |                   |
|------------|-------------------------------------------------------------|-------------------------------------------|----------------------------------------|-----------------------------------------------|-------------------|
| User Name  | Set a user name that will b                                 | be used for remote                        | login. The user na                     | ame allows up to 10 c                         | haracters.        |
| Password   | Set the password that will                                  | be used for remot                         | e login. The passw                     | vord allows up to 8 ch                        | aracters.         |
| User Level | Set the security level of an<br>user levels: Supervisor, Po | n account to give th<br>ower User, Normal | ne permission to co<br>User and Guest. | ontrol different AP fun                       | ctions. There are |
|            |                                                             | Supervisor                                | Power User                             | Normal User                                   | Guest             |
|            | Address Book                                                | •                                         | •                                      | •                                             | •                 |
|            | Miscellaneous Control                                       | £                                         |                                        |                                               |                   |
|            | Color Setting                                               | •                                         | X                                      | X                                             | X                 |
|            | Backup                                                      | •                                         | X                                      | X                                             | X                 |
|            | Record Setting                                              | •                                         | •                                      | •                                             | ●                 |
|            | Dvr Setting                                                 | •                                         | X                                      | X                                             | X                 |
|            | Tools                                                       | •                                         | X                                      | X                                             | X                 |
|            | Log                                                         | •                                         | •                                      | •                                             | •                 |
|            | Record                                                      | •                                         | •                                      | •                                             | •                 |
|            | Snapshot                                                    | •                                         | •                                      | •                                             | •                 |
|            | Information                                                 | •                                         | •                                      | •                                             | •                 |
|            | Dvr Control                                                 | •                                         | except Menu<br>key)                    | ●<br>(except Menu &<br>audio channel<br>keys) | x                 |

• To modify an existing account, select the account you want, change the setting, and click "Apply".

To remove an existing account, select the account you want, and click "Delete".

- To save your changes, click "Apply".
- To define the maximum account creation number, key in the number in "Max User(s)" column from 1 to 20, and click "Update".
- OnLineUser

In "General"  $\rightarrow$  "OnLineUser", you can check all the online user information. To update the user information, click "Refresh".

| 📴 Dvr Setting : 192.168.                                  | .1.211                         |                                        |                                                 |                         | × |
|-----------------------------------------------------------|--------------------------------|----------------------------------------|-------------------------------------------------|-------------------------|---|
| General<br>- Account<br>OnLineUser<br>- Network<br>- DDNS | General :: OnLi<br>Online User | neUser<br>Information:                 |                                                 | Refresh                 |   |
| ⊡ · Dvr<br>⊡ · Dvr                                        | User Name                      | User Level                             | IP Address                                      | Media Type              |   |
| Detection<br>Record<br>Record Timer                       | admin<br>admin<br>admin        | Supervisor<br>Supervisor<br>Supervisor | 192.168.1.187<br>192.168.1.196<br>192.168.1.183 | MPEG4<br>MPEG4<br>MPEG4 |   |
| Alert<br>Display                                          |                                |                                        |                                                 |                         |   |
|                                                           |                                |                                        |                                                 |                         |   |
|                                                           |                                |                                        |                                                 |                         |   |
| 0К                                                        |                                |                                        |                                                 | I                       |   |
| Cancel                                                    |                                |                                        |                                                 |                         |   |
| Apply                                                     |                                |                                        |                                                 |                         |   |

#### Network

In "Network" and its sub-menu, "DDNS", you can set the DVR network configuration. The network configuration allows the DVR to connect to the LAN or Internet.

| 🔯 Dvr Setting : 192.168.1                                                                                                    | .211                                                                                                    | × |
|----------------------------------------------------------------------------------------------------|----------------------------------------------------------------------------------------------------|---|
| General<br>General<br>OnLineUser<br>DDNS<br>DDNS<br>Video<br>DVr<br>Camera<br>Detection<br>Record<br>Record<br>Alert<br>Display | Network           IP Type:         © Static IP © PPPOE © DHCP           Static IP         Server IP:         192 . 168 . 1 . 211           Gateway:         192 . 168 . 1 . 254           NetMask:         255 . 255 . 252 . 0 |   |
| OK<br>Cancel<br>Apply                                                                                                    | PPPOE User Name: Password:                                                                                                    |   |

Select the network type you will be using for DVR connection. There are 3 network connection types: Static IP, PPPOE and DHCP.

**Note:** PPPOE and DHCP network connection types are required to apply the DDNS service to get a "Hostname" to correspond to a dynamic IP address. Please refer to "DDNS" at page 45 for details.

| Function  | Description                                                                                                    |
|-----------|----------------------------------------------------------------------------------------------------|
| Web Port  | Typically, the default TCP port used by HTTP is 80. However, in some cases, it is better to change this port number for added flexibility or security. The valid web port number ranges from 1 to 9999.                                                                                                    |
| Static IP | Computers are communicated and recognized by their own unique IP addresses over the Internet. "Static IP" provided by your ISP (Internet Service Provider) means the IP address of the computer is fixed.<br>Key in the server IP address, gateway and network information provided by your ISP provider to configure a static IP network connection. |
| PPPOE     | PPPOE stands for Point-to-Point Protocol over Ethernet. Users can easily have the Internet service as long as they're ready for the following things: 1) Insert an Ethernet card into the PC. 2) Obtain the ADSL service via any ISP. 3) Obtain and install the PPPOE software CD.                                                                    |

| Function | Description                                                                                                    |
|----------|----------------------------------------------------------------------------------------------------|
|          | When everything is ready, choose the "PPPOE" IP type, and key in the user name and password provided by your ISP. Then, select "Network" $\rightarrow$ "DDNS" to set DDNS settings.<br>For detailed DDNS settings, please refer to "DDNS" at page 45. |
| DHCP     | This DHCP function needs to be supported by a router or cable modem network with the DHCP service. Choose the "DHCP" IP type, and select "Network" → "DDNS" to set DDNS settings. For detailed DDNS settings, please refer to "DDNS" at page 45.      |

#### DDNS

You need to apply a DDNS account before setting PPPOE or DHCP connection. DDNS is a service for transforming the dynamic IP corresponding to a specific "host name". Go to a website which provide free DDNS services and apply a host name.

| 🔯 Dvr Setting : 192.168.      | 1.211                            | × |
|-------------------------------|----------------------------------|---|
| General<br>Account            | Network :: DDNS                  |   |
| ⊡ OnLineUser<br>⊡ Network     | DNS Server1: 168 . 95 . 13 . 4   |   |
| - Video<br>⊡ Dvr              | DNS Server2: 139 . 175 . 55 . 24 |   |
| Camera<br>Detection<br>Record | DDNS: © Enable O Disable         |   |
| Alert<br>Display              | User Name: dvr_testing           |   |
|                               | Password: *********              |   |
| OK                            | Domain: dvrtest.dyndns.org       |   |
| Cancel                        | System Name: dyndns 💌            |   |
| Apply                         |                                  |   |

DDNS Apply:

- a). Go to a website which provide the free DDNS service, for example, http://www.dyndns.org.
- b). Create an account in DynDNS.
- c). After creating one account, users will receive a confirmation E-mail within a few minutes. To complete the registration, please follow the instructions received.
   Users must complete these steps within 48 hours to complete the registration. If the confirmation

E-mail was not received within an hour, request "password reset" (http://www.dyndns.org/account/resetpass/).

- d). Use the DDNS username and password to log into the DynDNS.
- e). Create a host name:

After login, click "Account"  $\rightarrow$  "My Service"  $\rightarrow$  "Add Host Services"  $\rightarrow$  "Add Dynamic DNS Host". Enter and choose a host name, and click "Add Host". Then, your DDNS host name is created.

| 🖾 🛃 løgeslærer dyndas og                                                                                                    | photosther-in-theshold | 1.html   |                                                                                                    | 2                                                      | · 296至 東京 " Gaugh 世                                                                                                    |   |
|----------------------------------------------------------------------------------------------------|------------------------|----------|----------------------------------------------------------------------------------------------------|--------------------------------------------------------|----------------------------------------------------------------------------------------------------|---|
| 🛞 Dyn 🛛                                                                                                    | ONS                    |          | <u> </u>                                                                                                    |                                                        | Logged to their Yourbodharne                                                                                                    |   |
|                                                                                                    | About                  | Services | Account Dags                                                                                                    | od News                                                |                                                                                                    |   |
| dy Account                                                                                                    | Add Host               | Services |                                                                                                    |                                                        |                                                                                                    |   |
| My Services                                                                                                    | Aud nosi               | ournees  |                                                                                                    |                                                        |                                                                                                    |   |
| and the second distance of the second distance of the second distanc | 1                      |          |                                                                                                    |                                                        |                                                                                                    |   |
| Account Upgrates                                                                                                    | í                      |          | Dynamic DNS (2 And De                                                                                                    | Namic DN9Hast                                          |                                                                                                    |   |
| Account Upgrades<br>MailHop Outbound<br>Repursive DNS                                                                                                    |                        | 195702   | Dynamic DHS (2 Aid D                                                                                                    | namic DNSHEE                                           |                                                                                                    |   |
| Account Upgrades<br>MailHop Outbound<br>Resursive DNS<br>SLA                                                                                                    |                        | New      | Dynamic DNS (2)                                                                                                    | Iost                                                   |                                                                                                    |   |
| Account Upgrades<br>MailHop Outbound<br>Recursive DNS<br>SLA<br>MyZones                                                                                                    |                        | New      | Dynamic DNS (2)                                                                                                    | namic DNSHOO                                           |                                                                                                    |   |
| Account Upgrades<br>Maillep Outbound<br>Recursive DNS<br>SLA<br>My Zones<br>Add Zone Services<br>Moltants                                                                                                    |                        | New      | Dynamic DNS (2) (14 D)<br>or Dynamic DNS <sup>SM</sup> H<br>Hostname:                                                                                                    | Iost                                                   | Synchra arg                                                                                                    |   |
| Account Up prodes<br>Mail-top Outbound<br>Recursive DNS<br>SLA<br>My Zones<br>Add Zone Services<br>My Hoste<br>My Hoste                                                                                                    |                        | Nev      | Dynamic DNS (2)<br>Court - part on<br>V Dynamic DNS <sup>SM</sup> H<br>Hostname:<br>IP Address:                                                                                                    | Nost<br>Yeuttestianu<br>21175.8496                     | dyndros erg [5]<br>dyndros erg [5]<br>dyndros zv                                                                                                    |   |
| Account Up prodes<br>MailHop Outbound<br>Recursive DNS<br>SLA<br>My Zones<br>Add Zone Services<br>My Hoste<br>Xdd Hist Services<br>Dynamic DNS                                                                                                    |                        | New      | Dynamic DNS (2)<br>Court - part on<br>V Dynamic DNS <sup>SM</sup> H<br>Hostname:<br>IP Address:<br>Enable Wildcard:                                                                                                    | Nost                                                   | dyndris srg _S<br>dyndris srg _S<br>dyndris zv<br>dyndris zv<br>dyndris ws                                                                                                    | 5 |
| Account Up prodes<br>MailHop Outbound<br>Recursive DNS<br>SLA<br>My Zones<br>Add Zone Services<br>My Hoste<br>Xdd Hist Services<br>Dynamic DNS<br>Static DNS<br>Static DNS                                                                                                    |                        | New      | Dynamic DNS (2)<br>Court - Part of the second of the second | Namic DNSH52<br>Nost<br>PeuttesHisnu<br>211758496<br>P | dyndros srg (S)<br>dyndros srg<br>dyndros zv<br>dyndros zv<br>dyndros vs<br>gama-tost, srg<br>gama-tost, srg                                                                      | 5 |
| Account Up prodes<br>Mailing Outbound<br>Recursive DNS<br>SLA<br>My Zones<br>Add Zone Services<br>My Hasta<br>Xod Hist Services<br>Dynamic DNS<br>Static DNS<br>Static DNS<br>My Holdog<br>My Holdog                                                                                                    |                        | New      | Dynamic DNS (2)<br>A Dynamic DNS <sup>SM</sup> H<br>Hostname:<br>IP Address:<br>Enable Wildcard:<br>Mail Exchanger (optional):                                                                                                    | Iost<br>Peuttestianu<br>211758496                      | dyndns srg [5]<br>dyndns srg [6]<br>dyndns sv<br>dyndns ws<br>gama-tost erg<br>gama-tost erg<br>gama-tost erg<br>gama-tost erg<br>gama-tost erg<br>gama-tost erg<br>gama-tost erg | 5 |

Video

In "Video", you can set the video web transmission size and quality, and the frame rate for transmitting.

| 📴 Dvr Setting : 192.168.                                                       | 1.211                       | × |
|--------------------------------------------------------------------------------|-----------------------------|---|
| General<br>- Account<br>OnLineUser<br>- Network<br>- DDNS<br>- Dvr<br>- Camera | Video<br>JPEG: 4CIF THIGH T |   |
| Detection<br>Record<br>Record Timer<br>Alert<br>Display                        | MPEG: 4CIF 💌 NORMAL 💌       |   |
|                                                                                | FrameRate: FULL 💌           |   |
| ОК                                                                             |                             |   |
| Cancel                                                                         |                             |   |
| Арріу                                                                          |                             |   |

| Function  | Description                                                                                                    |
|-----------|----------------------------------------------------------------------------------------------------|
| JPEG      | Choose the image size (4CIF / CIF) and picture quality (BEST / HIGH / NORMAL / BASIC) when the web transmission format is JPEG. |
| MPEG      | Choose the image size (4CIF / CIF) and picture quality (BEST / HIGH / NORMAL / BASIC) when the web transmission format is MPEG. |
| FrameRate | Choose the frame rate for transmitting (FULL / HALF / ONE THIRD / QUARTER / FIFTH).                                             |

#### Dvr

In "Dvr" and its sub-menus, "Camera", "Detection", "Record", "Record Timer", "Alert" and "Display," you can set DVR general functions, such as the host ID, the record schedule, alerts, motion detection, and text or icon display, etc.

| 🔯 Dvr Setting : 192.168. | 1.211                                             |
|--------------------------|---------------------------------------------------|
| 🖻 General                | Dvr                                               |
| OnLineUser<br>⊡ Network  | Host ID: 0 (0~254)                                |
| - Video                  | System Type: © NTSC C PAL DeInterlace: © On C Off |
| Camera<br>Detection      | Daylight Saving                                   |
| Record Timer             | Start: Jul First Week When 105.00                 |
| Alert                    |                                                   |
| In Display               | End: Sep. 💌 Last Week 💌 Mon. 💌 10:00 ਦ            |
|                          | Menu Operation                                    |
| ОК                       | AutoneyLuck. 30 Seconds                           |
| Cancel                   | Serial Type: RS485 🔻 BaudRate: 2400 💌             |
| Apply                    |                                                   |

In "Dvr", you can see the following items:

| Function        | Description                                                                                                    |
|-----------------|----------------------------------------------------------------------------------------------------|
| Host ID         | Set the host ID from 0 to 254. The default value is 0.                                                                                                    |
| System Type     | Display the current system type (NTSC / PAL). It's automatically detected.                                                                                                    |
| DeInterlace     | Choose to reduce (ON) or ignore (OFF) the vibration of the paused picture.                                                                                                    |
| Daylight Saving | Specify whether to use daylight saving time (ON / OFF).<br>If this function is enabled, set the time period (START / END), and adjust the daylight saving time in hours<br>(ADJUST).     |
| Menu Operation  | Select the time-out in seconds after which the DVR keys will be automatically locked when no one is operating the DVR for a period of time (0 / 30 / 60 / 120). The default value is 30. |
| Serial Type     | Display the serial type (RS485) used by this DVR. It's automatically detected.                                                                                                    |
| BaudRate        | Choose a baud rate used by this DVR from the drop-down list (2400 / 9600 / 19200 / 38400 / 57600 / 115200). The default value is 2400.                                                   |

#### Camera

In "Dvr"  $\rightarrow$  "Camera", you can specify a channel to enable the recording function by selecting the check box "Record", choose to activate the "Covert Recording" function by selecting the check box "Cover", and rename the channel title which will be displayed in the live view screen by double-clicking the channel title.

| 🔯 Dvr Setting : 192.168 | .1.211   |     |       |       |          | X |
|-------------------------|----------|-----|-------|-------|----------|---|
| E-General               | Dvr :: C | ате | ra    |       |          |   |
| - Network               |          |     | Title | Cover | Record   |   |
| DDNS                    |          | 1   | CH1   |       | <b>V</b> |   |
| Video                   |          | 2   | CH2   |       | <b>V</b> |   |
| ⊡ · Dvr                 |          | 3   | СНЗ   |       | ✓        |   |
| Camera                  |          | 4   | CH4   |       | ✓        |   |
| Detection               |          | 5   | CH5   |       | ✓        |   |
| Record                  |          | 6   | CH6   |       |          |   |
| Record Timer            |          | 7   | CH7   |       |          |   |
| Alert                   |          | 8   | CH8   |       |          |   |
| Display                 |          | 9   | CH9   |       |          |   |
|                         |          | 10  | CH10  |       | ✓        |   |
|                         |          | 11  | CH11  |       |          |   |
|                         |          | 12  | CH12  |       |          |   |
|                         |          | 13  | CH13  |       |          |   |
|                         |          | 14  | CH14  |       |          |   |
| OK                      |          | 15  | CH15  |       | ✓        |   |
|                         |          | 16  | CH16  |       |          |   |
| Cancel                  |          |     |       |       |          |   |
| Apply                   |          |     |       |       |          |   |

#### Detection

Select the desired channel, and click "Edit" to enter the motion detection sensitivity and area-setting page.

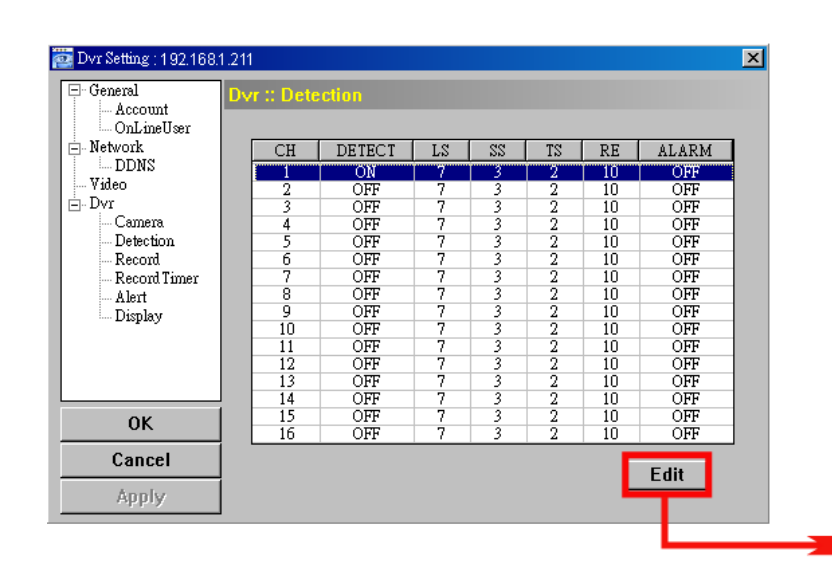

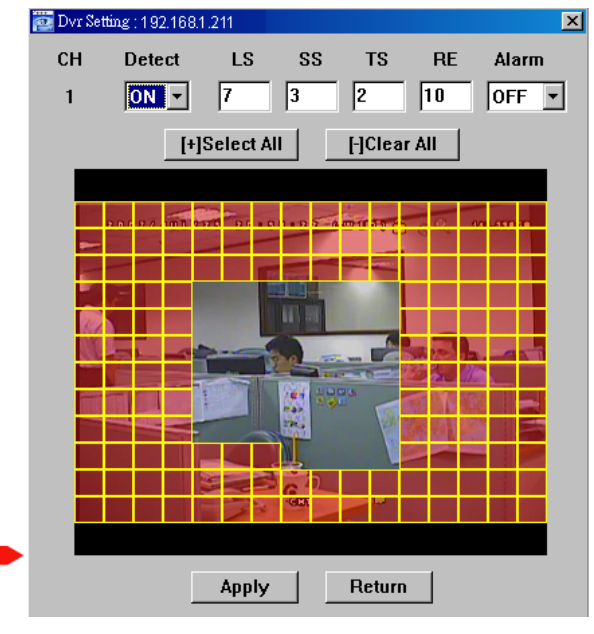

Please see the description below for each function:

| Function                                               | Description                                                                                                    |
|--------------------------------------------------------|----------------------------------------------------------------------------------------------------|
| DETECT                                                 | Enable (ON) or disable (OFF) the function of "Motion Detection".                                                                                                    |
|                                                        | If this function is enabled, you might need to set the motion detection sensitivity or simply keep the                                                                                                    |
|                                                        | default values. For details, please see the description below.                                                                                                    |
| Motion Detection<br>Sensitivity<br>(LS / SS / TS / RE) | Set the detection sensitivity in 4 different adjustable factors (LS / SS / TS / RE).<br>LS<br>"Level of Sensitivity" is to set the sensitivity of comparing two different images. The smaller the             |
|                                                        | value is, the higher sensitivity for motion detection.                                                                                                    |
|                                                        | The highest sensitivity setting is 0, and the lowest sensitivity setting is 15. The default value is 7.                                                                                                    |
|                                                        | SS                                                                                                    |
|                                                        | "Spatial Sensitivity", is to set the sensitivity for detecting the size of one object (the number of the grids) on the screen. The smaller the value is, the higher sensitivity for motion detection.         |
|                                                        | The highest sensitivity setting is 0, and the lowest sensitivity setting is 15. The default setting is 3.                                                                                                    |
|                                                        | TS                                                                                                    |
|                                                        | "Time of Sensitivity", is to set the sensitivity regarding how long one object stays in the detection area and triggers the recording. The smaller the value is, the higher sensitivity for motion detection. |
|                                                        | The highest sensitivity setting is 0, and the lowest sensitivity setting is 15. The default setting is 2.                                                                                                    |

| Function                         | Description                                                                                                    |
|----------------------------------|----------------------------------------------------------------------------------------------------|
|                                  | RE                                                                                                    |
|                                  | "Reference", is to set a reference for detection. The default value is 10, which means the DVR will compare 10 continuous images at one time according to the sensitivity of LS, SS, TS simultaneously.                                   |
|                                  | The bigger the value is, the higher sensitivity for motion detection. The highest sensitivity is 61.                                                                                                    |
| Alarm                            | Select N.C. (normal closed) / N.O. (normal opened) / OFF for the alarm polarity. For N.C. / N.O.                                                                                                    |
|                                  | contact details, please refer to "APPENDIX 2".                                                                                                    |
| Motion Detection<br>Setting Area | Set the motion detection area by selecting the area grids with your mouse. Pink grids represent the area that is not being detected while the transparent grids are the area under detection. You can set multiple areas under detection. |
|                                  | Click " $-$ " (Clear All) to set the whole area undetected.                                                                                                    |
|                                  | Click "+" (Select All) to set the whole area under detection.                                                                                                    |
| Apply / Return                   | To save the setting, click "Apply" and return to "Dvr Setting" window.                                                                                                    |
|                                  | To discard the setting, click "Return" to directly return to "Dvr Setting" window without saving.                                                                                                    |

#### Record

In "Dvr"  $\rightarrow$  "Record", you will see the following items for DVR record settings.

| 📴 Dvr Setting : 192.168: | 1.211                             |
|--------------------------|-----------------------------------|
| General<br>Account       | Dvr :: Record                     |
| OnLineUser               | Image Size: CIF 💌 Quality: BEST 💌 |
| Video                    | Manual Record                     |
| Camera<br>Detection      | • Yes O No IPS: 120 💌             |
| Record Timer             | - Event Record                    |
| Alert<br>Display         | ⊙ Yes O No IPS: 120 ▼             |
|                          | Timer Record                      |
|                          | ⊙Yes ONo IPS: 120 ▼               |
| 0K                       |                                   |
| Cancel                   | Pre-Alarm Record                  |
| Apply                    |                                   |

| Function                                       | Description                                                                                                    |
|------------------------------------------------|----------------------------------------------------------------------------------------------------|
| Image Size / Quality                           | Choose the image size (FRAME / FIELD / CIF) and quality (BEST / HIGH / NORMAL / BASIC).                                                                                                    |
| Manual Record / Event<br>Record / Timer Record | Select the record type that the DVR will take recording (Yes / No), and select the IPS setting (120 / 60 / 30 / 15) for the selected record type.                                            |
| Pre-Alarm Record                               | Check this option if you want to enable the pre-alarm recording function.<br>When any alarm is triggered, the DVR will record 8MB video data before the alarm event is actually<br>happened. |

#### Record Timer

In this menu list, you can set the record schedule for normal recording or motion recording.

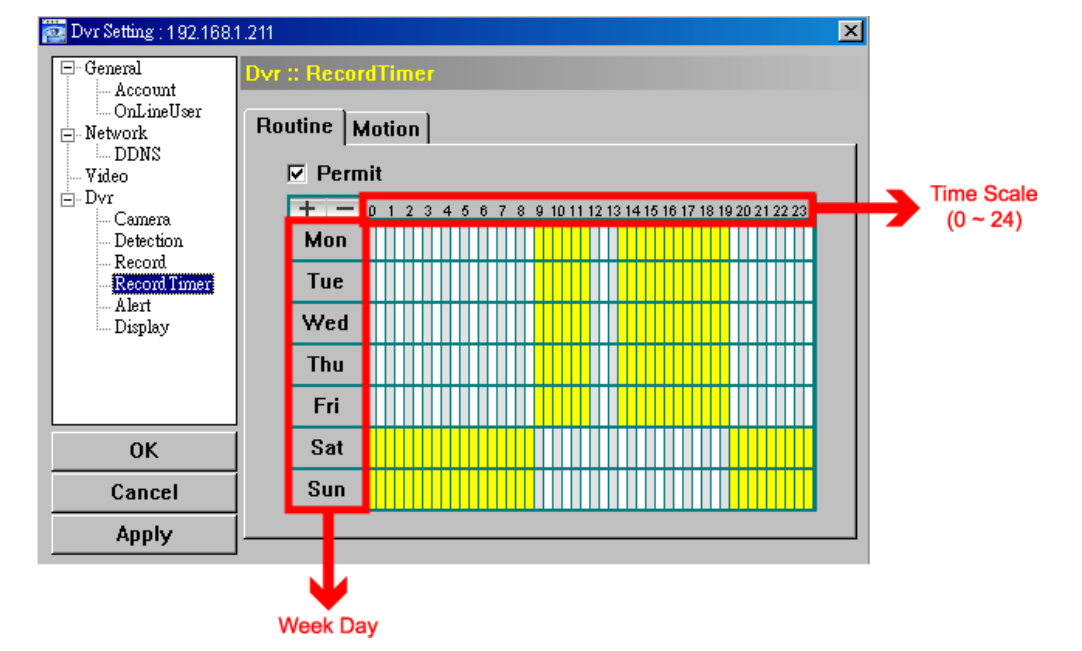

Routine / Motion

Click "Routine" tab to select the time range for continuous recording, or "Motion" tab to select the time range within which the recording will be on when any movement is detected.

Time Table

Find the day and time you want to enable the recording. Then, click to select the time interval(s). Each interval represents 30 minutes.

To enable the recording all the time, click "+"; to clear the record timer setting, click "-".

Alert

In "Alert", you can set the DVR to beep for notification when there's any alert happened. Check the buzzer option you want, and set how long the beep sound will be lasted.

| 2 | Dvr Setting (192,168)               | 1.211              | 2   | ĸ |
|---|-------------------------------------|--------------------|-----|---|
| F | ∃- General<br>Account<br>OnLineUser | Dvr :: Alert       |     |   |
| G | - Network                           | Ext Alert:         |     |   |
| G | ⊡ Dvr<br>⊒ Camera                   | Buzzer Enable:     |     |   |
|   | Detection<br>Record<br>Record Timer | Motion Buzzer:     |     |   |
|   | Alert<br>Display                    | Alarm Buzzer:      |     |   |
|   |                                     | Video Loss Buzzer: |     |   |
|   | ОК                                  | Key Input Buzzer:  |     |   |
|   | Cancel                              | Duration:          | 5 - |   |
|   | Apply                               |                    |     |   |

| Function                                                        | Description                                                                                                    |
|-----------------------------------------------------------------|----------------------------------------------------------------------------------------------------|
| Ext Alert                                                       | Check this option to enable the external alert.                                                                                                    |
| Buzzer Enable                                                   | This option must be checked for "Motion Buzzer", "Alarm Buzzer" and "Video Loss Buzzer" to take effects.                                                            |
| Motion Buzzer / Alarm Buzzer /<br>Video Loss Buzzer / Key Input | Check one of these 4 options, and you will hear the beep sound when any movement is detected / the alarm is triggered / video loss occurs / any DVR key is pressed. |
| Duration                                                        | Set the alert and buzzers to beep for 5 / 10 / 20 / 40 seconds.                                                                                                    |

#### Display

In "Display", you can choose whether to display some text indication or icons, set the channel display switch time-out, set the DVR time remotely, and select the date format (Y-M-D / M-D-Y / D-M-Y).

| 📴 Dvr Setting : 192.168.                      | 1.211                                 | × |
|-----------------------------------------------|---------------------------------------|---|
| ⊡-General<br>Account<br>OnLineUser            | Dvr :: Display                        |   |
| in DDNS<br>Video<br>⊡ Dvr                     | Event:                                |   |
| Camera<br>Detection<br>Record<br>Record Timer | Full Sequence Duration: 3             |   |
| Alert<br>Display                              | Quad Sequence Duration: 3             |   |
|                                               | Server Time: 2007/ Aug. /08 21:25 🗮 💌 |   |
| ОК                                            | Date Format: • Y-M-D • M-D-Y • D-M-Y  |   |
| Cancel                                        |                                       |   |
| Apply                                         |                                       |   |

| Function                 | Description                                                                                    |
|--------------------------|------------------------------------------------------------------------------------------------|
| Title                    | Select to display the channel title in the live view.                                          |
| Event                    | Select to display the event symbol in the live view.                                           |
| Full Sequence Duration / | Set the time-out in seconds (3 / 5 / 10 / 15) after which the channel display will be switched |
| Quad Sequence Duration   | by one channel (Full Sequence Duration) or by four channels (Quad Sequence Duration).          |
| Server Time              | Set the DVR time remotely.                                                                     |
| Date Format              | Choose the date display format appropriate to your location (Y-M-D, M-D-Y and D-M-Y).          |

#### > Tools

Click " To upgrade the firmware version, multilingual OSD and boot display of your DVR (Update Server).

**Note:** You need to be a supervisor to operate this function. For details, please see "Account" at page 43.

**Note:** Do not disconnect the power of your DVR while the upgrade process is in progress, or the DVR functions may not work properly or be unable to use.

Update Server

3 update options are available for this function: Firmware, Language and Logo.

Before performing any update, finish the following settings first:

- 1) Choose the IP address of the DVR whose firmware needs to be updated from the drop-down list, or click "Search" to find.
- 2) Key in the user name, password and port number used to access your DVR remotely.
- 3) Select the update option (Firmware / Language / Logo) you want. For details, please see the description below.

| 🙋 Tools 🔊                                                                                                    |
|----------------------------------------------------------------------------------------------------|
| Update Server                                                                                                    |
| IP Address: 192.168.1.211 💌 Search Port: 80                                                                                                    |
| User Name: admin Password: *****                                                                                                    |
| Firmware Language Logo                                                                                                    |
| Current version: 1043-1007-1011-1003-L6-6C1B Add Remove                                                                                                    |
| C:\Documents and Settings\Ricky1\images\xml.bin<br>C:\Documents and Settings\Ricky1\images\kernel.bin<br>C:\Documents and Settings\Ricky1\images\mcu.bin<br>C:\Documents and Settings\Ricky1\images\Application.bin |
| Update Firmware<br>Configure File<br>System Backup: C:\Documents and Settings\Ri Backup                                                                                                    |
|                                                                                                    |

#### Firmware

- To upgrade your DVR firmware remotely, click "Firmware" tab, and follow the steps below:
- a). In the "Firmware" section, you will see the current firmware version. To upgrade the firmware version of your DVR, click "Add" to locate and select the firmware file. The file will be shown in the firmware list.
- b). If you want to backup your system before upgrading the firmware version of your DVR, select "System Backup" in the "Configure File" section, click "..." to specify the location for saving system backup, and click "Backup" to start the backup process.

c). To start upgrading the DVR firmware, choose the file from the firmware list, and click "Update Firmware" to start the upgrade process.

#### Language

To update the DVR OSD language, click "Language" tab, and follow the steps below:

| 📴 Tools                      |                                            |                                 | X          |
|------------------------------|--------------------------------------------|---------------------------------|------------|
| Update Server                |                                            |                                 |            |
| IP Address:                  | 192.168.1.211 💌                            | Search                          | Port: 80   |
| User Name:                   | admin                                      | Password:                       | ****       |
| Firmware Lan                 | guage Logo                                 |                                 |            |
|                              |                                            |                                 | Add Remove |
| C:\Documents<br>C:\Documents | and Settings\Ricky1<br>and Settings\Ricky1 | \StringInfo_tw<br>\GlyphData_tw |            |
|                              | Update La                                  | anguage                         |            |
|                              |                                            |                                 |            |

- a). Get the language files you want to update from your distributor.
- b) Click "Add" to locate and select the files needed. The files will be shown in the list. If you add the wrong file, select it and click "Remove".
- c). To start updating the OSD language, choose the files from the list, and click "Update Language" to start the upgrade process.

#### • Logo

To replace the logo shown in the DVR boot display, click "Logo" tab, and follow the steps below:

| 😇 Tools       |                    |                 |            | × |
|---------------|--------------------|-----------------|------------|---|
| Update Server |                    |                 |            | _ |
| IP Address:   | 192.168.1.211 💌    | Search          | Port: 80   |   |
| User Name:    | admin              | Password:       | ****       |   |
| Firmware Lang | juage Logo         |                 |            |   |
|               |                    |                 | Add Remove |   |
| C:\Documents  | and Settings\Ricky | /1\D∨r_RecordTi | ner.bmp    |   |
|               | Updat              | e Logo          |            |   |
|               |                    |                 |            |   |

a). Prepare a graphic file in the "BMP" format for replacement.

**Note:** Use the image software to set the image size to 320 \* 240, and save the image as an 8-bit (64-color) image in the "BMP" format.

- b) Click "Add" to locate and select the graphic file. The file will be shown in the list. If you add the wrong file, select it and click "Remove".
- c). To start updating the logo, choose the file from the list, and click "Update Logo" to start the upgrade process.

> Log

Click " to view all the event and record logs (All), or search for the specific log(s) by date or by record type (Condition).

There are three types of logs: Event, Record and Backup. To playback the recorded data for a specific record or backup log, select the log, and double-click to start the video playback.

For detailed playback operation, please refer to "Playback" at page 56.

#### Event

Select "All" to show all event logs, or "Condition" to search for the specific log(s) by date.

| • All |
|-------|
|-------|

| 🔁 List View       | ▼ Fro     | <b>m:</b> 2007/ July / | 26 于     | Record Type     |
|-------------------|-----------|------------------------|----------|-----------------|
| Query             | To        | 2007/ July /           | 26 于 🗖   | 🗹 Alarm         |
|                   |           |                        |          | Motion          |
| Event Record I    | 3ackup    |                        |          |                 |
| Time              | Event     | IP                     |          | Description 🔺   |
| 09/26/07 15:33:51 | Login     | 192.168.1.121          |          |                 |
| 09/26/07 15:33:22 | Logout    | 192.168.1.121          |          |                 |
| 09/26/07 13:33:49 | Login     | 192.168.1.121          |          |                 |
| 09/26/07 13:28:14 | Logout    | 192.168.1.121          |          |                 |
| 09/26/07 13:18:31 | Login     | 192.168.1.121          |          |                 |
| 09/26/07 13:05:14 | Logout    | 192.168.1.121          |          |                 |
| 09/26/07 11:48:03 | Login     | 192.168.1.121          |          |                 |
| 09/24/07 21:47:12 | Logout    | 192.168.1.121          |          |                 |
| 09/24/07 21:45:47 | Login     | 192.168.1.121          |          |                 |
| 09/24/07 16:02:42 | Logout    | 192.168.1.121          |          |                 |
| 09/24/07 15:08:39 | Login     | 192.168.1.121          |          |                 |
| 09/24/07 15:08:38 | Logout    | 192.168.1.121          |          |                 |
| 09/24/07 13:42:54 | Login     | 192.168.1.121          |          |                 |
| 09/17/07 23:31:43 | Logout    | 192.168.1.121          |          |                 |
| 09/17/07 23:25:58 | Login     | 192.168.1.121          |          |                 |
| 09/07/07 14:45:05 | Logout    | 192.168.1.121          |          |                 |
| 09/07/07 14:43:36 | Login     | 192.168.1.121          |          |                 |
| 09/06/07 21:05:20 | Logout    | 192.168.1.121          |          | <b>•</b>        |
| •                 |           |                        |          | ▶               |
| Total Records: 5  | 16 Delete | Delete All             | Play Rep | air Apply Close |

| Button              | Description                                                                                        |
|---------------------|----------------------------------------------------------------------------------------------------|
| Query               | This button is effective when "Condition" is selected.                                             |
| Delete / Delete All | Click "Delete" to remove the selected log(s), or click "Delete All" to clear the current log list. |
|                     | Tip: To select more logs all at once, press and hold the "Ctrl" key on your keyboard,              |
|                     | and click to select the logs you want to remove.                                                   |
| Close               | Click "Close" to quit this window.                                                                 |

**Note:** When "All" is selected, the date selection function (From / To), "Record Type" and "Query" are disabled.

Condition

| 🔤 List View        |               |                  |          |                                     | ×                         |
|--------------------|---------------|------------------|----------|-------------------------------------|---------------------------|
| Condition<br>Query | ▼ Fro<br>  To | m: 2007/ July /. | 26 🔹 💌   | - Record T<br>I Us<br>I Ala<br>I Mo | ype<br>er<br>irm<br>ition |
| Event Record       | Backup        |                  |          |                                     |                           |
| Time               | Event         | IP               |          | Description                         | <b></b>                   |
| 09/26/07 15:33:51  | Login         | 192.168.1.121    |          |                                     |                           |
| 09/26/07 15:33:22  | Logout        | 192.168.1.121    |          |                                     |                           |
| 09/26/07 13:33:49  | Login         | 192.168.1.121    |          |                                     |                           |
| 09/26/07 13:28:14  | Logout        | 192.168.1.121    |          |                                     |                           |
| 09/26/07 13:18:31  | Login         | 192.168.1.121    |          |                                     |                           |
| 09/26/07 13:05:14  | Logout        | 192.168.1.121    |          |                                     |                           |
| 09/26/07 11:48:03  | Login         | 192.168.1.121    |          |                                     |                           |
| 09/24/07 21:47:12  | Logout        | 192.168.1.121    |          |                                     |                           |
| 09/24/07 21:45:47  | Login         | 192.168.1.121    |          |                                     |                           |
| 09/24/07 16:02:42  | Logout        | 192.168.1.121    |          |                                     |                           |
| 09/24/07 15:08:39  | Login         | 192.168.1.121    |          |                                     |                           |
| 09/24/07 15:08:38  | Logout        | 192.168.1.121    |          |                                     |                           |
| 09/24/07 13:42:54  | Login         | 192.168.1.121    |          |                                     |                           |
| 09/17/07 23:31:43  | Logout        | 192.168.1.121    |          |                                     |                           |
| 09/17/07 23:25:58  | Login         | 192.168.1.121    |          |                                     |                           |
| 09/07/07 14:45:05  | Logout        | 192.168.1.121    |          |                                     |                           |
| 09/07/07 14:43:36  | Login         | 192.168.1.121    |          |                                     |                           |
| 09/06/07 21:05:20  | Logout        | 192.168.1.121    |          |                                     | <b>_</b>                  |
| •                  |               |                  |          |                                     |                           |
| Total Records: 5   | 16 Delete     | Delete All       | Play Rep | air Apply                           | Close                     |

| Button / Function             | Description                                                                                                    |
|-------------------------------|----------------------------------------------------------------------------------------------------|
| Date Selection<br>(From / To) | Choose the specific date range including the event / record logs you might want.                                                                                                    |
| Query                         | When all the search criteria are set, click to search the specified logs. The result will be displayed in the log list, arranged by time from the earliest to the latest.                                                                           |
| Delete / Delete All           | Click "Delete" to remove the selected log(s), or click "Delete All" to clear the current log list.<br><b>Tip:</b> To select more logs all at once, press and hold the "Ctrl" key on your keyboard, and click to select the logs you want to remove. |
| Close                         | Click "Close" to quit this window.                                                                                                    |

#### Record

Select "All" to show all record logs, or "Condition" to search for the specific log(s) by date or by record type.

• All

| 📴 List Vie | ew            |                   |                   |                   |                  | X       |
|------------|---------------|-------------------|-------------------|-------------------|------------------|---------|
| A          | II –          | From              | 1: 2007/ July /26 |                   | Record 1<br>I U≘ | ype     |
|            | Query         | To:               | 2007/ July /26    | HD                | M Al             | arm     |
|            |               |                   |                   |                   | M M              | otion   |
| Event      | Record   Ba   | ackup             |                   |                   |                  |         |
| Event      | IP            | Start Time        | End Time          | File Path         | Reserve          | Error 🔺 |
| User       | 192.168.1.121 | 09/26/07 15:33:15 | 09/26/07 15:33:22 | C:\2007092615331  |                  |         |
| User       | 192.168.1.121 | 09/26/07 11:54:30 | 09/26/07 11:54:31 | C:\20070926115430 |                  |         |
| User       | 192.168.1.121 | 09/24/07 21:45:58 | 09/24/07 21:45:59 | C:\20070924214558 |                  |         |
| User       | 192.168.1.121 | 09/17/07 23:31:24 | 09/17/07 23:31:25 | C:\20070917233124 |                  |         |
| User       | 192.168.1.121 | 09/17/07 23:31:11 | 09/17/07 23:31:11 | C:\2007091723311: |                  |         |
| User       | 192.168.1.121 | 09/17/07 23:29:42 | 09/17/07 23:29:59 | C:\20070917232942 |                  |         |
| User       | 192.168.1.121 | 09/17/07 23:28:29 | 09/17/07 23:28:31 | C:\20070917232829 |                  |         |
| User       | 192.168.1.121 | 09/17/07 23:26:32 | 09/17/07 23:26:33 | C:\2007091723263; |                  |         |
| User       | 192.168.1.121 | 08/08/07 16:59:02 | 08/08/07 16:59:07 | C:\2007080816590; |                  |         |
| User       | 192.168.1.121 | 08/08/07 16:50:22 | 08/08/07 16:50:23 | C:\2007080816502; |                  |         |
| User       | 192.168.1.121 | 08/08/07 16:40:41 | 08/08/07 16:40:42 | C:\2007080816404: |                  |         |
| User       | 192.168.1.121 | 08/08/07 16:33:12 | 08/08/07 16:33:13 | C:\TEMPVIDEO\20   |                  |         |
| User       | 192.168.1.121 | 08/08/07 16:31:49 | 08/08/07 16:31:50 | C:\TEMPVIDEO\20   |                  |         |
| Motion     | 192.168.1.121 | 08/08/07 15:59:57 | 08/08/07 16:00:03 | C:\TEMPVIDEO\20   |                  |         |
| Motion     | 192.168.1.121 | 08/08/07 15:58:41 | 08/08/07 15:58:52 | C:\TEMPVIDEO\20   |                  |         |
| Motion     | 192.168.1.121 | 08/08/07 15:58:02 | 08/08/07 15:58:07 | C:\TEMPVIDEO\20   | <b>P</b>         |         |
| Motion     | 192.168.1.121 | 08/08/07 15:57:41 | 08/08/07 15:57:49 | C:\TEMPVIDEO\20   |                  |         |
| Motion     | 192.168.1.121 | 08/08/07 15:57:19 | 08/08/07 15:57:36 | C:\TEMPVIDEO\20   |                  |         |
| Motion     | 192.168.1.121 | 08/08/07 15:56:55 | 08/08/07 15:57:02 | C:\TEMPVIDEO\20   |                  |         |
| Total F    | Records: 859  | Delete            | Delete All PI     | <b>ay</b> Repair  | Apply            | Close   |

| Button              | Description                                                                                                    |
|---------------------|----------------------------------------------------------------------------------------------------|
| Query               | This button is effective when "Condition" is selected.                                                                                                    |
| Delete / Delete All | Click to remove the unnecessary log / all logs.                                                                                                    |
| Play                | Click to play the selected record log. The playback panel will be shown for your further                                                                                                    |
|                     | operation. For playback details, please see "Playback Screen" at page 56.                                                                                                    |
| Repair              | Click to fix the log with errors.                                                                                                    |
| Apply               | This button is available in the "Record" tab when the "Reserve" checkbox is checked or unchecked.                                                                                                    |
|                     | If you want to keep an important record log for future reference and it can't be removed, check the "Reserve" checkbox, and click "Apply". The selected log will be kept and won't be deleted when somebody accidentally or intentionally chooses it and click "Delete" or "Delete All". |
| Close               | Click "Close" to quit this window.                                                                                                    |

# **Note:** When "All" is selected, the date selection function (From / To), "Record Type" and "Query" are disabled.

#### Condition

| 🔯 List Vie | ew            |                   |                   |                   |                | ×         |
|------------|---------------|-------------------|-------------------|-------------------|----------------|-----------|
| C          | ondition      | · From            | n: 2007/ July /26 |                   | Record 1<br>Vs | ype<br>er |
|            | Query         | To:               | 2007/ July /26    |                   | 🗹 Ala          | arm       |
|            |               |                   |                   |                   | 🗹 Me           | otion     |
| Event      | Record Ba     | ackup             |                   | L                 |                |           |
| Event      | IP            | Start Time        | End Time          | File Path         | Reserve        | Error 🔺   |
| User       | 192.168.1.121 | 09/26/07 15:33:15 | 09/26/07 15:33:22 | C:\2007092615331! |                |           |
| User       | 192.168.1.121 | 09/26/07 11:54:30 | 09/26/07 11:54:31 | C:\20070926115430 |                |           |
| User       | 192.168.1.121 | 09/24/07 21:45:58 | 09/24/07 21:45:59 | C:\20070924214558 |                |           |
| User       | 192.168.1.121 | 09/17/07 23:31:24 | 09/17/07 23:31:25 | C:\20070917233124 |                |           |
| User       | 192.168.1.121 | 09/17/07 23:31:11 | 09/17/07 23:31:11 | C:\2007091723311: |                |           |
| User       | 192.168.1.121 | 09/17/07 23:29:42 | 09/17/07 23:29:59 | C:\2007091723294; |                |           |
| User       | 192.168.1.121 | 09/17/07 23:28:29 | 09/17/07 23:28:31 | C:\20070917232829 |                |           |
| User       | 192.168.1.121 | 09/17/07 23:26:32 | 09/17/07 23:26:33 | C:\2007091723263; |                |           |
| User       | 192.168.1.121 | 08/08/07 16:59:02 | 08/08/07 16:59:07 | C:\2007080816590; |                |           |
| User       | 192.168.1.121 | 08/08/07 16:50:22 | 08/08/07 16:50:23 | C:\2007080816502; |                |           |
| User       | 192.168.1.121 | 08/08/07 16:40:41 | 08/08/07 16:40:42 | C:\2007080816404: |                |           |
| User       | 192.168.1.121 | 08/08/07 16:33:12 | 08/08/07 16:33:13 | C:\TEMPVIDEO\20   |                |           |
| User       | 192.168.1.121 | 08/08/07 16:31:49 | 08/08/07 16:31:50 | C:\TEMPVIDEO\20   |                |           |
| Motion     | 192.168.1.121 | 08/08/07 15:59:57 | 08/08/07 16:00:03 | C:\TEMPVIDEO\20   |                |           |
| Motion     | 192.168.1.121 | 08/08/07 15:58:41 | 08/08/07 15:58:52 | C:\TEMPVIDEO\20   |                |           |
| Motion     | 192.168.1.121 | 08/08/07 15:58:02 | 08/08/07 15:58:07 | C:\TEMPVIDEO\20   |                |           |
| Motion     | 192.168.1.121 | 08/08/07 15:57:41 | 08/08/07 15:57:49 | C:\TEMPVIDEO\20   | <b>I</b>       |           |
| Motion     | 192.168.1.121 | 08/08/07 15:57:19 | 08/08/07 15:57:36 | C:\TEMPVIDEO\20   | <b>P</b>       |           |
| Motion     | 192.168.1.121 | 08/08/07 15:56:55 | 08/08/07 15:57:02 | C:\TEMPVIDEO\20   |                |           |
| Total F    | ecords: 859   | Delete            | Delete All Pl     | ay Repair         | Apply          | Close     |

| Button / Function             | Description                                                                                                    |
|-------------------------------|----------------------------------------------------------------------------------------------------|
| Date Selection<br>(From / To) | Choose the specific date range including the event / record logs you might want.                                                                                                    |
| Record Type                   | This section is enabled only when the "Record" tab is selected.                                                                                                    |
|                               | Select the record type you want to search (User / Alarm / Motion).                                                                                                    |
| Query                         | When all the search criteria are set, click to search the specified logs. The result will be displayed in the log list, arranged by time from the earliest to the latest.                                                                                                    |
| Delete / Delete All           | Click "Delete" to remove the selected log(s), or click "Delete All" to clear the current log list.                                                                                                    |
|                               | <b>Tip:</b> To select more logs all at once, press and hold the "Ctrl" key on your keyboard, and click to select the logs you want to remove.                                                                                                    |
| Play                          | Click to play the selected record log. The playback panel will be shown for your further                                                                                                    |
|                               | operation. For playback details, please see "Playback Screen" at page 56.                                                                                                    |
| Repair                        | Click to fix the log with errors.                                                                                                    |
| Apply                         | This button is available in the "Record" tab when the "Reserve" checkbox is checked or unchecked.                                                                                                    |
|                               | If you want to keep an important record log for future reference and it can't be removed, check<br>the "Reserve" checkbox, and click "Apply". The selected log will be kept and won't be deleted<br>when somebody accidentally or intentionally chooses it and click "Delete" or "Delete All". |
| Close                         | Click "Close" to quit this window.                                                                                                    |

#### Backup

Select "All" to show all download logs, or "Condition" to search for the specific log(s) by date.

| • All                          |            |                    |                                    |               |                         |              |
|--------------------------------|------------|--------------------|------------------------------------|---------------|-------------------------|--------------|
| 🔯 List View                    |            |                    |                                    |               |                         |              |
| All                            | •          | From:              | 2007/ July                         | /26           | Record T                | <b>ype</b> — |
| Que                            | ry         | To:                | 2007/ July                         | /26           | - Ala                   | arm          |
| Event Reco                     | rd Backup  | <b>b</b>           |                                    |               | IM MI                   | 1000         |
| Log Time                       | IP         | <u> </u>           | Time Range                         | !             | File Path               | En           |
| 09/26/07 13:59:57              | 192.168.1. | 121 09/24/07 2     | 0:00:00 - 09/24                    | 4/07 21:00:04 | c:\download\2007092     | 24201        |
| 08/22/07 21:00:28              | 59.124.231 | .95 08/22/07 2     | 0:26:01 - 08/22                    | 2/07 20:27:00 | c:\download\2007082     | 2220:        |
| 08/22/07 20:58:26              | 192.168.1. | 121 08/22/07 2     | 20:26:00 - 08/22                   | 2/07 20:27:01 | c:\download\2007082     | 2220:        |
| 08/08/07 17:03:35              | 192.168.1. | 121 08/08/07 1     | 6:03:07 - 08/08                    | 3/07 16:03:24 | c:\download\2007080     | 0816 🛛 🗌     |
| 08/08/07 16:39:38              | 192.168.1. | 121 08/08/07 1     | 6:03:57 - 08/08                    | 3/07 16:11:07 | c:\download\2007080     | 0816         |
| 08/08/07 16:38:18              | 192.168.1. | 121 07/30/07 1     | 6:32:13 - 07/30                    | 0/07 16:32:34 | c:\download\2007073     | 3015.        |
| 08/08/07 16:38:04              | 192.168.1. | 121 08/08/07 1     | 5:56:32 - 08/08                    | 3/07 15:56:40 | c:\download\2007080     | 0815.        |
| 08/08/07 16:35:48              | 192.168.1. | 121 07/30/07 1     | 6:32:13 - 07/30                    | 0/07 16:32:25 | c:\download\2007073     | 3016         |
| 08/08/07 16:35:21              | 192.168.1. | 121 08/08/07 1     | 6:06:00 - 08/08                    | 3/07 16:06:34 | c:\download\2007080     | 18161        |
| 08/08/07 15:17:57              | 192.168.1. | 121 07/30/07 1     | 6:32:13 - 07/30                    | J/U7 16:32:28 | c:\download\2007073     | 80151        |
| 07/31/07 16:53:49              | 192.168.1. | 121 07/30/07 1     | 7:28:35 - 07/30                    | 07 18:28:35   | c:vdownload V2007073    | 8017:        |
| 07/31/07 14:52:38              | 192.168.1. | 121 07/30/07 1     | 7:28:35 - 07/30                    | 07 18:28:52   | c:vdownload 2007073     | 2017:        |
| 07/30/07 22:29:20              | 192.168.1. | 121 07/30/07 1     | 7:28:35 - 07/30                    | 07 17:58:22   | c: a ownioad \2007073   | 2017.        |
| 07/20/07 17:43:50              | 192.108.1. | 121 07/30/07 I     | 7:28:35 - 07/30<br>5:07:05 - 07/30 | 5/07/17:39:01 | c:/download/2007073     | 017.         |
| 07/20/07 10:04:22              | 192.100.1. | 121 07/20/00 I     | 1.16.12 - 07/20                    | 2/07/11/52/44 | c.vitowiiioati 2006072  | 2511         |
| 07/25/07 11:22:25              | 192.100.1. | 121 07/25/00 1     | 1.13.19 - 07/12                    | 5/06 11:04:41 | c.\download\2000072     | 2511         |
| 07/25/07 10:40                 | 192.168.1  | 121 07/25/06 1     | 0.43.42 - 07/2                     | 5/06 10:44:52 | c:Vlownload/2006072     | 2510.        |
| 0.125/01 10.45.10              | 152.100.1. |                    | 0.10.42 0112                       |               | 5. 20 W 12000 120000 12 |              |
|                                |            | -                  | 1                                  |               |                         |              |
| Total Records                  | s: 18      | Delete D           | elete All                          | Play          | Repair Apply            | Close        |
| Button                         |            | Descri             | ption                              |               |                         |              |
| Query This button is effective |            | tive whe           | n "Condition" is                   | selecte       |                         |              |
| Delete / Delete All            |            | Click "De<br>list. | elete" to re                       | move the      | selected log(s)         | ), or cli    |
|                                |            | Tip: To s          | elect more                         | e logs all    | at once, press a        | and ho       |
|                                |            | and click          | to select                          | the logs y    | ou want to rem          | iove.        |
| Close                          |            | Click "Clo         | ose" to qui                        | it this win   | dow.                    |              |
|                                |            |                    |                                    |               |                         |              |

**Note:** When "All" is selected, the date selection function (From / To), "Record Type" and "Query" are disabled.

#### Condition

| 控 List View       |               |          |               |              |            |                       | ×     |
|-------------------|---------------|----------|---------------|--------------|------------|-----------------------|-------|
|                   |               | _        |               |              |            | -Record Typ           | e —   |
| Conditio          | n 💌           | From     | i:  2007/ Ju  | ly 726       |            | 🔽 User                |       |
| Que               | n.            | To:      | 2007/ Ju      | Iv /26 🗏     | <u>.</u>   | 🖂 Alam                | a l   |
| QUE               |               |          | 1             | · · · ·      |            | 🔽 Moti                | 10    |
| Event Deser       | d Backun      |          |               |              | l          | ie mou                |       |
|                   |               |          | <b>T</b> ' D  |              |            | <b>E</b> 1 <b>D</b> 1 |       |
| Log lime          | IP            |          | Time Ran      | ge           |            | File Path             | Error |
| 09/26/07 13:59:57 | 192.168.1.121 | 09/24/07 | 20:00:00 - 09 | 24/07 21:00: | 04 c:Vdown | load/200709242        |       |
| 08/22/07 21:00:28 | 59.124.231.95 | 08/22/07 | 20:26:01 - 08 | 22/07 20:27: | 00 c:Vdown | load\200708222        | 0: 🗖  |
| 08/22/07 20:58:26 | 192.168.1.121 | 08/22/07 | 20:26:00 - 08 | 22/07 20:27: | 01 c:\down | load/200708222        | D: 🔽  |
| 08/08/07 17:03:35 | 192.168.1.121 | 08/08/07 | 16:03:07 - 08 | 08/07 16:03: | 24 c:Vdown | load\200708081        | 61 🗖  |
| 08/08/07 16:39:38 | 192.168.1.121 | 08/08/07 | 16:03:57 - 08 | 08/07 16:11: | 07 c:Vdown | load\200708081        | 61 🗖  |
| 08/08/07 16:38:18 | 192.168.1.121 | 07/30/07 | 16:32:13 - 07 | 30/07 16:32: | 34 c:Vdown | load/200707301        | 5. 🔲  |
| 08/08/07 16:38:04 | 192.168.1.121 | 08/08/07 | 15:56:32 - 08 | 08/07 15:56: | 40 c:Vdown | load\200708081        | 5. 🗖  |
| 08/08/07 16:35:48 | 192.168.1.121 | 07/30/07 | 16:32:13 - 07 | 30/07 16:32: | 25 c:Vdown | load\200707301        | 51 🗖  |
| 08/08/07 16:35:21 | 192.168.1.121 | 08/08/07 | 16:06:00 - 08 | 08/07 16:06: | 34 c:Vdown | load\200708081        | 51 🗖  |
| 08/08/07 15:17:57 | 192.168.1.121 | 07/30/07 | 16:32:13 - 07 | 30/07 16:32: | 28 c:Vdown | load\200707301        | 51    |
| 07/31/07 16:53:49 | 192.168.1.121 | 07/30/07 | 17:28:35 - 07 | 30/07 18:28: | 35 c:Vdown | load/200707301        | 7:    |
| 07/31/07 14:52:38 | 192.168.1.121 | 07/30/07 | 17:28:35 - 07 | 30/07 18:28: | 52 c:Vdown | load\200707301        | 7:    |
| 07/30/07 22:29:20 | 192.168.1.121 | 07/30/07 | 17:28:35 - 07 | 30/07 17:58: | 22 c:Vdown | load\200707301        | 7:    |
| 07/30/07 17:43:50 | 192.168.1.121 | 07/30/07 | 17:28:35 - 07 | 30/07 17:39: | 01 c:\down | load\200707301        | 7:    |
| 07/26/07 15:34:22 | 192.168.1.121 | 07/26/06 | 15:27:25 - 07 | 26/06 15:29: | 44 c:\down | load\200607261        | 5: 🗖  |
| 07/25/07 11:22:23 | 192.168.1.121 | 07/25/06 | 11:16:13 - 07 | 12/07 11:52: | 41 c:\down | load\200607251        | 1     |
| 07/25/07 11:18:48 | 192.168.1.121 | 07/25/06 | 11:13:18 - 07 | 25/06 11:14: | 21 c:Vdown | load/200607251        | 1     |
| 07/25/07 10:49:18 | 192.168.1.121 | 07/25/06 | 10:43:42 - 07 | 25/06 10:44: | 53 c:Vdown | load/200607251        | 0.    |
|                   |               |          |               |              |            |                       |       |
|                   |               | 1        |               |              |            |                       | . (   |
| Total Records     | : 18 D        | elete    | Delete All    | Play         | Repair     | Apply                 | llose |

| <b>Button / Function</b>      | Description                                                                                                    |
|-------------------------------|----------------------------------------------------------------------------------------------------|
| Date Selection<br>(From / To) | Choose the specific date range including the event / record logs you might want.                                                                                          |
| Query                         | When all the search criteria are set, click to search the specified logs. The result will be displayed in the log list, arranged by time from the earliest to the latest. |
| Delete / Delete All           | Click "Delete" to remove the selected log(s), or click "Delete All" to clear the current log list.                                                                        |
|                               | <b>Tip:</b> To select more logs all at once, press and hold the "Ctrl" key on your keyboard, and click to select the logs you want to remove.                             |
| Play                          | Click to play the selected download log. The playback panel will be shown for your further                                                                                |
|                               | operation. For playback details, please see "Playback Screen" at page 56.                                                                                                 |
| Close                         | Click "Close" to quit this window.                                                                                                    |

Playback Screen

When you select and play the recorded data for a specific log in " $\mathbb{A}$ " (Log)  $\rightarrow$  "Record" or "Backup",

you will immediately go into the playback mode, and the following playback panel appears. For the function of each part on the panel, please refer to the following description.

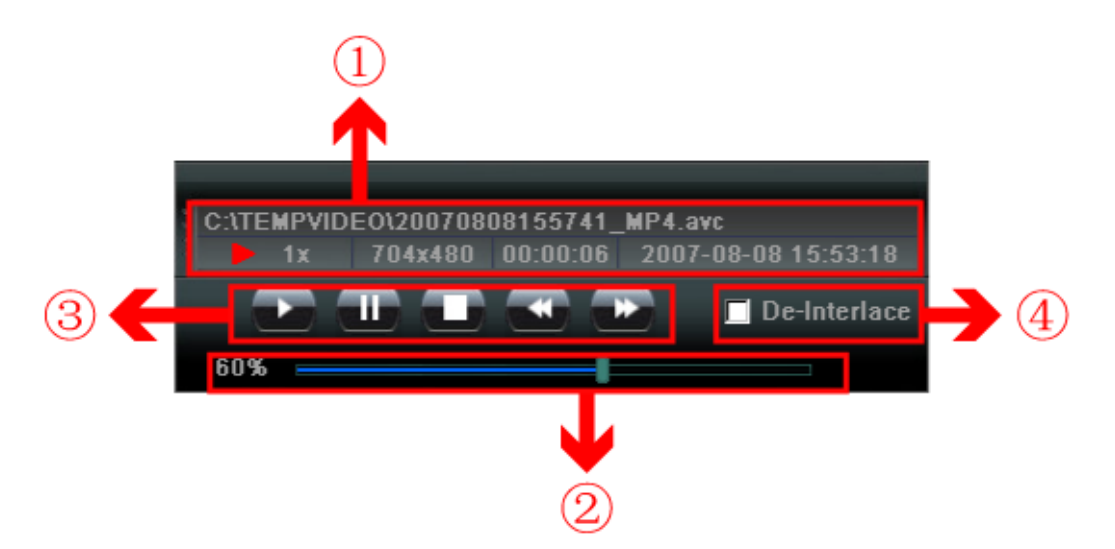

| NO. | Function                            | Description                                                                                                    |
|-----|-------------------------------------|----------------------------------------------------------------------------------------------------|
| 1   | Playback / Download<br>Info Display | This area shows the detailed playback / download information, such as the file name, record date and time, and the speed, etc.                                                                                                    |
| 2   | Playback Progress Bar               | This area shows the playback progress and the progress percentage.                                                                                                    |
| 3   | Playback Operation                  | This area is enabled only when the playback is started.  (Rewind) / (Forward) / (Stop) / (Pause) / (Play)  (Rewind / Forward Click once to get 2X fast rewind / forward, twice to get 4X, three times to get 8X, and four times to get 16X the highest. |
| 4   | De-Interlace                        | Click to reduce the vibration of the paused picture.                                                                                                    |

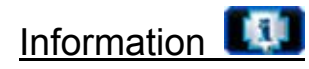

To view the current network connection details, click this button.

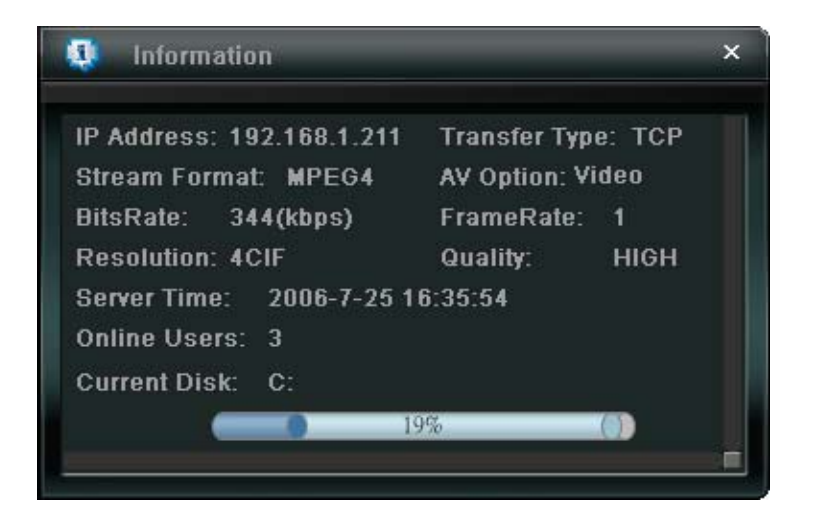

# DVR Control

When the AP is connected to the DVR, this DVR control panel will be enabled, and you can control the DVR remotely. For the function of each button, please refer to the following description.

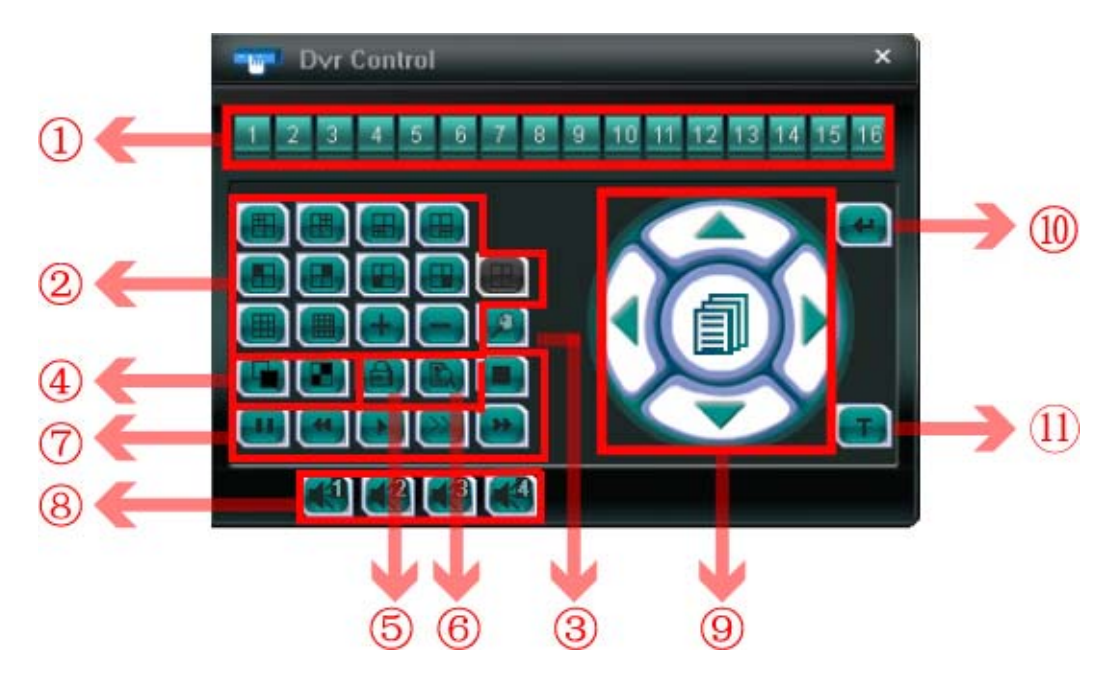

| NO.                                                                                                    | Function  | Description                                                                                               |  |  |  |
|----------------------------------------------------------------------------------------------------|-----------|----------------------------------------------------------------------------------------------------|--|--|--|
| 1                                                                                                    | Channel   | Click the channel No. (CH1 ~ CH16) to see the live view of the selected channel.                          |  |  |  |
| 2                                                                                                    | Selection | Click the view mode you want to see. There are 10 modes for your choice:                                  |  |  |  |
|                                                                                                    |           | View CH1, CH2, CH5 and CH6       Image: Wiew CH3, CH4, CH7 and CH8                                        |  |  |  |
|                                                                                                    |           | View CH9, CH10, CH13 and CH14 III View CH11, CH12, CH15 and CH16                                          |  |  |  |
|                                                                                                    |           | View the 1 <sup>st</sup> channel of the selected 4-cut view mode                                          |  |  |  |
|                                                                                                    |           | View the 2 <sup>nd</sup> channel of the selected 4-cut view mode                                          |  |  |  |
|                                                                                                    |           | View the 3 <sup>rd</sup> channel of the selected 4-cut view mode                                          |  |  |  |
| <ul> <li>View the 4<sup>th</sup> channel of the selected 4-cut view mode</li> <li>View CH1 ~ CH9</li> </ul> |           | View the 4 <sup>th</sup> channel of the selected 4-cut view mode                                          |  |  |  |
|                                                                                                    |           | View CH1 ~ CH9                                                                                            |  |  |  |
|                                                                                                    |           | View the whole 16 channels                                                                                |  |  |  |
|                                                                                                    |           | You can also click " " " or " " " to go to the previous / next channel of the selected channel.           |  |  |  |
|                                                                                                    |           | This 4-cut view button is disabled because this DVR doesn't support this button. To choose the quad view, |  |  |  |
|                                                                                                    |           | please select 🕮 / 🖽 / 🖽 .                                                                                 |  |  |  |

| NO. | Function                         | Description                                                                                                    |
|-----|----------------------------------|----------------------------------------------------------------------------------------------------|
| 3   | Digital Zoom                     | Click it zoom in / out the selected channel image.                                                                                                    |
| 4   | Full Sequence /<br>Quad Sequence | Quad Sequence       Image: Click to display the 4 quad display modes one by one.         The 1 <sup>st</sup> view is CH1, CH2, CH5 & CH6,         the 2 <sup>nd</sup> view is CH3, CH4, CH7 & CH8,         the 3 <sup>rd</sup> view is CH9, CH10, CH13 & CH14, and         the 4 <sup>th</sup> view is CH11, CH12, CH15 & CH16.         When the 4 <sup>th</sup> view is displayed, it will start from the 1 <sup>st</sup> view again.         To exit from this display mode, click any other channel display button.         Full Sequence         Click to display each channel one by one, starting from CH1. When CH16 is displayed, it will start from CH1 again.         To exit from this display mode, click any other channel display button. |
| 5   | Key Lock                         | Click  to enable the DVR key lock function. To unlock the DVR, key in your password, and click                                                                                                    |
| 6   | Search                           | Click " to enter the DVR full search menu.<br>You can check all the logs here, and select one of them to payback.                                                                                                    |
| 7   | Playback                         | <ul> <li>(Stop) / (Pause) / (Rewind) / (Play) / (Slow Playback) / (Forward)</li> <li><u>Rewind / Forward</u></li> <li>Click once to get 4X fast rewind / forward, twice to get 8X, three times to get 16X, and four times to get 32X the highest.</li> <li><u>Slow Playback</u></li> <li>Click once to get 4X slow playback and twice to get 8X slow playback.</li> </ul>                                                                                                    |
| 8   | Audio Channel<br>Selection       | Click the button 1, 2, 3 or 4 to hear the audio from the audio channel 1, 2, 3 or 4.<br>For the audio channel(s) of each model, please see "11). Or the section "2.1 Front Panel" at page 3.<br>In the live mode, you can only hear the live audio; in the playback mode, you can only hear the playback audio.                                                                                                    |
| 9   | Menu and Arrow<br>Keys           | Click " (Menu) to enter the menu / exit the menu mode.<br>Click the arrow keys to move the cursor and make the selection:<br>(In the arrow keys to move the cursor and make the selection:<br>(In the arrow keys to move the cursor up / down to select the previous / next menu or sub-menu function, or change the setting.<br>(In the arrow keys to move the cursor up / down to select the previous / next menu or sub-menu function, or change the setting.<br>(In the arrow keys to move the cursor up / down to select the previous / next menu or sub-menu function, or change the setting.<br>(In the arrow keys to move the cursor left / right to the previous / next sub-menu items.                                                        |
| 10  | Enter                            | Click "Cellick" to confirm the setting or enter your selection.                                                                                                    |
| 11  | Turbo                            | To speed up the menu selection or the control of the PTZ camera via the AP, users can activate the turbo function by clicking "…".                                                                                                    |

#### 8.2 IE Web Browser

You can view the images or operate your DVR with IE web browser.

Note: The supported PC operation systems are Windows 2000 and Windows XP.

Step 1: Key in the IP address used by your DVR in the URL address box, such as 60.121.46.236, and press Enter. You will be prompted to enter the user name and password to access the DVR.
If the port number your DVR used is NOT 80, you need to key in the port number additionally. The format is *ipaddress:portnum*. For example, for IP address 60.121.46.236 and port No. 888, please key in "http://60.121.46.236:888" into the URL address box, and press "Enter".

Step 2: Enter the user name and password, the same as the ones used at AP login, and press "OK". You will see a similar screen as the following when the login information is correct.

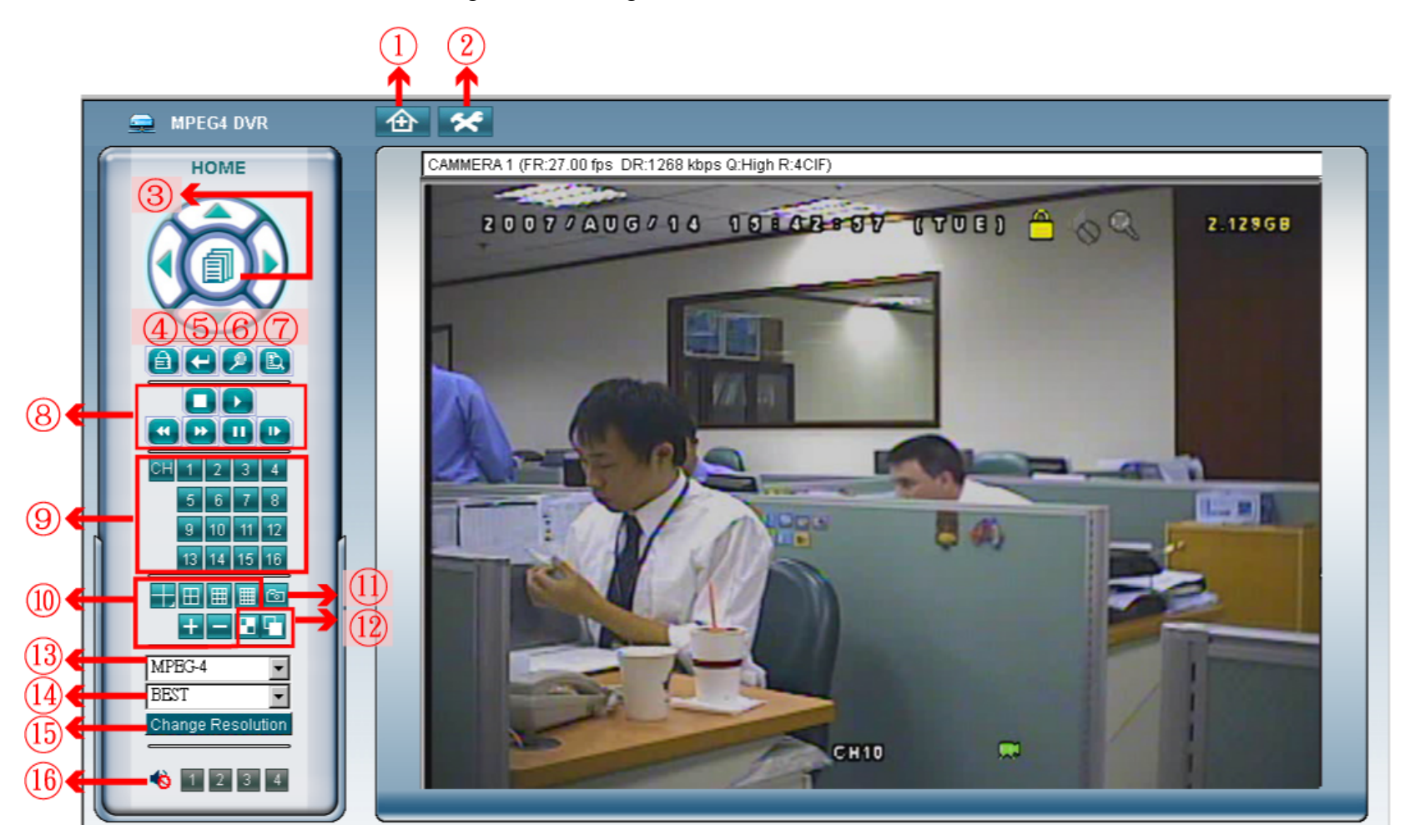

| NO. | Function               | Description                                                                                                    |
|-----|------------------------|----------------------------------------------------------------------------------------------------|
| 1   | Home                   | Press to go to the main page of the DVR                                                                                                    |
| 2   | Config.                | Press to go to the detailed DVR setting.                                                                                                    |
| 3   | Menu and Arrow<br>Keys | Press I to enter the menu / exit the menu mode.<br>Press the arrow keys to move the cursor and make the selection:<br>I I I Nove the cursor up / down to select the previous / next menu or sub-menu function, or change the setting.<br>I I I Nove the cursor left / right to the previous / next sub-menu items. |
| 4   | Key Lock               | Press 🔟 to enable the DVR key lock function. To unlock the DVR, key in your password, and press 🗲.                                                                                                    |

| NO. | Function                                                                                                    | Description                                                                                                    |  |  |
|-----|----------------------------------------------------------------------------------------------------|----------------------------------------------------------------------------------------------------|--|--|
| 5   | Enter                                                                                                    | Press Confirm the setting or enter your selection.                                                                                                    |  |  |
| 6   | Digital Zoom                                                                                                    | Press 🔎 to zoom in / out the selected channel image.                                                                                                    |  |  |
| 7   | Search                                                                                                    | Press to enter the DVR full search menu.<br>You can check all the logs here, and select one of them to payback.                                                                                                    |  |  |
| 8   | Playback control<br>buttons                                                                                                | (Stop) / (Play) / (Rewind) / (Forward) / (Pause) / (Slow Playback)<br>(Stop) / (Slow Playback)<br>(Stop) / (Slow Playback)<br>(Slow Playback)<br>(Slow Playback)<br>(Slow Playback)<br>(Slow Playback)<br>(Slow Playback)<br>(Slow Playback)<br>(Slow Playback)<br>(Slow Playback)<br>(Slow Playback)<br>(Slow Playback)<br>(Slow Playback)                                                                                                    |  |  |
| 9   | Single Channel<br>Selection                                                                                                | Press the channel No. (CH1 ~ CH16) to see the live view of the selected channel.<br>You can also press 🛨 or 🚍 to go to the previous / next channel of the selected channel.                                                                                                    |  |  |
| 10  | Display Mode                                                                                                    | Press the display mode you want to see. There are 3 modes for your choice:<br>Press III / IIII / IIII to show 4-cut / 9-cut / 16-cut display.                                                                                                    |  |  |
| 11  | Snapshot                                                                                                    | Press 🔤 to take a snapshot for the current view, and open another browser window to display the capture image.                                                                                                    |  |  |
| 12  | Quad Sequence /<br>Full Sequence                                                                                           | Quad Sequence       Image: Constraint of the second second s |  |  |
| 13  | Web<br>Transmission                                                                                                    | <u>MPEG4 / JPEG / QuickTime</u><br>QuickTime is Apple Inc.'s multimedia software. You need to have QuickTime installed in you operation system<br>first. When "QuickTime" is selected, you will be promoted to enter the user name and password to access the<br>server of the DVR.                                                                                                    |  |  |
| 14  | Change Quality                                                                                                    | BEST / HIGH / NORMAL / BASIC<br>Press to change the image quality.                                                                                                    |  |  |
| 15  | 15     Change <u>4 CIF / CIF</u> 15     Resolution     Press to change the image resolution (4CIF: 720*480 / CIF: 352*240) |                                                                                                    |  |  |
| 16  | Audio Channel<br>Selection                                                                                                 | <ul> <li>1234</li> <li>To hear the audio for a channel that supports audio recording in the live or playback mode, click 1, 2, 3 or 4 to hear the audio from the audio channel 1, 2, 3 or 4.</li> <li>For the audio channel(s) of each model, please see "11). Or the audio channel(s) of each model, please see "11). Or the audio channel support of the camera supporting audio.</li> </ul>                                                                                                    |  |  |

#### 8.3 QuickTime Player

You can also use the QuickTime player to remotely log into the DVR and check the live view only.

- **Note:** QuickTime is Apple's multimedia software. You need to have QuickTime installed in you operation system first, and you can access the DVR to see the live view. If you have installed QuickTime, please skip Step 1.
  - Step 1: Go to Apple's official website to download QuickTime. The website address is as follows: <u>http://www.apple.com/quicktime/win.html</u>
    - a). Click "Download" to go into the download page, and select to download the free player.
    - b). Leave your Email address, and press "Free Download Now" to download the latest QuickTime player.
    - c). When the download is completed, execute the "QuickTimeInstaller.exe" file, and follow the on-screen instructions to finish the installation procedure.
  - Step 2: Open your QuickTime player. Select "File" → "Open URL", and key in the URL address. The URL format is "rtsp://ipaddress/live/mpeg4" (For example, "rtsp://59.124.231.75/live/mpeg4"). Click "OK" to continue.

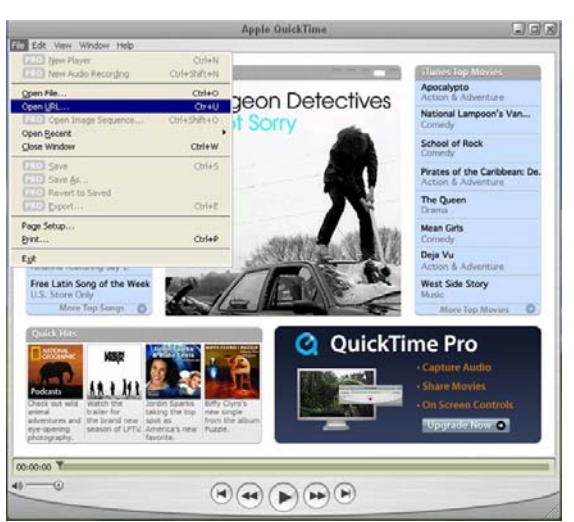

Step 3: A pop-up window will appear and prompt you to enter the authentication information. Key in the user name and password for accessing your DVR. The user name and password are the same as the ones you use to log into the AP.

If the information is correct, press "OK" to go on. If not, press "Cancel" to quit the accessing.

| QuickTime    | Internet Authentication         | X |
|--------------|---------------------------------|---|
| Enter userna | me for Server at 59.124.231.75: |   |
| Userid:      | admin                           | - |
| Password:    | XXXXXX                          |   |
|              | Cancel OK                       |   |

Step 4: When the login is successful, you will see a similar screen as the following.

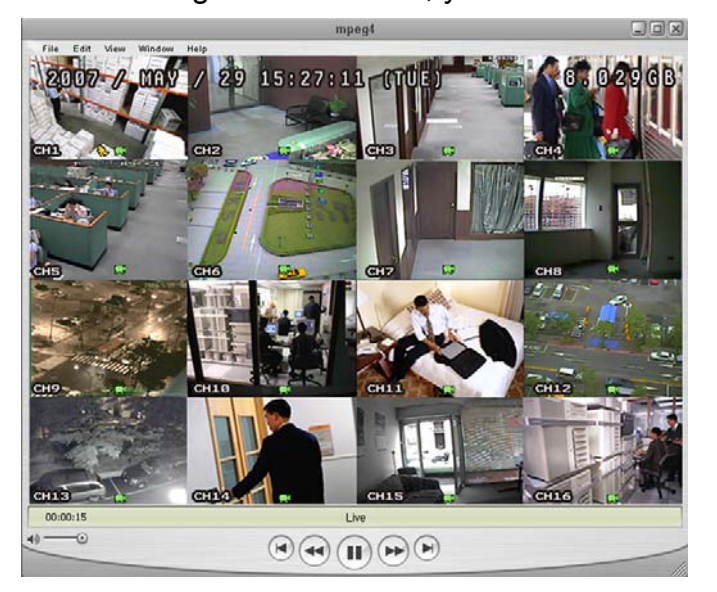

# **APPENDIX 1 PIN CONFIGURATION**

#### • For 16CH DVR

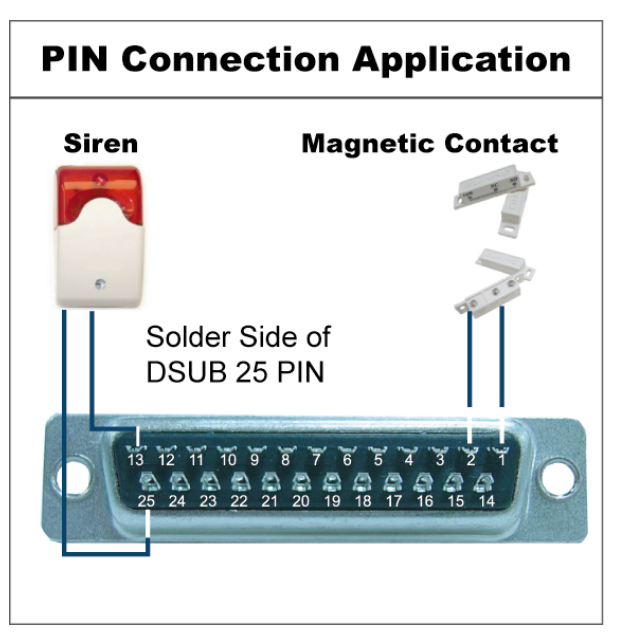

**Siren:** When the DVR is triggered by alarm or motion, the COM connects with NO and the siren with strobe starts wailing and flashing.

**Magnetic Contact:** When the magnetic contact is opened, the alarm will be triggered and the recording is on.

| PIN   | FUNCTION           | DESCRIPTION                                                                                                    |
|-------|--------------------|----------------------------------------------------------------------------------------------------|
| 1     | GND                | GROUND                                                                                                    |
| 2~9   | ALARM INPUT        | Connect ALARM INPUT (PIN 2 9) and GND (PIN 1) connector with wires. Once an alarm is triggered, the DVR will start recording and the buzzer will be on.<br>PIN 2 is Alarm 8. Once the alarm is triggered, the CH8 of the DVR will start alarm-triggered recording.<br>PIN 3 is Alarm 6. Once the alarm is triggered, the CH6 of the DVR will start alarm-triggered recording.<br>PIN 4 is Alarm 4. Once the alarm is triggered, the CH4 of the DVR will start alarm-triggered recording.<br>PIN 5 is Alarm 2. Once the alarm is triggered, the CH2 of the DVR will start alarm-triggered recording.<br>PIN 6 is Alarm 16. Once the alarm is triggered, the CH16 of the DVR will start alarm-triggered recording.<br>PIN 7 is Alarm 14. Once the alarm is triggered, the CH14 of the DVR will start alarm-triggered recording.<br>PIN 8 is Alarm 12. Once the alarm is triggered, the CH12 of the DVR will start alarm-triggered recording.<br>PIN 9 is Alarm 10 Once the alarm is triggered, the CH10 of the DVR will start alarm-triggered recording.                                                                                                    |
| 10    | PIN OFF            | NA                                                                                                    |
| 11    | PIN OFF            | NA                                                                                                    |
| 12    | PIN OFF            | NA                                                                                                    |
| 13    | EXTERNAL ALARM NO  | Under the normal operation, COM disconnects with NO. But when any alarm is triggered, COM connects with NO.<br>Attention: The voltage restriction is under DC24V 1A.                                                                                                    |
| 14    | PIN OFF            | NA                                                                                                    |
| 15~22 | ALARM INPUT        | Connect ALARM INPUT (PIN 15 – 22) and GND (PIN 1) connector with wires. Once<br>an alarm is triggered, the DVR will start recording and the buzzer will be on.<br>PIN 15 is Alarm 7. Once the alarm is triggered, the CH7 of the DVR will start alarm-triggered recording.<br>PIN 16 is Alarm 5. Once the alarm is triggered, the CH5 of the DVR will start alarm-triggered recording.<br>PIN 17 is Alarm 3. Once the alarm is triggered, the CH3 of the DVR will start alarm-triggered recording.<br>PIN 18 is Alarm 1. Once the alarm is triggered, the CH1 of the DVR will start alarm-triggered recording.<br>PIN 19 is Alarm 15. Once the alarm is triggered, the CH15 of the DVR will start alarm-triggered recording.<br>PIN 20 is Alarm 13. Once the alarm is triggered, the CH13 of the DVR will start alarm-triggered recording.<br>PIN 21 is Alarm 11. Once the alarm is triggered, the CH11 of the DVR will start alarm-triggered recording.<br>PIN 22 is Alarm 11. Once the alarm is triggered, the CH11 of the DVR will start alarm-triggered recording.<br>PIN 22 is Alarm 9. Once the alarm is triggered, the CH9 of the DVR will start alarm-triggered recording. |
| 23    | PIN OFF            | NA                                                                                                    |
| 24    | PIN OFF            | NA                                                                                                    |
| 25    | EXTERNAL ALARM COM | Under the normal operation, COM disconnects with NO. But when any alarm is triggered, COM connects with NO.<br>Attention: The voltage restriction is under DC24V 1A.                                                                                                    |

# Siren Magnetic Contact Solder Side of Solder Side of DSUB 25 PIN Image: Contact

**Siren:** When the DVR is triggered by alarm or motion, the COM connects with NO and the siren with strobe starts wailing and flashing.

**Magnetic Contact:** When the magnetic contact is opened, the alarm will be triggered and the recording is on.

| PIN    | FUNCTION           | DESCRIPTION                                                                                                    |
|--------|--------------------|----------------------------------------------------------------------------------------------------|
| 1      | GND                | GROUND                                                                                                    |
| 2~5    | ALARM INPUT        | Connect ALARM INPUT (PIN 2 – 5) and GND (PIN 1) connector with wires. Once an alarm is triggered, the DVR will start recording and the buzzer will be on.<br>PIN 2 is Alarm 8. Once the alarm is triggered, the CH8 of the DVR will start alarm-triggered recording.<br>PIN 3 is Alarm 6. Once the alarm is triggered, the CH6 of the DVR will start alarm-triggered recording.<br>PIN 4 is Alarm 4. Once the alarm is triggered, the CH4 of the DVR will start alarm-triggered recording.<br>PIN 5 is Alarm 2. Once the alarm is triggered, the CH2 of the DVR will start alarm-triggered recording.          |
| 6 ~ 12 | PIN OFF            | NA                                                                                                    |
| 13     | EXTERNAL ALARM NO. | Under the normal operation, COM disconnects with NO. But when any alarm is triggered, COM connects with NO.<br>Attention: The voltage restriction is under DC24V 1A.                                                                                                    |
| 14     | PIN OFF            | NA                                                                                                    |
| 15~18  | ALARM INPUT        | Connect ALARM INPUT (PIN 15 – 18) and GND (PIN 1) connector with wires. Once<br>an alarm is triggered, the DVR will start recording and the buzzer will be on.<br>PIN 15 is Alarm 7. Once the alarm is triggered, the CH7 of the DVR will start alarm-triggered recording.<br>PIN 16 is Alarm 5. Once the alarm is triggered, the CH5 of the DVR will start alarm-triggered recording.<br>PIN 17 is Alarm 3. Once the alarm is triggered, the CH3 of the DVR will start alarm-triggered recording.<br>PIN 18 is Alarm 1. Once the alarm is triggered, the CH1 of the DVR will start alarm-triggered recording. |
| 19~24  | PIN OFF            | NA                                                                                                    |
| 25     | EXTERNAL ALARM COM | Under the normal operation, COM disconnects with NO. But when any alarm is triggered, COM connects with NO.<br>Attention: The voltage restriction is under DC24V 1A.                                                                                                    |

# **PIN Connection Application**

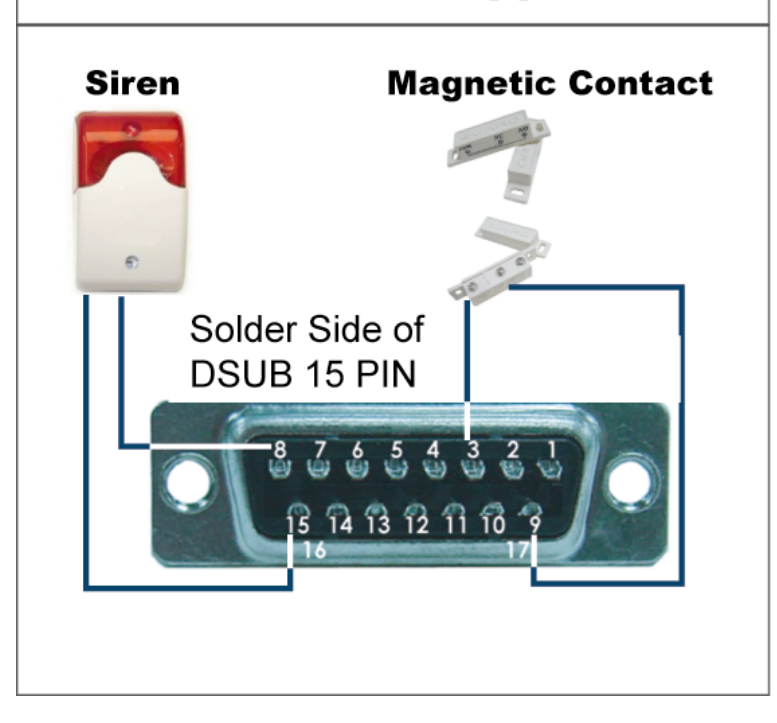

**Siren:** When the DVR is triggered by alarm or motion, the COM connects with NO and the siren with strobe starts wailing and flashing.

**Magnetic Contact:** When the magnetic contact is opened, the alarm will be triggered and the recording is on.

| PIN   | FUNCTION           | DESCRIPTION                                                                                                    |
|-------|--------------------|----------------------------------------------------------------------------------------------------|
| 1~2   | PIN OFF            | NA                                                                                                    |
| 3~6   | ALARM INPUT        | Connect ALARM INPUT (PIN 3 – 6) and GND (PIN 9) connector with wires. Once an alarm is triggered, the DVR will start recording and the buzzer will be on.<br>PIN 3 is Alarm 1. Once the alarm is triggered, the CH1 of the DVR will start alarm-triggered recording.<br>PIN 4 is Alarm 2. Once the alarm is triggered, the CH2 of the DVR will start alarm-triggered recording.<br>PIN 5 is Alarm 3. Once the alarm is triggered, the CH3 of the DVR will start alarm-triggered recording.<br>PIN 6 is Alarm 4. Once the alarm is triggered, the CH4 of the DVR will start alarm-triggered recording. |
| 7     | NC                 | Under the normal operation, COM connects with NC and disconnects from NO.<br>But when any alarm is triggered, COM disconnects with NC and connects with<br>NO.<br>Attention: The voltage restriction is under DC24V 1A.                                                                                                    |
| 8     | NO                 | Under the normal operation, COM disconnects with NO. But when any alarm is triggered, COM connects with NO.<br>Attention: The voltage restriction is under DC24V 1A.                                                                                                    |
| 9     | GND                | GROUND                                                                                                    |
| 10    | RS485-B            | Using RS-485 serial communication signals, DVR can be controlled by keyboard controller.                                                                                                    |
| 11    | RS485-A            | Using RS-485 serial communication signals, DVR can be controlled by keyboard controller.                                                                                                    |
| 12~14 | PIN OFF            | NA                                                                                                    |
| 15    | EXTERNAL ALARM COM | Under the normal operation, COM disconnects with NO. But when any alarm is triggered, COM connects with NO.<br>Attention: The voltage restriction is under DC24V 1A.                                                                                                    |

# **APPENDIX 2 COMPATIBLE USB FLASH DRIVE BRAND**

Please upgrade the firmware of the DVR to the latest version to ensure the accuracy of the following table. If the USB flash drive is not supported by the DVR, the "USB ERROR" message will be shown on the screen.

Note: Please use your PC to format the USB flash drive as "FAT32".

| MANUFACTURER | MODEL                          | CAPACITY |
|--------------|--------------------------------|----------|
|              | IntElach 110                   | 256MB    |
|              |                                | 512MB    |
| Transcond    | JetFlash V30                   | 1GB      |
| ITaliscenu   | JetFlash 150                   | 1GB      |
|              | JetFlash V20                   | 1GB      |
|              | JFV10                          | 4GB      |
|              |                                | 256MB    |
| Kingston     | DataTraveler DTI KUSBDTI/256FE | 512MB    |
|              |                                | 2GB      |
|              | Cool Drive (U339)              | 256MB    |
| PQI          |                                | 512MB    |
|              | HANDY STENO HF202              | 256MB    |
|              |                                | 512MB    |
| Apacer       | USB2.0 Flash Drive HS120       | 1GB      |
|              | USB2.0 Flash Drive AH320       | 1GB      |
|              | AH221                          | 2GB      |
| Adata        | USB2.0 Flash Disk-PD1          | 1GB      |
|              | USB2.0 Flash Disk-RB15         | 1GB      |
|              | USB2.0 Flash Disk-PD4          | 1GB      |
|              | PD10                           | 2GB      |
| Sandisk      | Cruzer Micro                   | 128MB    |
|              |                                | 256MB    |
|              |                                | 512MB    |
|              |                                | 1GB      |
|              |                                | 4GB      |

# **APPENDIX 3 COMPATIBLE HDD BRAND**

Please upgrade the firmware of the DVR to the latest version to ensure the accuracy of the following table.

| MANUFACTURER    | MODEL                             | CAPACITY | ROTATION |
|-----------------|-----------------------------------|----------|----------|
|                 | Deskstar 7K250, HDS722516VLAT20   | 160GB    | 7200 rpm |
|                 | HDS722516VLAT80                   | 160GB    | 7200 rpm |
| HITACHI         | HDS722516DLAT80                   | 160GB    | 7200 rpm |
|                 | Deskstar 7K250, HDS722525VLAT80   | 250GB    | 7200 rpm |
|                 | Deskstar 511DHT0021               | 500GB    | 7200 rpm |
|                 | DiamondMax Plus 9, Model#6Y160L0  | 160GB    | 7200 rpm |
|                 | DiamondMax 10 6L160R0             | 160GB    | 7200 rpm |
|                 | DiamondMax 10 6L200R0             | 200GB    | 7200 rpm |
| Maxtor          | DiamondMax 10 6L200PO             | 200GB    | 7200 rpm |
|                 | MaxLine Plus II, Model#7Y250P0    | 250GB    | 7200 rpm |
|                 | DiamondMax 10 6L250R0-3           | 250GB    | 7200 rpm |
|                 | DiamondMax 10 HDMA6L300RO-3       | 300GB    | 7200 rpm |
|                 | Barracuda 7200.7 Plus, ST3160023A | 160GB    | 7200 rpm |
|                 | Barracuda 7200.8 ST3200826A       | 200GB    | 7200 rpm |
| Seagate         | Barracuda 7200.8 ST3250826A       | 250GB    | 7200 rpm |
|                 | Barracuda 7200.8 ST3300831A/P     | 300GB    | 7200 rpm |
|                 | Barracuda 7200.8 ST3400832A/P     | 400GB    | 7200 rpm |
|                 | 7200.9 ST3200827A/P               | 200GB    | 7200 rpm |
|                 | 7200.10 ST3250620A/P              | 250GB    | 7200 rpm |
|                 | 7200.10 ST3320620A/P              | 320GB    | 7200 rpm |
| Western Digital | Caviar SE WD1600JB                | 160GB    | 7200 rpm |
|                 | Caviar WD2000BB-00DWA0            | 200GB    | 7200 rpm |
|                 | Caviar SE WD2500JB                | 250GB    | 7200 rpm |
|                 | Cavir RE WD2500SB-01KBC0          | 250GB    | 7200 rpm |

# **APPENDIX 4 RECORDING TIME TABLE**

The recording time varies depending on the following factors:

- Different camera quality
- Different picture composition (such as frequency of the object movement)

#### Take NTSC video system and outdoor image capture as an example

| Record Mode | Quality | IPS | 750G Record Time (Hour) | Record Day |
|-------------|---------|-----|-------------------------|------------|
|             | Best    | 30  | 568                     | 23.7       |
| Frame       |         | 15  | 1136                    | 47.3       |
|             |         | 7   | 2155                    | 89.8       |
|             |         | 3   | 3289                    | 137.1      |
|             | High    | 30  | 772                     | 32.2       |
|             |         | 15  | 1488                    | 62.0       |
|             |         | 7   | 2841                    | 118.4      |
|             |         | 3   | 3676                    | 153.2      |
|             | Normal  | 30  | 1096                    | 45.7       |
|             |         | 15  | 1562                    | 65.1       |
|             |         | 7   | 2315                    | 96.5       |
|             |         | 3   | 3125                    | 130.2      |
|             | Basic   | 30  | 1689                    | 70.4       |
|             |         | 15  | 3125                    | 130.2      |
|             |         | 7   | 4464                    | 186.0      |
|             |         | 3   | 6944                    | 289.4      |
| CIF         | Best    | 120 | 651                     | 27.1       |
|             |         | 60  | 1330                    | 55.4       |
|             |         | 30  | 2315                    | 96.5       |
|             |         | 15  | 3676                    | 153.2      |
|             | High    | 120 | 1008                    | 42.0       |
|             |         | 60  | 1689                    | 70.4       |
|             |         | 30  | 2841                    | 118.4      |
|             |         | 15  | 4167                    | 173.6      |
|             | Normal  | 120 | 1225                    | 51.1       |
|             |         | 60  | 2155                    | 89.8       |
|             |         | 30  | 3906                    | 162.8      |
|             |         | 15  | 5682                    | 236.7      |
|             | Basic   | 120 | 1389                    | 57.9       |
|             |         | 60  | 2404                    | 100.2      |
|             |         | 30  | 4808                    | 200.3      |
|             |         | 15  | 7812                    | 325.5      |

# **APPENDIX 5 TROUBLESHOOTING**

Please refer to the table below for easy troubleshooting. The table describes some typical problems and also their solutions. Please check them before calling your DVR dealer.

#### • FAQ (Frequently ask question)

| Questions                                                           | Solutions                                                                                                    |  |  |
|---------------------------------------------------------------------|----------------------------------------------------------------------------------------------------|--|--|
| No power                                                            | Check power cord connection.                                                                                                    |  |  |
|                                                                     | Confirm that there is power supplied from the outlet.                                                                                                    |  |  |
| DVR is not working when pressing any button                         | You might be under "Key Lock" mode. Press any key and enter the password to exit this mode.                                                                                               |  |  |
| HDD detection failed                                                | Replace with another HDD for testing.                                                                                                    |  |  |
|                                                                     | Replace with another HDD cable for testing.                                                                                                    |  |  |
|                                                                     | Make sure HDD "Master", "Slave" mode is correctly set.                                                                                                    |  |  |
| Can't detect your USB flash drive                                   | Replace with another USB flash drive for testing.                                                                                                    |  |  |
|                                                                     | Format the USB flash drive as FAT32 format and try again.                                                                                                    |  |  |
| No live images                                                      | Confirm the camera is power supplied.                                                                                                    |  |  |
|                                                                     | Check the setting of the camera lens.                                                                                                    |  |  |
|                                                                     | Check the monitor's video cable and connection.                                                                                                    |  |  |
|                                                                     | Check the camera's video cable and connection.                                                                                                    |  |  |
| B/W or flashing live images                                         | Make sure the DVR video system conforms with your local system as follows:                                                                                                    |  |  |
|                                                                     | 1. Turn off the DVR.                                                                                                    |  |  |
|                                                                     | <ol> <li>Connect your camera(s) to the DVR and power supply, and turn on the DVR<br/>again. The DVR will automatically detect the video system (NTSC/ PAL) in<br/>your region.</li> </ol> |  |  |
| No recorded video                                                   | Check if the HDD is installed and connected properly.                                                                                                    |  |  |
|                                                                     | Check the "MANUAL RECORD ENABLE" is set to "ON" and the record function in                                                                                                    |  |  |
|                                                                     | the "CAMERA" menu is set to "ON" too.                                                                                                    |  |  |
| Timer recording is not working                                      | Check if "TIMER RECORD ENABLE" option is set to "ON" and the timer schedule has been arranged.                                                                                            |  |  |
| Motion detection recording is not working                           | Check if "EVENT RECORD ENABLE" option is set to "ON".                                                                                                    |  |  |
|                                                                     | Check the detection function "DET" is set to "ON".                                                                                                    |  |  |
|                                                                     | Check the detection area "AREA" has been setup.                                                                                                    |  |  |
| Can't play the recorded data on my DVR                              | There must be at least 8192 images of recorded data for playback to work properly.<br>If not, your DVR will stop the playback.                                                            |  |  |
|                                                                     | For example, if the IPS is set to 30, the recording time should be at least 273 seconds (8192 images / 30 IPS) for the playback to work properly.                                         |  |  |
| Can't backup the video with audio                                   | Make sure the audio cameras are connected to the DVR channels which support the audio function (CH1, CH2, CH3 and CH4).                                                                   |  |  |
| Can't view the DVR images over the network                          | Check the DVR firmware version.                                                                                                    |  |  |
| with IE web browser                                                 | Please choose to allow the web browser ActiveX or applet in the pop-out message.                                                                                                    |  |  |
| Failed to backup the recorded files of the DVR from remote PC side. | You need to be a supervisor to operate this function. For details, please see "Account" at page 43.                                                                                       |  |  |
| (For details, please see "Network Backup" at page 36.)              | Check if the network connection information is correct (IP Address / Port / User Name / Password).                                                                                        |  |  |
|                                                                     | Specify the hard disk (HDD Number) and channel number (Channel) within which have the recorded data you need.                                                                             |  |  |
| Failed to upgrade the firmware / OSD file                           | Check the USB flash drive is formatted to FAT32.                                                                                                    |  |  |
|                                                                     | Check the firmware / OSD file is correct.                                                                                                    |  |  |
| Can't use the IR remote control                                     | Check whether if the batteries are installed or not.                                                                                                    |  |  |
|                                                                     | Aim at the IR receiving zone and try again.                                                                                                    |  |  |
|                                                                     | Check the lock button on the DVR front panel is switched to the right position.                                                                                                    |  |  |
## **APPENDIX 6 DEFAULT VALUE**

## • Default Value

| Items                        | Default Value                          |
|------------------------------|----------------------------------------|
| DVR Side:                    |                                        |
| ADMIN Password               | 0000                                   |
| Channel Title Display        | ON                                     |
| Event Status Display         | ON                                     |
| Image Size                   | CIF                                    |
| Image Quality                | BEST                                   |
| Image Per Second (IPS)       | 120 (NTSC) / 100 (PAL)                 |
| Record Timer                 | OFF                                    |
| Detection Timer              | OFF                                    |
| Date Format                  | Y/M/D                                  |
| Daylight Saving              | OFF                                    |
| Camera – BRIG (Brightness)   | 128                                    |
| Camera – CONT (Contrast)     | 098                                    |
| Camera – SATU (Saturation)   | 128                                    |
| Camera – HUE                 | 128                                    |
| Camera – COV (Covert Screen) | OFF                                    |
| Camera – REC                 | ON                                     |
| Detection                    | OFF                                    |
| Detection - LS               | 07                                     |
| Detection - SS               | 03                                     |
| Detection - TS               | 02                                     |
| Detection - RE               | 10                                     |
| Detection - Alarm            | OFF                                    |
| Alert Buzzer                 | ON                                     |
| Alert Buzzer Duration        | 5 seconds                              |
| Network - IP Address         | 192.168.1.10                           |
| Port                         | 80                                     |
| De-interlace                 | ON                                     |
| Quad Dwell Duration          | 3 seconds                              |
| Full Screen Dwell Duration   | 3 seconds                              |
| Manual/ Event/ Timer Record  | ON                                     |
| Event Record IPS             | 120 (NTSC) / 100 (PAL)                 |
| Timer Record IPS             | 120 (NTSC) / 100 (PAL)                 |
| Pre-alarm Record             | ON                                     |
| Serial Type                  | RS485                                  |
| Baud Rate                    | 2400                                   |
| Host ID                      | 0                                      |
| Auto Keylock (SEC)           | 30                                     |
| Language                     | English (Multi-lingual OSD selectable) |
| AP Side:                     |                                        |
| User Name                    | admin                                  |
| Password                     | admin                                  |
| Port                         | 80                                     |
| IP Address                   | 192.168.1.10                           |